### HP Network Automationソフトウェア

Windows®およびLinuxオペレーティングシステム向け

ソフトウェアバージョン: 10.00

### インストールおよびアップグレードガイド

ドキュメントリリース日:2014年7月 ソフトウェアリリース日:2014年5月

### ご注意

#### 保証

HP製品、またはサービスの保証は、当該製品、およびサービスに付随する明示的な保証文によってのみ規定されるものとします。ここでの記載は、追加保証を提供するものではありません。こ こに含まれる技術的、編集上の誤り、または欠如について、HPはいかなる責任も負いません。

ここに記載する情報は、予告なしに変更されることがあります。

### 権利の制限

機密性のあるコンピュータソフトウェアです。これらを所有、使用、または複製するには、HPからの有効な使用許諾が必要です。商用コンピュータソフトウェア、コンピュータソフトウェアに関する文 書類、および商用アイテムの技術データは、FAR12.211および12.212の規定に従い、ベンダーの標準商用ライセンスに基づいて米国政府に使用許諾が付与されます。

### 著作権について

© Copyright 2001-2014 Hewlett-Packard Development Company, L.P.

### 商標について

Adobe®は、Adobe Systems Incorporated (アドビシステムズ社)の登録商標です。

AMDは、Advanced Micro Devices, Inc.の登録商標です。

IntelおよびIntel Itaniumは、Intel Corporationの米国およびその他の国の登録商標です。

Microsoft®およびWindows®は、米国におけるMicrosoft Corporationの登録商標です。

OracleとJavaは、Oracle Corporationおよびその関連会社の登録商標です。

Red Hat®は、Red Hat, Incの米国およびその他の国の登録商標です。

UNIX® は、The Open Groupの登録商標です。

#### Oracle Technology — Notice of Restricted Rights

Programs delivered subject to the DOD FAR Supplement are 'commercial computer software' and use, duplication, and disclosure of the programs, including documentation, shall be subject to the licensing restrictions set forth in the applicable Oracle license agreement. Otherwise, programs delivered subject to the Federal Acquisition Regulations are 'restricted computer software' and use, duplication, and disclosure of the programs, including documentation, shall be subject to the restrictions in FAR 52.227-19, Commercial Computer Software-Restricted Rights (June 1987).Oracle America, Inc., 500 Oracle Parkway, Redwood City, CA 94065.

Oracleの完全なライセンステキストについては、NA製品DVDのlicense-agreementsディレクトリを参照してください。

### ドキュメントの更新情報

このマニュアルの表紙には、以下の識別情報が記載されています。

- ソフトウェアバージョンの番号は、ソフトウェアのバージョンを示します。
- ドキュメントリリース日は、ドキュメントが更新されるたびに変更されます。 ソフトウェアリリース日は、このバージョンのソフトウェアのリリース期日を表します。

更新状況、およびご使用のドキュメントが最新版かどうかは、次のサイトで確認できます。http://h20230.www2.hp.com/selfsolve/manuals

このサイトを利用するには、HP Passportへの登録とサインインが必要です。HP Passport IDの登録は、次のWebサイトから行なうことができます。http://h20229.www2.hp.com/passportregistration.html

または、HP Passportのログインページの[New users - please register]リンクをクリックします。

適切な製品サポートサービスをお申し込みいただいたお客様は、更新版または最新版をご入手いただけます。詳細は、HPの営業担当にお問い合わせください。

### サポート

HPソフトウェアサポートオンラインWebサイトを参照してください。http://www.hp.com/go/hpsoftwaresupport

このサイトでは、HPのお客様窓口のほか、HPソフトウェアが提供する製品、サービス、およびサポートに関する詳細情報をご覧いただけます。

HPソフトウェアオンラインではセルフソルブ機能を提供しています。お客様のビジネスを管理するのに必要な対話型の技術サポートツールに、素早く効率的にアクセスできます。HPソフトウェアサポートのWebサイトでは、次のようなことができます。

- 関心のあるナレッジドキュメントの検索
- サポートケースの登録とエンハンスメント要求のトラッキング
- ソフトウェアパッチのダウンロード
- サポート契約の管理
- HPサポート窓口の検索
   利用可能なサービスに関する情報の閲覧
- 利用可能なサービスに関する情報の閲覧
   他のソフトウェアカスタマーとの意見交換
- ソフトウェアトレーニングの検索と登録

ー 部のサポートを除き、サポートのご利用には、HP Passportユーザーとしてご登録の上、サインインしていただく必要があります。また、多くのサポートのご利用には、サポート契約が必要です。HP Passport IDを登録するには、次のWebサイトにアクセスしてください。

#### http://h20229.www2.hp.com/passport-registration.html

アクセスレベルの詳細については、次のWebサイトをご覧ください。

#### http://h20230.www2.hp.com/new\_access\_levels.jsp

HP Software Solutions Nowは、HPSWのソリューションと統合に関するポータルWebサイトです。このサイトでは、お客様のビジネスニーズを満たすHP製品ソリューションを検索したり、HP製品間の統合に関する詳細なリストやITILプロセスのリストを閲覧することができます。このサイトのURLは http://h20230.www2.hp.com/sc/solutions/index.jsp です。

# 目次

| 目次                              | 4  |
|---------------------------------|----|
| 第1章:はじめに                        | 7  |
| HP Network Automationサポートマトリックス | 7  |
| インストールの概要                       | 7  |
| NA 9.1xおよびNA 9.2xユーザ            | 7  |
| NA 10.00ユーザ                     | 7  |
| インストール前のチェックリスト                 | 8  |
| その他のNA構成                        | 12 |
| HP Live Networkサービス             | 12 |
| サマリレポート                         |    |
| 第2章:別のシステムからNA 10.00へのアップグレード   | 13 |
| アップグレードおよびインストールに関する注意事項        |    |
| 以前に行ったカスタマイズの復元                 | 14 |
| アップグレード手順                       | 15 |
| NAライセンスの取得                      |    |
| (オプション)NAインストーラーの署名の確認          |    |
| NA 10.00 Service Packインストーラーの実行 | 19 |
| MySQLの構成の確認                     | 21 |
| NAの実行のためのulimit値の設定(Linuxのみ)    | 22 |
| JCSディスクキャッシュの無効化                |    |
| データの整理                          |    |
| NAのユーザインターフェイス設 定 の確 認          | 24 |
| 最新のNAドライバパックのインストール             | 25 |
| 第3章:同ーシステムでのNA 10.00へのアップグレード   |    |
| アップグレードおよびインストールに関する注意事項        |    |
| 以前に行ったカスタマイズの復元                 | 27 |
| アップグレード手順                       |    |
| NAライセンスの取得                      |    |
| (オプション)NAインストーラーの署名の確認          |    |

| NA 10.00 Service Packインストーラーの実行  | 31 |
|----------------------------------|----|
| MySQLの構 成 の確 認                   | 33 |
| NAの実行のためのulimit値の設定(Linuxのみ)     |    |
| JCSディスクキャッシュの無効化                 |    |
| データの整理                           |    |
| NAのユーザインターフェイス設 定 の確 認           |    |
| 最新のNAドライバシックのインストール              | 37 |
| 第4章: NA 10.00 のインストール            |    |
| データベースの準備                        |    |
| MySQLデータベースのオプション                |    |
| Oracleデータベースのオプション               |    |
| NAのインストール中の非クラスタOracleの指定        | 40 |
| NAのインストール中のOracle RACの指定         |    |
| Microsoft SQL Serverデータベースのオプション |    |
| Nmapのインストール                      | 42 |
| WindowsオペレーティングシステムでのNmapのインストール | 42 |
| LinuxオペレーティングシステムでのNmapのインストール   |    |
| NAライセンスの取得                       |    |
| (オプション)NAインストーラーの署名の確認           |    |
| NAインストーラ—の実行                     | 44 |
| NAの実行のためのulimit値の設定(Linuxのみ)     | 46 |
| 最新のNAドライバシックのインストール              | 46 |
| 第5章:NAおよびMySQLのアンインストール          | 47 |
| WindowsからのNAのアンインストール            | 47 |
| LinuxからのNAのアンインストール              |    |
| NAの手動アンインストール(Windows)           | 48 |
| MySQL 5.0.58のアンインストール(NAインストーラー) | 48 |
| 付録A:共通の手順                        |    |
| すべてのNAサービスの開始、停止、再開              |    |
| すべてのNAサービスを無効にします。               | 51 |
| .rcxファイルの扱い方                     | 51 |

| 付録 B: インストールに関するその他のトピック | 53  |
|--------------------------|-----|
| NAライセンス情報の配布             | 53  |
| [システムステータス]ページ           |     |
| データベースのアップグレード           |     |
| 付録C:インストールに関するチュートリアル    |     |
| スタンドアロンでのインストール          | 55  |
| Windowsオペレーティングシステム      |     |
| Linuxオペレーティングシステム        |     |
| Service Packインストーラー      |     |
| Windowsオペレーティングシステム      | 112 |
| Linuxオペレーティングシステム        | 125 |
| お客様からのご意見、ご感想をお待ちしています。  | 130 |

# 第1章:はじめに

このガイドでは、HP Network Automationソフトウェア(NA)を1つのNAコアでアップグレードまたはインストールする方法 について説明します。分散システムおよびサテライト構成では、アップグレード前にその他の情報が必要です。このガ イドの手順を実行する前に、分散システムおよびサテライトのマニュアルを参照してください。

この章のトピックは、次のとおりです。

- 「HP Network Automationサポートマトリックス」(7ページ)
- 「インストールの概要」(7ページ)
- •「インストール前のチェックリスト」(8ページ)
- 「その他のNA構成」(12ページ)
- 「HP Live Networkサービス」(12ページ)
- 「サマリレポート」(12ページ)

**注**: このドキュメントは、新しい情報が加わり次第、更新されます。更新状況、およびご使用のドキュメントが最新版かどうかは、次のサイトで確認できます。

http://h20230.www2.hp.com/selfsolve/manuals

詳細については、「ドキュメントの更新情報」(2ページ)を参照してください。

### HP Network Automation サポート マトリックス

ハードウェアおよびソフトウェア要件、データベース要件、その他の製品との統合および共存、その他の必要なアプリケーション、グローバライズおよびローカライズのサポート、その他のインストール要件の詳細については『NAサポートマトリックス』の「ドキュメントの更新情報」(2ページ)を参照してください。

### インストールの概要

サポートされている64ビットプラットフォームにNAをインストールすると、64ビットのJava仮想マシン(JVM)が使用されます。

### NA 9.1xおよびNA 9.2xユーザ

NA 9.1xまたはNA 9.2xから、NA 10.00に直接アップグレードできます(「別のシステムからNA 10.00へのアップグレード」 (13ページ)または「同一システムでのNA 10.00へのアップグレード」(26ページ)を参照)。

**注:NAをアップグレードする前に、既存の\*.**backupファイルを<NA\_ HOME>/server/lib/scripts/Database/TruecontrolディレクトリからNAディレクトリ構造の外部に移 動します。

### NA 10.00ユーザ

NA 10.00の新規インストールの詳細については、「NA 10.00 のインストール」(38ページ)を参照してください。

# インストール前のチェックリスト

HP Network Automation(NA)を正常にインストールするために、表1のインストール前のチェックリストを確認してください。

**注**: 32ビットオペレーティングシステムから64ビットオペレーティングシステムにNAをアップグレードすると、すべての ラッパー構成ファイル(jboss wrapper.conf、syslog wrapper.confなど)は上書きされます。

#### 表 1 インストール前 のチェックリスト

| 領域     | 検討事項                           |
|--------|--------------------------------|
| ユーザ情 報 | NAのユーザ数は?                      |
|        | NAユーザのロール数は?                   |
|        | タスクごとに資格情報を使用しているか、シングルサインオンか? |

#### 表 1 インストール前 のチェックリスト (続き)

| 領域       | 検討事項                                                                                                    |
|----------|----------------------------------------------------------------------------------------------------|
| インストール情報 | NAのインストール先 サーバのFQDNは?                                                                                                    |
|          | NAのインストール先 サーバのOSは?                                                                                                    |
|          | NAのインストールパスは?                                                                                                    |
|          | NAのインストール先 サーバで実行されているほかのアプリケーションはあるか?                                                                                                    |
|          | 使用するデータベースは(MySQL、Oracle、Microsoft® SQL Server)?(注<br>意: Oracleを使用している場合、Oracleデータベースを作成する必要がありま<br>す。Oracleデータベースの構成の詳細については、Oracleのマニュアルを参照し<br>てください。) |
|          | データベースサーバの完全修飾ドメイン名は?                                                                                                    |
|          | データベースサーバでは、ユーザおよびデータベースを作成するための権限が必要です。( <b>注意</b> : この情報は、NAのインストールの際に適切なユーザおよびデー<br>タベースを作成するために必要です)。                                                 |
|          | データベースがリモート接続をリスンするTCPポートは?                                                                                                    |
|          | NAのインストールでMySQLをインストールする場合は、MySQLのインストール<br>ディレクトリは?( <b>注意</b> : MySQLのインストール先システムがNAとは異なる場<br>合、MySQLの実行ポートと完全修飾ドメイン名は?)                                |
|          | デバイスにアクセスするための適切なデバイス資格情報はあるか?( <b>注意</b> : デバイ<br>スのグループ化には資格情報が使用されます。)                                                                                 |
|          | NAサーバがデバイスにアクセスするために、 アクセスリストの変更が必要か?                                                                                                    |
|          | デバイスグループの予定があるか?                                                                                                    |
|          | 動的デバイスグループを使用する予定があるか?                                                                                                    |
|          | CSVファイルによる一 括 インポートの際 にグループを作 成 する予 定 があるか?                                                                                                    |
|          | ネット ワークデバイスを検出する予定があり、IPアドレス範囲があるか?                                                                                                    |

#### 表 1 インストール前 のチェックリスト (続き)

| 領域                                                                                                    | 検討事項                                                                                                    |
|----------------------------------------------------------------------------------------------------|----------------------------------------------------------------------------------------------------|
| 分散システム構成                                                                                                    | 使用するのはOracleかMicrosoft SQL Serverか?                                                                                                    |
| (『NA Multimaster Distributed<br>System on Oracle Guide』また<br>は『NA Multimaster Distributed<br>System on SQL Server Guide』<br>を参照してください。) | データベースサーバの間にはファイアウォールまたはACLがあるか?                                                                                                    |
|                                                                                                    | データベースサイト間の適切な帯域幅は?                                                                                                    |
|                                                                                                    | NAサーバおよびデータベースサーバは同じタイムゾーンで構成され、共通の時<br>間ソースで同期されているか?                                                                                                    |
|                                                                                                    | フェイルオーバーや負荷分散のため、分散システム構成を使用しているか?                                                                                                    |
|                                                                                                    | 構成する予定のNAコアの数は?( <b>注意</b> :NAコア1つはNAサーバ1台と接続された<br>データベースです。)                                                                                                    |
| Syslog                                                                                                    | デバイスがメッセージを送信するSyslogサーバはあるか?                                                                                                    |
|                                                                                                    | デバイスはSyslogメッセージをNAサーバに送信するか?                                                                                                    |
|                                                                                                    | Syslogサーバの完全修飾ドメイン名は?                                                                                                    |
|                                                                                                    | SyslogサーバのOSは?                                                                                                    |
|                                                                                                    | Syslogサーバの名前とバージョンは?                                                                                                    |
| 認証                                                                                                    | NAIこ使用する認証タイプは(ローカ<br>ル、TACACS+、RADIUS、SecurID、TWIST、LDAP)? HP Server Automation<br>(SA)を使用しているか? デバイスに使用する認証タイプは(ローカ<br>ル、TACACS+、RADIUS、SecurID)?                                                       |
|                                                                                                    | <ul> <li>認証にTACACS+またはRADIUSを使用している場合、プライマリおよびセカンダリTACACS+またはRADIUSサーバの完全修飾ドメイン名またはIPアドレスは?TACACS+サーバまたはRADIUSサーバで構成されるNAホストの共有秘密情報は?TACACS+またはRADIUS通信の暗号化に使用する認証方法は(PAP(デフォルト)、CHAP、MSCHAP)?</li> </ul> |
|                                                                                                    | <ul> <li>アプリケーション認証にLDAPを使用している場合、LDAPサーバの完全修飾ドメイン名は?LDAPポートは?LDAPサーバへの通信タイプは(通常、SSL)?LDAPへの接続に使用するユーザのドメインユーザアカウントまたはユーザプリンシパル名は?LDAPへの接続に使用するユーザのパスワードは?検索ベースは?NAにアクセスできるLDAPセキュリティグループは?</li> </ul>    |
|                                                                                                    | <ul> <li>HP Server Automation(SA)の統合認証を使用している場合、SA Twist<br/>サーバの完全修飾ドメイン名は?HP SA Twistのユーザ名/パスワードは?<br/>OCCサーバ名は?</li> </ul>                                                                             |
| デバイス接続                                                                                                    | デバイスで使用できる接続のタイプは?以下のようなタイプが可能です。                                                                                                    |
|                                                                                                    | <ul><li>Telnet</li><li>SSH</li></ul>                                                                                                    |

#### 表 1 インストール前のチェックリスト (続き)

| 領域          | 検討事項                                                                                                    |
|-------------|----------------------------------------------------------------------------------------------------|
|             | <ul> <li>SNMP</li> <li>SNMPv3</li> <li>SCP</li> <li>FTP</li> <li>コンソール</li> <li>要塞ホスト</li> <li>Rlogin</li> <li>TFTP</li> <li>NAT</li> </ul>                                                                                      |
| 電子メール       | SMTPサーバの完全修飾ドメイン名は?                                                                                                    |
|             | 電子メールレポートを送信するとき、NAがSMTPの「From」アドレスに使用する<br>電子メールアドレスは?                                                                                                    |
| ワークフロー      | ワークフローは有効か?使用している場合:                                                                                                    |
|             | <ul> <li>承認が必要なグループは?</li> <li>承認が必要なタスクは?</li> <li>タスクの承認者は?</li> </ul>                                                                                                    |
| サテライトゲートウェイ | サテライトゲートウェイを使用しているか?使用している場合:                                                                                                    |
|             | <ul> <li>サテライトゲートウェイの設計目的は(ネットワークトラフィック、NAT処理された/重複するIPアドレスの単純化)?</li> </ul>                                                                                                    |
|             | <ul> <li>サテライトゲートウイで使用するOSは(サポートされているオペレーティングシス<br/>テムについては、『NAサポートマトリックス』を参照)?</li> </ul>                                                                                                    |
| サイズ情報       | NAによる管理で使用する予定のノード数とその期間は?                                                                                                    |
|             | 古い構成ファイルの保管期間は?                                                                                                    |
|             | 構成 ファイルの平均行数は?                                                                                                    |
|             | <ul> <li>デフォルトのデータベースの整理オプションは次のとおりです。</li> <li>構成:365日間保存</li> <li>診断:45日間保存</li> <li>イベント:45日間保存</li> <li>タスク:365日間保存</li> <li>セッション:45日間保存</li> <li>ログファイル:30日間保存</li> <li>タスクログファイル:7日間保存</li> <li>トポロジデータ:45日間保存</li> </ul> |
|             | <ul> <li>タイアクラムファイル:1日間保存</li> <li>すべてのデータ:365日間保存</li> </ul>                                                                                                    |

# その他のNA構成

分散システム環境の構成の詳細については、『NA Multimaster Distributed System on Oracle Guide』または『NA Multimaster Distributed System on SQL Server Guide』を参照してください。

Horizontal Scalabilityシステム環境の構成の詳細については、『NA Horizontal Scalability Guide』を参照してください。

ゲートウェイおよびサテライトエージェント環境の構成については、『NA Satellite Guide』を参照してください。

## HP Live Networkサービス

HP Live Networkは、HP Network Automationに統合された補完的なコンテンツ配信サービスであり、NAの無料のドライバ更新、サブスクリプションベースのネットワークセキュリティ、コンプライアンスコンテンツの更新を配信します。HP Live Networkのセキュリティとコンプライアンスサービスにより、ネットワークセキュリティおよびポリシー違反の即時評価と、自動化された修復オプションが利用できます。

NAコアサーバは、別途インストールするHP Live Network Connector(LNc)を通じて、HP Live Networkサービスに アクセスします。

**注:**LNcでは、インターネットへのアクセスが必要です。

LNcと、インストールおよび設定方法が記載されている『HP Live Network Connector User Guide』は、次のHP Live Network Webサイトの[**Resources**]タブから入手できます。

https://hpln.hp.com/group/hp-live-network-connector

## サマリレポート

サマリレポートは、Microsoft Excel(xls)形式で生成されます。サマリレポートの実行は、NAサーバに接続されているWindowsクライアントコンピュータから行います。NAをLinuxプラットフォームで実行している場合は、別のプログラムを使用してサマリレポートを表示できます。

# 第2章:別のシステムからNA 10.00へのアップグ レード

NA 10.00は、64ビットオペレーティングシステムで実行する必要があります。

この章では、スタンドアロンNAコアサーバで実行されるNA 9.1xまたは9.2xから、別のスタンドアロンNAコアサーバで実行されるNA 10.00にアップグレードする手順を説明します。

他のNA環境のアップグレードの詳細については、該当するマニュアルを参照してください。

• NA マルチマスタ分散システム

分散システム環境でのNAのアップグレードの詳細については、『NA Multimaster Distributed System on Oracle Guide』または『NA Multimaster Distributed System on SQL Server Guide』の「Upgrade the NA Mesh」を参照してください。アップグレード手順での指示に従ってから、この章に戻ります。

• NA 水 平 スケーラビリティ

水 平 スケーラビリティ環 境 でのNAのアップグレードの詳 細 については、『NA Horizontal Scalability Guide』の 「Upgrading Horizontal Scalability」を参照してください。アップグレード手順での指示に従ってから、この章に戻り ます。

NA Satellites

NA Satellitesを使用している場合、NAの現在のバージョンをインストールした後、「リモートエージェントを配布」タスクを実行して、すべてのリモートゲートウェイでアップグレード後のサテライトエージェントを再インストールする必要があります。詳細については、『NA Satellite Guide』の「Upgrading the Satellite」セクションを参照してください。

アップグレードプロセスの実行中は、NAサービスを使用することはできません。また、NA Service Packインストーラーを実行した後、前のバージョンのNAにロールバックすることはできません。

### アップグレードおよびインストールに関する注意事項

NAをインストールまたはアップグレードする場合、次の点に注意してください。

- このマニュアルでは、同じ種類のオペレーティングシステム(WindowsからWindows、Solaris/LinuxからLinux)でのNAのアップグレードプロセスについてのみ説明しています。オペレーティングシステムのパスにかかわらず、アップグレードに関する問題が発生した場合はサポートに問い合わせてください。NAを別のオペレーティングシステムに移行する場合は、HPプロフェッショナルサービスに問い合わせてください。
- NAインストーラーでは、バージョンチェックは実行されません。したがって、サポート対象外のプラットフォームでインストールやアップグレードを行ってしまう可能性があります。
- 64ビットNAの完全インストールまたはService Packインストールを32ビットプラットフォームで実行すると、NAインストーラーが起動した後、エラーメッセージが表示されて終了します。
- NAインストーラーのWindowsバージョンには、バックグラウンドで実行される黒いCLIウィンドウがあります。このウィンドウを閉じないでください。閉じてしまうと、通知なしでインストールが終了します。また、NAのインストールをネット

ワーク上で行う場合(例:リモート共有から $hpna_win.exe$ インストーラーを実行)、黒いCLIウィンドウが数分間 表示されます。

## 以前に行ったカスタマイズの復元

NAのアップグレードでは、NAセットアッププログラムによって重要なNAファイルが自動的にバックアップされます。

NAをアップグレードした後、インストーラーによって次のファイルが自動的に復元されます。

- バックアップディレクトリからデバイスソフトウェアイメージが<NA HOME>/server/imagesにコピーされます。
- バックアップディレクトリからサマリレポートが<NA HOME>/addinsにコピーされます。
- NA LiveNetworkコンテンツファイルが<NA\_HOME>/contentにコピーされます。
- バックアップディレクトリからsite\_options.rcxおよびadjustable\_options.rcxファイルが<NA\_ HOME>/jreにコピーされます(インストール時に[use the previous administrative settings]オプションを選択した場合)。
- SecurIDトークンファイルが復元されます。
- ゲートウェイ暗号化キーが復元されます。
- SSL公開鍵証明書が復元されます。
- license.datファイルが復元されます(新しいライセンスファイルがない場合)。

次のファイルはバックアップされます。ただし、NAアップグレードでは復元されません。

- <NA HOME>/jreフォルダのほとんどの.rcxファイル
  - site\_options.rcxおよびadjustable\_options.rcxファイル以外の.rcxファイルの変更は保存されません。
  - NAサマリレポートのテンプレートまたは仕様をカスタマイズした場合(レポートのタブの追加など)、バックアップしたバージョンのreporting.rcxファイルのカスタマイズ設定を新しいバージョンのreporting.rcxファイルに手動で更新します。
  - 以前にインストールしたその他の.rcxファイルを変更し、アップグレード後も変更内容を維持するには、その変更内容を新しいadjustable\_options.rcxファイルに追加してください。以前の.rcxファイルを使用して新しいバージョンを上書きすることはできません。以前のファイルで上書きすると、アプリケーションにエラーが発生します。
- <NA HOME>/server/ext/jboss/server/default/conf/log4j.xml**7r1** 
  - NA 9.20では、log4j.xmlファイルを使用しなくなりました。これに相当するファイルは<NA\_ HOME>/server/ext/jboss/server/default/deploy/jboss-logging.xmlです。
  - 以前の設定を復元するには、log4j.xmlファイルのカスタマイズ内容で、jboss-logging.xmlファイルを 手動で編集します。2つのファイル間では構成形式が異なります。

インストールおよびアップグレードガイド 第2章:別のシステムからNA 10.00へのアップグレード

- <NA HOME>/server/ext/wrapper/confのラッパー構成ファイル
  - Upgradeインストーラーにより、バックアップしたバージョンのjboss.confファイルから新しいjboss.confファイルへの設定のマージが試みられます(インストール時に[use the previous administrative settings]オプションを選択した場合)。新しいファイルの構成を確認してください。
  - 他の.confファイルの以前の設定を復元するには、アップグレード後に対応するファイルを手動で編集する必要があります。以前のファイルを使用して新しいバージョンを上書きすることはできません。以前のファイルで上書きすると、アプリケーションにエラーが発生します。

### アップグレード手順

次の手順では、NAをスタンドアロンNAコアサーバから別のスタンドアロンNAコアサーバへアップグレードする場合の概要を説明します。この手順では、Server Xがソース(既存)NAコアサーバを、Server Yがターゲット(新規)NAコアサー バを示します。

注意:サーバでNAのコアソフトウェアをアップグレードしている途中でOracleまたはSQL Serverをアップグレードしないでください。スタンドアロン NA コアサーバでデータベース製品をアップグレードする必要がある場合、この手順を完了した後、「データベースのアップグレード」(54ページ)の手順に従ってデータベース製品をアップグレードします。

- 1. 現在のNAのバージョンを確認します。
  - NAのコアバージョンがNA 7.xxまたは9.0xである場合、この手順を実行する前に、『NAインストールおよびアップグレードガイド』のバージョン9.20の該当するアップグレード手順を実行してください。
  - NAのコアバージョンが現在NA9.1xまたは9.2xである場合、この手順を続行してください。
- 2. NA 10.00の新しいライセンスキーを取得します。「NAライセンスの取得」(18ページ)を参照してください。
- 3. NAのデータベース名 とデータベースユーザ名 を調 べます。

NAコンソールの[管理] > [システムステータス]ページでDatabaseMonitor行を見つけ、この行の[直ちに実行]をクリックします。

[監視の詳細]ページでデータベースカタログ(データベース名)およびデータベースユーザ名の値を確認します。

- 4. サポートされているオペレーティングシステムで、Server Yを準備します。
- 5. Server XですべてのNAサービスを停止します。「すべてのNAサービスの開始、停止、再開」(50ページ)を参照してください。
- 6. コアゲートウェイがNAコアサーバにインストールされている場合、Server Xでゲートウェイを停止します。

/etc/init.d/opswgw-<ゲートウェイ名> stop

インストールおよびアップグレードガイド 第2章:別のシステムからNA 10.00へのアップグレード

- 7. Server Xで次のファイルをバックアップします。
  - Windows:
    - <NA HOME>\jre\\*.rcx
    - <NA HOME>\server\ext\wrapper\conf\jboss wrapper.conf
    - <NA HOME>\server\ext\jboss\server\default\deploy\db-ds.xml

Linux :

- <NA HOME>/jre/\*.rcx
- <NA HOME>/server/ext/wrapper/conf/jboss wrapper.conf
- <NA HOME>/server/ext/jboss/server/default/deploy/db-ds.xml
- 8. データベース内のすべてのデータをバックアップします。方法については、データベースのマニュアルを参照するか、 データベース管理者(DBA)に問い合わせてください。

MySQLの場合、次のようなコマンドを使用します。

mysqldump -u root -p -h 127.0.0.1 --database NA > NAdump.sql

この手順のMySQLの例では、データベースユーザ名はroot、データベース名はNAです。

9. Server YIC、Server Xと同じバージョンのNAをインストールします。

たとえば、Server XにNA 9.22と1つの修正プログラムがある場合、NA 9.20、NA 9.22のパッチ、修正プログラムを インストールします。

**注**: Server YではこのNAバージョンを実稼働で実行しないので、Server Yのオペレーティングシステムに現在のNAバージョンをインストールしてもかまいません。

インストールの際、次の点に注意してください。

- 組み込みデータベースを使用している場合、MySQLをインストールします。Server Xと同じデータベース名、 ユーザ名、パスワードを指定します。
- リモートデータベースを使用する場合、既存のNAデータベースに接続するための情報を指定します。
- 10. Server YですべてのNAサービスを停止します。「すべてのNAサービスの開始、停止、再開」(50ページ)を参照してください。
- 11. Server XのNA構成を次のように複製します。
  - a. Server XからServer Yの同じ場所へ、バックアップした\*.rcxファイルをコピーします。

ヒント: 複数のNAコア環境では、\*.rcxファイルにNAコア固有の設定が含まれるかどうかを考慮します。この場合、既存のNA構成を新しいサーバに複製するように\*.rcxファイルをコピーします。

- b. Server Yで、jboss\_wrapper.confおよびdb-ds.xmlファイルを手動で編集して、Server Xで行われた カスタマイズを復元します。
- 12. 組み込みデータベースを使用している場合、次の操作を実行します。
  - a. Server XでNAデータベースのMySQL構成が変更されている場合、Server Yに構成の変更をコピーします。

MySQLの構成ファイルにはいくつかのレベルがあります。変更があったのがどのレベルかを把握する必要があります。一般的に、グローバル構成ファイルは次の場所にあります。

- Windows:<ドライブ>:\MySQL\my.ini
- Linux:/etc/my.cnf

NA データベースについて変更があったMySQL構成ファイルを特定し、次のいずれかの操作を実行します。

- Server XからServer Yの同じ場所へ、これらのファイルをコピーします。ファイルの権限を維持します。
- Server Y の MySQL 構成 ファイルをServer Xに合わせて編集します。
- b. Server XからServer YIC、データベースバックアップファイルをコピーします。

データベースユーザがデータベースバックアップファイルに対して読み取りアクセス権を持っていることを確認します。

c. Server Yで、NAデータベースのバックアップから、NAのインストール中に作成した新しいデータベースインスタン スにデータをインポートします。次に例を示します。

mysql -u root -p NA < NAdump.sql

- 13. データベースサーバが動作していることを確認します。
- 14. (オプション)「(オプション) NAインストーラーの署名の確認」(19ページ)に従ってNA 10.00 Service Packインス トーラーが正当なものであることを確認します。
- 15. Server Yで、「NA 10.00 Service Packインストーラーの実行」(19ページ) に従ってNA 10.00 Service Packインス トーラーを実行します。

**注**: アップグレードに失敗した場合、すべてのログファイルをNAディレクトリ構造の外部に保存してから、アップグレードを再実行します。

- 16. Server Yで、NAがMySQLデータベースを使用している場合、「MySQLの構成の確認」(21ページ)に従ってMySQLの構成を確認します。
- 17. Server YがLinuxオペレーティングシステムを実行しており、NA がMySQLデータベースを使用している場合、/etc/hostsに次の行があることを確認します。

127.0.0.1 localhost

NAにインストールされているMySQLでは、localhost行がここに記載されているとおりである必要があります。ホストファイルの情報を拡張するには、追加の定義を含む行を新しく追加します。

- 18. (Linuxのみ) NAセッションで開くファイル数の制限を、「NAの実行のためのulimit値の設定(Linuxのみ)」(22ページ)の説明に従って設定します。
- 19. 「JCSディスクキャッシュの無効化」(23ページ)に従って、JCSディスクキャッシュを無効にします。
- 20. (オプション)「データの整理」(23ページ)に従って、最適化されたデータの整理タスクを使用します。
- 21. 「NAのユーザインターフェイス設定の確認」(24ページ)に従って、NAの構成をアップグレードします。
- 22. Server Yで、「最新のNAドライバパックのインストール」(25ページ)に従って最新のNAドライバパックをインストール します。
- 23. コアゲートウェイがServer Xにインストールされている場合、Server Yで『NA Satellite Guide』に従ってコアゲート ウェイをインストールします。

### NAライセンスの取得

アップグレードする前に、NA 10.00の新しい恒久 ライセンスキーを取得する必要があります。

ヒント: 複数のNAコア環境では、すべてのNAコアに同じライセンスキーを使用します。

NAでは次のライセンスタイプがサポートされています。

- インスタントオン:インスタントオンライセンスは製品に付属しています。各インスタントオンライセンスには、デバイ ス250台、製品インストール後の試用期間60日間という制限があります。
- 恒久:恒久ライセンスは、HP License Key Delivery Serviceから取得する必要があります。恒久ライセンスには有効期限がありません。
- 評価:評価ライセンスはキャパシティと期間がカスタマイズされた一時ライセンスです。詳細については、NAの営業 担当に問い合わせてください。

NA 10.00恒久ライセンスキーを取得するには、次の手順を実行します。

- 1. http://support.openview.hp.com/support.jsplcアクセスします。
- 2. [Sign-in with HP Passport]または[Login]ボタンをクリックし、資格情報を入力して、[Sign-in]ボタンをクリック します。
- 3. [ダウンロード]タブをクリックします。
- 4. [ソフトウェアアップデート]ボックスをクリックします。
- 5. [My Updates]リンクをクリックします。

インストールおよびアップグレードガイド 第2章:別のシステムからNA 10.00へのアップグレード

- 6. プルダウンメニューからサービス契約ID(SAID)を選択するかSAIDを入力し、使用条件に同意して、[Submit] をクリックします。
- 7. [Network Management Center]ノードを展開します。
- 8. HP NAバージョン10.00の行を選択します。
- 9. [Get Software Updates]ボタンをクリックします。
- 10. [Get Licensing]タブをクリックします。
- 11. 選択した製品名を確認します。
- 12. [Get License]リンクをクリックします。
- 13. [Search Entitlements to Activate]ページで選択した資格を確認し、[Activate]をクリックします。
- 14. NAライセンスファイルを保存し、NAコアサーバからアクセスできる場所に転送します。

## (オプション) NAインストーラーの署名の確認

NAインストールメディアのすべてのNAインストーラーには、Gnu Privacy Guard(GPG)署名ファイル(.sig)が含まれています。NAをインストールする前に、NAインストーラーが正当なものであることを確認することをお勧めします。ファイルの有効性を確認するには、次の場所にある「Verification using GPG」の手順に従ってください。

### https://h20392.www2.hp.com/portal/swdepot/displayProductInfo.do?productNumber=HPLinuxCodeSi gning

このプロセスは、NAでサポートされているすべてのオペレーティングシステムプラットフォームに対して有効です。ファイルの確認はgpgの実行をサポートしているすべてのシステムで行うことができます。確認プロセスはgpgのバージョンやオペレーティングシステムによって異なることがあるため、使用するgpgバージョンのドキュメントを参照してください。

## NA 10.00 Service Packインストーラーの実行

NA Service Packインストーラーを実行する前に、データベースサーバが動作していることを確認します。

NA Service Packインストーラーは、Java仮想マシン(JVM)ヒープサイズをシステムRAM容量およびプロセッサ数に応じて設定します。一般的に、JVMヒープサイズはRAMの半分に設定されます(NAインストーラーはYoung世代のサイズを明示的に設定しないため、この値はデフォルトでJVMヒープサイズの1/3になります)。次の例外事項に注意して ください。

- ヒープサイズがNA Service Packインストーラーの設定より大きい値に設定されている場合、NA Service Packイン ストーラーはその値を変更しません。
- NAコアサーバのRAMが64GBを超えている場合、NAインストーラーはJVMヒープサイズを32GBに設定します。
- HP Network Node Manager i SoftwareがすでにNAコアサーバにインストールされている場合、NAインストーラーは システムRAMサイズにかかわらずJVMヒープサイズを512MBに設定します。この場合、NAインストーラーはJVMのPermanent世代のガベージコレクション(PermGen)を128MBに設定します。

使用するオペレーティングシステムに関するセクションを参照してください。

#### WindowsオペレーティングシステムでのService Packインストーラーの実行

Windows プラットフォームでアップグレードするには、NA Service PackインストーラーのDVDをDVDドライブに挿入し、 次の手順を実行します。

- 1. Windowsタスクバーで、[スタート] > [ファイル名を指定して実行]をクリックします。
- 2. 次のように入力します。[drive]:\windows\_[nnnn]-[mmddyy]\_spi\_setup.exe([drive]はDVDド ライブの文字、[nnnn]はビルド番号、[mmddyy]はビルド日)
- 3. [OK]をクリックします。
- 画面の指示に従います。

注意:(Oracleのみ)マルチマスタ分散システム環境では、NAのアップグレード時に大文字小文字を区別しない検索を有効にしないでください。

#### LinuxオペレーティングシステムでのService Packインストーラーの実行

NA Service PackインストーラーをNA Linuxサーバにインストールする場合、DVDドライブにDVDを挿入してマウントします。NA Service Packインストーラーを実行するには、rootアクセスが必要です。

- 1. cd /[DVD MOUNT POINT]([DVD MOUNT POINT]はDVDドライブの場所)
- 2. cd linux
- 3. 次のコマンドを使用して、環境変数を設定します。TZ=UTCおよびexport TZ
- 4. このセッションで開くファイル数の制限を設定します。
  - a. 次のコマンドを実行し、開くファイル数の制限を確認します。

#### ulimit -Sn ulimit -Hn

ソフトファイル制限は少なくとも32768である必要があります。

ハードファイル制限は少なくとも32768である必要があります。

b. 必要な場合、次のコマンドを実行してソフトファイル制限を更新します。

#### ulimit -n 32768

- 5. sh linux [nnnn]-[mmddyy] spi setup 64.bin([nnnn]はビルド番号、[mmddyy]はビルド日)
- 6. 画面の指示に従います。

注意:(Oracleのみ)マルチマスタ分散システム環境では、NAのアップグレード時に大文字小文字を区別しない検索を有効にしないでください。

### ログファイルに次のエラーが表示された場合、TZ環境変数の値を確認し、NA Service Packインストーラーを再起動します。

SQLException while trying to connect to the database.(データベースへの接続中 にSQLExceptionが発生しました。)

java.sql.SQLException:ORA-00604:error occurred at recursive SQL level 1 (java.sql.SQLException: ORA-00604: 再帰SQLレベル1でエラーが発生しました) RA-01882: timezone region not found(RA-01882: タイムゾーン地域が見つかりませんでした)

### MySQLの構成の確認

次のMySQLの構成オプションは、NAのパフォーマンスに影響します。

大規模なデバイス構成ではMySQL用に構成されたデフォルトのパケットサイズを超えることがあり、その結果、次のようなエラーが発生します。

DeviceDataManagementEJB:Exception in addDeviceData com.mysql.jdbc.PacketTooBigException:Packet for query is too large.

この問題を回避するには、MySQLが受け入れる最大パケットサイズを少なくとも16MBに増やします。この値を調整してもエラーが発生する場合、さらに最大1GBまで増やします。

MySQLの同時スレッド数を少数に制限すると、NAのパフォーマンスが低下することがあります(前のバージョンのNAでは、デフォルトの数は10でした)。この問題を回避するには、MySQL構成ファイルで、同時スレッド数を20に設定します。NAにインストールされているバージョンのMySQLはこれを「無限」と解釈します。

ここで説明したようにMySQL構成を設定するには、次の手順を実行します。

- 1. 変更するファイルを特定します。
  - 一般的に、グローバル構成ファイルは次の場所にあります。
  - Windows: <ドライブ>: \MySQL\my.ini
  - Linux:/etc/my.cnf
- 2. 手順1で特定したファイルをバックアップします。
- 3. 構成ファイルをWordPadやviなどのテキストエディタで開きます。
- 4. MySQLの許容パケットサイズを16MBに設定するには、構成ファイルを次のように編集します。
  - a. string max allowed packet=を含む行を見つけます。

この行が存在しない場合は、次の手順で作成します。

b. この行を次のように更新し、割り当てを増やします。

max allowed packet=16776192

インストールおよびアップグレードガイド 第2章:別のシステムからNA 10.00へのアップグレード

- 5. 同時スレッド数を無限に設定するには、構成ファイルを次のように編集します。
  - a. innodb thread concurrency=という文字列を含む行を見つけます。
  - b. この行を次のように更新し、同時スレッド数を無限に設定します。

innodb thread concurrency=20

- 6. 構成ファイルを保存します。
- 7. すべてのNAサービスを停止します。「すべてのNAサービスの開始、停止、再開」(50ページ)を参照してください。
- 8. MySQLを再起動します。
  - Windows:[サービス]コントロールパネルを開きます。サービスー 覧 でMySQLサービスを右 クリックし、[再開]をク リックします。
  - Linux:次のコマンドを実行します。

/etc/init.d/mysql restart

9. すべてのNAサービスを開始します。「すべてのNAサービスの開始、停止、再開」(50ページ)を参照してください。

### NAの実行のためのulimit値の設定(Linuxのみ)

NAコアサーバで、開くファイル数の制限が各NAセッションで適切に設定されていることを確認します。

1. 次のディレクトリに変更します。

/etc/init.d

- 2. truecontrolファイルを、/etcディレクトリの外部にバックアップします。
- 3. truecontrolファイルで、次の行をコメント以外の最初の行として追加します。

ulimit -n 32768

- 4. NA水 平 スケーラビリティ環境では、NAコアサーバごとに前のすべての手順を繰り返します。
- 5. NA サーバごとに、すべての NA サービスを再起動します。「すべての NA サービスの開始、停止、再開」(50ページ)を参照してください。

ヒント: NAサービスの再起動は、JCSディスクキャッシュの無効化(次)の後まで待つことができます。

## JCSディスクキャッシュの無効化

JCSディスクキャッシュを無効にするには、次の手順を実行します。

- 1. 次のディレクトリに変更します。
  - Windows:<NA HOME>\jre
  - Linux:<NA\_HOME>/jre
- 2. cache.ccf ファイルを、<NA HOME> ディレクトリの外部にバックアップします。
- 3. cache.ccfファイルをWordPadやviなどのテキストエディタで開きます。
- 4. jcs.default=行に設定がないことを確認します。次のとおりである必要があります。

jcs.default=

5. AVAILABLE AUXILIARY CACHESという文字列を探し、次の各行を特定します。

```
# AVAILABLE AUXILIARY CACHES
jcs.auxiliary.DC=org.apache.jcs.auxiliary.disk.indexed.IndexedDiskCacheFacto
ry
jcs.auxiliary.DC.attributes=org.apache.jcs.auxiliary.disk.indexed.IndexedDis
kCacheAttributes
jcs.auxiliary.DC.attributes.DiskPath=/tmp/cache
jcs.auxiliary.DC.attributes.MaxPurgatorySize=1000000
jcs.auxiliary.DC.attributes.MaxKeySize=1000000
jcs.auxiliary.DC.attributes.MaxRecycleBinSize=5000
jcs.auxiliary.DC.attributes.OptimizeAtRemoveCount=300000
jcs.auxiliary.DC.attributes.ShutdownSpoolTimeLimit=60
```

- 6. 前の手順で特定した各行の行頭に番号記号(#)を挿入してコメントアウトします。
- 7. cache.ccfファイルを保存します。
- 8. NA水平スケーラビリティ環境では、NAコアサーバごとに前のすべての手順を繰り返します。
- 9. NA サーバごとに、すべての NA サービスを再起動します。「すべての NA サービスの開始、停止、再開」(50ページ)を参照してください。

### データの整理

NA 9.20以降では、データの整理タスクが前のバージョンのNAから最適化されています。この最適化を利用するために、データの整理タスクが少なくとも週に1回実行するようにスケジュールされていることを確認します。

**注**:分散システムまたは水平スケーラビリティ環境では、警告メッセージが表示されなくなるまで、データの整理タスクを1台のNAコアサーバで手動で実行することをお勧めします。その際、データの整理タスクが各コアで少なくとも週に1回実行するようにスケジュールされていることを確認します。

NAをアップグレードした後、データの整理タスクの最初の数回の実行で構成された最大タスク時間を超えることがあります。この場合、次の警告メッセージが表示されます。

com.rendition.pruner.ConfigPruner: タスクスレッドが割り込まれました。整理が部分的に完了しました。

このメッセージはさらにレコードの整理が可能であることを示しています。アクションは不要です。その後、データの整理を実行すると、残りのレコードがクリアされます。

**ヒント:** データベース構成にredoログが含まれている場合、特に警告メッセージが表示されるときは、それらのログ用に十分なディスク領域があることを確認します。必要なサイズはデータベース構成やNAデータベースのサイズによって異なります。

データベースのクリーンアップを高速化するには、次の手順のいずれかまたは両方を実行します。

 ● 最長タスク時間の値を一時的に18000(5時間)のような値まで大きくします。この設定は、NAコンソールの[管理] >[システム管理設定]>[サーバ]ページの[タスク]で行います。

**ヒント:**警告メッセージが表示されなくなった後、最長タスク時間を元の値(デフォルトで3600)にリセットします。

• 警告メッセージが表示されなくなるまで、データの整理タスクを手動で実行します。

### NAのユーザインターフェイス設定の確認

NA 9.20以降へのアップグレードにより、HTMLおよびアプリケーション処理のためのコード修正がインストールされます。 これらの修正を有効にするには、次の手順を実行します。

- 1. NA管理者としてNAコンソールにログオンします。
- 2. [ユーザインターフェイス]ページ([管理]>[システム管理設定]>[ユーザインターフェイス])を開きます。
- 3. [セキュリティ] で次の変更を行います。
  - [**クロスサイトスクリプティングの確認**] チェックボックスをオンにします。
  - [スタックトレースの表示] チェックボックスをオフにします。
- 4. [その他] で次の変更を行います。
  - [隠し文字のスタックトレース出力を無効にする] チェックボックスをオンにします。
  - [詳細例外メッセージ出力の無効化] チェックボックスをオンにします。

# 最新のNAドライバパックのインストール

NA Upgradeインストーラーにより、NA サーバの既存のドライバンパックがインストーラーに内蔵されているドライバンパックで 上書きされます。機能に問題が発生しないように、NAのアップグレードまたはインストールを行った後、最新のNAド ライバパックをインストールします。次の手順を実行します。

1. 次のHP Live NetworkのWebサイトにアクセスします。

https://hpln.hp.com//node/19/contentfiles?dir=2257

([Driver Packs] > [Network Automation Version 10.xx Driver Packs])

このページにアクセスするには、HP Live Networkユーザアカウントが必要です。

- 2. 最新のNAドライバパックをダウンロードします。
- 3. ダウンロードしたドライバパックをインストールします。

# 第3章: 同 ー システムでのNA 10.00へのアップグ レード

NA 10.00は、64ビットオペレーティングシステムで実行する必要があります。

この章 では、スタンドアロンNAコアサーバで、64ビットオペレーティングシステムまたは同じハードウェアで64ビットオペレー ティングシステムへのアップグレードが可能な32ビットオペレーティングシステムで動作しているNA 9.1xまたは9.2xか らNA 10.00へアップグレードする手順を説明します。

他のNA環境のアップグレードの詳細については、該当するマニュアルを参照してください。

• NA マルチマスタ分散 システム

分散システム環境でのNAのアップグレードの詳細については、『NA Multimaster Distributed System on Oracle Guide』または『NA Multimaster Distributed System on SQL Server Guide』の「Upgrade the NA Mesh」を参照してください。アップグレード手順での指示に従ってから、この章に戻ります。

• NA水平スケーラビリティ

水平スケーラビリティ環境でのNAのアップグレードの詳細については、『NA Horizontal Scalability Guide』の「Upgrading Horizontal Scalability」を参照してください。アップグレード手順での指示に従ってから、この章に戻ります。

NA Satellites

NA Satellitesを使用している場合、NAの現在のバージョンをインストールした後、「リモートエージェントを配布」タスクを実行して、すべてのリモートゲートウェイでアップグレード後のサテライトエージェントを再インストールする必要があります。詳細については、『NA Satellite Guide』の「Upgrading the Satellite」セクションを参照してください。

アップグレードプロセスの実行中は、NAサービスを使用することはできません。また、NA Service Packインストーラーを 実行した後、前のバージョンのNAにロールバックすることはできません。

## アップグレードおよびインストールに関する注意事項

NAをインストールまたはアップグレードする場合、次の点に注意してください。

- このマニュアルでは、同じ種類のオペレーティングシステム(WindowsからWindows、Solaris/LinuxからLinux)でのNAのアップグレードプロセスについてのみ説明しています。オペレーティングシステムのパスにかかわらず、アップグレードに関する問題が発生した場合はサポートに問い合わせてください。NAを別のオペレーティングシステムに移行する場合は、HPプロフェッショナルサービスに問い合わせてください。
- NAインストーラーでは、バージョンチェックは実行されません。したがって、サポート対象外のプラットフォームでインストールやアップグレードを行ってしまう可能性があります。
- 64ビットNAの完全インストールまたはService Packインストールを32ビットプラットフォームで実行すると、NAインストーラーが起動した後、エラーメッセージが表示されて終了します。

NAインストーラーのWindowsバージョンには、バックグラウンドで実行される黒いCLIウィンドウがあります。このウィンドウを閉じないでください。閉じてしまうと、通知なしでインストールが終了します。また、NAのインストールをネットワーク上で行う場合(例:リモート共有からhpna\_win.exeインストーラーを実行)、黒いCLIウィンドウが数分間表示されます。

## 以前に行ったカスタマイズの復元

NAのアップグレードでは、NAセットアッププログラムによって重要なNAファイルが自動的にバックアップされます。

NAをアップグレードした後、インストーラーによって次のファイルが自動的に復元されます。

- バックアップディレクトリからデバイスソフトウェアイメージが<NA HOME>/server/imagesにコピーされます。
- バックアップディレクトリからサマリレポートが<NA HOME>/addinsにコピーされます。
- NA LiveNetworkコンテンツファイルが<NA HOME>/contentにコピーされます。
- バックアップディレクトリからsite\_options.rcxおよびadjustable\_options.rcxファイルが<NA\_ HOME>/jreにコピーされます(インストール時に[use the previous administrative settings]オプションを選択した場合)。
- SecurIDトークンファイルが復元されます。
- ゲートウェイ暗号化キーが復元されます。
- SSL公開鍵証明書が復元されます。
- license.datファイルが復元されます(新しいライセンスファイルがない場合)。

次のファイルはバックアップされます。ただし、NAアップグレードでは復元されません。

- <NA\_HOME>/jre**フォルダのほとんどの.**rcx**ファイル** 
  - site\_options.rcxおよびadjustable\_options.rcxファイル以外の.rcxファイルの変更は保存されません。
  - NAサマリレポートのテンプレートまたは仕様をカスタマイズした場合(レポートのタブの追加など)、バックアップしたバージョンのreporting.rcxファイルのカスタマイズ設定を新しいバージョンのreporting.rcxファイルに手動で更新します。
  - 以前にインストールしたその他の.rcxファイルを変更し、アップグレード後も変更内容を維持するには、その変 更内容を新しいadjustable\_options.rcxファイルに追加してください。以前の.rcxファイルを使用して 新しいバージョンを上書きすることはできません。以前のファイルで上書きすると、アプリケーションにエラーが発 生します。
- <NA\_HOME>/server/ext/jboss/server/default/conf/log4j.xml**7r1** 
  - NA 9.20では、log4j.xmlファイルを使用しなくなりました。これに相当するファイルは<NA\_ HOME>/server/ext/jboss/server/default/deploy/jboss-logging.xmlです。

- 以前の設定を復元するには、log4j.xmlファイルのカスタマイズ内容で、jboss-logging.xmlファイルを 手動で編集します。2つのファイル間では構成形式が異なります。
- <NA HOME>/server/ext/wrapper/confのラッパー構成ファイル
  - Upgradeインストーラーにより、バックアップしたバージョンのjboss.confファイルから新しいjboss.confファイ ルへの設定のマージが試みられます(インストール時に[use the previous administrative settings]オプションを選 択した場合)。新しいファイルの構成を確認してください。
  - 他の.confファイルの以前の設定を復元するには、アップグレード後に対応するファイルを手動で編集する必要があります。以前のファイルを使用して新しいバージョンを上書きすることはできません。以前のファイルで上書きすると、アプリケーションにエラーが発生します。

### アップグレード手順

次の手順では、スタンドアロンNAコアサーバのNAのアップグレードの概要を説明します。

- 1. 現在のNAのバージョンを確認します。
  - NAのコアバージョンがNA 7.xxまたは9.0xである場合、この手順を実行する前に、『NAインストールおよびアップグレードガイド』のバージョン9.20の該当するアップグレード手順を実行してください。
  - NAのコアバージョンが現在NA9.1xまたは9.2xである場合、この手順を続行してください。
- 2. NA 10.00の新しいライセンスキーを取得します。「NAライセンスの取得」(30ページ)を参照してください。
- 3. すべてのNAサービスを停止します。「すべてのNAサービスの開始、停止、再開」(50ページ)を参照してください。
- 4. コアゲートウェイがNAコアサーバにインストールされている場合、ゲートウェイを停止します。

/etc/init.d/opswgw-<ゲートウェイ名> stop

- 5. NAのインストールディレクトリを安全な場所にバックアップします。たとえば、NAをC:\NAまたは/opt/NAにインストールした場合、このディレクトリ全体を安全な場所にバックアップします。
- 6. データベース内のすべてのデータをバックアップします。方法については、データベースのマニュアルを参照するか、 データベース管理者(DBA)に問い合わせてください。

ヒント: データベース名をバックアップおよび復元するときには、データベースアプリケーション内のデータベース 名と大文字小文字を合わせてNAデータベース名を入力します。たとえば、NAデータベースをNadbとして作成した場合、正確に「Nadb」と入力します。

- 7. 既存の\*.backupファイルを<NA\_HOME>/server/lib/scripts/Database/TruecontrolディレクトリからNAディレクトリ構造の外部に移動します。
- 8. この手順の実行中にNAコアサーバを再起動する必要が生じる場合(オペレーティングシステムやデータベースの アップグレードなど)、NAサービスの自動起動を無効にします。「すべてのNAサービスを無効にします。」(51ペー ジ)を参照してください。

- 9. NA 10.00が現在のNAコアサーバのオペレーティングシステムでサポートされていない場合、次の手順を実行します。
  - a. オペレーティングシステムをNA 10.00でサポートされているバージョンにアップグレードします。

各オペレーティングシステムのアップグレードの詳細については、ベンダーのマニュアルを参照し、システムサポート担当者に問い合わせてください。

- b. NAを再起動し、NAが正常に動作していることを確認します。
- c. この手順を続行する前に、すべてのNAサービスを停止します。
- 10. NA 10.00が現在のNAデータベースサーバのデータベースバージョンでサポートされていない場合、次の手順を実行します。
  - a. データベースをNA 10.00でサポートされているバージョンにアップグレードします。
    - 各データベースのアップグレードの詳細については、該当するベンダーおよび社内のデータベース管理者 (DBA)から提供されているマニュアルを参照してください。
    - NAへのアップグレード後にパフォーマンスに関する問題が発生した場合(NAホームページの読み込みに時間がかかるなど)、Oracle DBAがNAデータベースインスタンスのテーブルのインデックスを再作成することが推奨されます。この作業は、通常のOracleメンテナンスタスクの一部です。
  - b. NAを再起動し、NAが正常に動作していることを確認します。
  - c. この手順を続行する前に、すべてのNAサービスを停止します。
- 11. データベースサーバが動作していることを確認します。
- 12. (オプション)「(オプション) NAインストーラーの署名の確認」(31ページ)に従ってNA 10.00 Service Packインス トーラーが正当なものであることを確認します。
- 13. 「NA 10.00 Service Packインストーラーの実行」(31ページ) に従ってNA 10.00 Service Packインストーラーを実行します。

**注:** アップグレードに失敗した場合、すべてのログファイルをNAディレクトリ構造の外部に保存してから、アップグレードを再実行します。

ヒント: Service Packインストーラーは、NAサービスの自動起動を再度有効化します。

- 14. NAがMySQLデータベースを使用している場合、「MySQLの構成の確認」(33ページ)に従ってMySQLの構成を 確認します。
- LinuxオペレーティングシステムでNAがMySQLデータベースを使用している場合、 /etc/hostsファイルに次の行があることを確認します。

127.0.0.1 localhost

NAにインストールされているMySQLでは、localhost行がここに記載されているとおりである必要があります。ホストファイルの情報を拡張するには、追加の定義を含む行を新しく追加します。

- 16. (Linuxのみ) NAセッションで開くファイル数の制限を、「NAの実行のためのulimit値の設定(Linuxのみ)」(34ページ)の説明に従って設定します。
- 17. 「JCSディスクキャッシュの無効化」(35ページ)に従って、JCSディスクキャッシュを無効にします。
- 18. (オプション)「データの整理」(35ページ)に従って、最適化されたデータの整理タスクを使用します。
- 19. 「NAのユーザインターフェイス設定の確認」(36ページ)に従って、NAの構成を更新します。
- 20. 「最新のNAドライバパックのインストール」(37ページ)に従って最新のNAドライバパックをインストールします。
- 21. ゲートウェイがNAコアサーバにインストールされている場合、ゲートウェイを起動します。

/etc/init.d/opswgw-<ゲートウェイ名> start

### NAライセンスの取得

アップグレードする前に、NA 10.00の新しい恒久 ライセンスキーを取得する必要があります。

ヒント: 複数のNAコア環境では、すべてのNAコアに同じライセンスキーを使用します。

NAでは次のライセンスタイプがサポートされています。

- インスタントオン:インスタントオンライセンスは製品に付属しています。各インスタントオンライセンスには、デバイ ス250台、製品インストール後の試用期間60日間という制限があります。
- 恒久:恒久ライセンスは、HP License Key Delivery Serviceから取得する必要があります。恒久ライセンスには有効期限がありません。
- 評価:評価ライセンスはキャパシティと期間がカスタマイズされた一時ライセンスです。詳細については、NAの営業 担当に問い合わせてください。

NA 10.00恒久ライセンスキーを取得するには、次の手順を実行します。

- 1. http://support.openview.hp.com/support.jsplcアクセスします。
- 2. [Sign-in with HP Passport]または[Login]ボタンをクリックし、資格情報を入力して、[Sign-in]ボタンをクリックします。
- 3. [ダウンロード]タブをクリックします。
- 4. [ソフトウェアアップデート]ボックスをクリックします。
- 5. [My Updates]リンクをクリックします。

インストールおよびアップグレードガイド 第3章:同ーシステムでのNA 10.00へのアップグレード

- 6. プルダウンメニューからサービス契約ID(SAID)を選択するかSAIDを入力し、使用条件に同意して、[Submit] をクリックします。
- 7. [Network Management Center]ノードを展開します。
- 8. HP NAバージョン10.00の行を選択します。
- 9. [Get Software Updates]ボタンをクリックします。
- 10. [Get Licensing]タブをクリックします。
- 11. 選択した製品名を確認します。
- 12. [Get License]リンクをクリックします。
- 13. [Search Entitlements to Activate]ページで選択した資格を確認し、[Activate]をクリックします。
- 14. NAライセンスファイルを保存し、NAコアサーバからアクセスできる場所に転送します。

## (オプション) NAインストーラーの署名の確認

NAインストールメディアのすべてのNAインストーラーには、Gnu Privacy Guard(GPG)署名ファイル(.sig)が含まれています。NAをインストールする前に、NAインストーラーが正当なものであることを確認することをお勧めします。ファイルの有効性を確認するには、次の場所にある「Verification using GPG」の手順に従ってください。

### https://h20392.www2.hp.com/portal/swdepot/displayProductInfo.do?productNumber=HPLinuxCodeSi gning

このプロセスは、NAでサポートされているすべてのオペレーティングシステムプラットフォームに対して有効です。ファイルの確認はgpgの実行をサポートしているすべてのシステムで行うことができます。確認プロセスはgpgのバージョンやオペレーティングシステムによって異なることがあるため、使用するgpgバージョンのドキュメントを参照してください。

## NA 10.00 Service Packインスト ― ラ ― の実行

NA Service Packインストーラーを実行する前に、データベースサーバが動作していることを確認します。

NA Service Packインストーラーは、Java仮想マシン(JVM)ヒープサイズをシステムRAM容量およびプロセッサ数に応じて設定します。一般的に、JVMヒープサイズはRAMの半分に設定されます(NAインストーラーはYoung世代のサイズを明示的に設定しないため、この値はデフォルトでJVMヒープサイズの1/3になります)。次の例外事項に注意して ください。

- ヒープサイズがNA Service Packインストーラーの設定より大きい値に設定されている場合、NA Service Packイン ストーラーはその値を変更しません。
- NAコアサーバのRAMが64GBを超えている場合、NAインストーラーはJVMヒープサイズを32GBに設定します。
- HP Network Node Manager i SoftwareがすでにNAコアサーバにインストールされている場合、NAインストーラーは システムRAMサイズにかかわらずJVMヒープサイズを512MBに設定します。この場合、NAインストーラーはJVMのPermanent世代のガベージコレクション(PermGen)を128MBに設定します。

使用するオペレーティングシステムに関するセクションを参照してください。

#### WindowsオペレーティングシステムでのService Packインストーラーの実行

Windows プラットフォームでアップグレードするには、NA Service PackインストーラーのDVDをDVDドライブに挿入し、 次の手順を実行します。

- 1. Windowsタスクバーで、[スタート] > [ファイル名を指定して実行]をクリックします。
- 2. 次のように入力します。[drive]:\windows\_[nnnn]-[mmddyy]\_spi\_setup.exe([drive]はDVDド ライブの文字、[nnnn]はビルド番号、[mmddyy]はビルド日)
- 3. [OK]をクリックします。
- 4. 画面の指示に従います。

注意:(Oracleのみ)マルチマスタ分散システム環境では、NAのアップグレード時に大文字小文字を区別しない検索を有効にしないでください。

#### LinuxオペレーティングシステムでのService Packインストーラーの実行

NA Service PackインストーラーをNA Linuxサーバにインストールする場合、DVDドライブにDVDを挿入してマウントします。NA Service Packインストーラーを実行するには、rootアクセスが必要です。

- 1. cd /[DVD MOUNT POINT]([DVD MOUNT POINT]はDVDドライブの場所)
- 2. cd linux
- 3. 次のコマンドを使用して、環境変数を設定します。TZ=UTCおよびexport TZ
- 4. このセッションで開くファイル数の制限を設定します。
  - a. 次のコマンドを実行し、開くファイル数の制限を確認します。

#### ulimit -Sn ulimit -Hn

ソフトファイル制限は少なくとも32768である必要があります。

ハードファイル制限は少なくとも32768である必要があります。

b. 必要な場合、次のコマンドを実行してソフトファイル制限を更新します。

#### ulimit -n 32768

- 5. sh linux [nnnn]-[mmddyy] spi setup 64.bin([nnnn]はビルド番号、[mmddyy]はビルド日)
- 画面の指示に従います。

注意:(Oracleのみ)マルチマスタ分散システム環境では、NAのアップグレード時に大文字小文字を区別しない検索を有効にしないでください。

### ログファイルに次のエラーが表示された場合、TZ環境変数の値を確認し、NA Service Packインストーラーを再起動します。

SQLException while trying to connect to the database.(データベースへの接続中 にSQLExceptionが発生しました。)

java.sql.SQLException:ORA-00604:error occurred at recursive SQL level 1 (java.sql.SQLException: ORA-00604: 再帰SQLレベル1でエラーが発生しました) RA-01882: timezone region not found(RA-01882: タイムゾーン地域が見つかりませんでした)

### MySQLの構成の確認

次のMySQLの構成オプションは、NAのパフォーマンスに影響します。

大規模なデバイス構成ではMySQL用に構成されたデフォルトのパケットサイズを超えることがあり、その結果、次のようなエラーが発生します。

DeviceDataManagementEJB:Exception in addDeviceData com.mysql.jdbc.PacketTooBigException:Packet for query is too large.

この問題を回避するには、MySQLが受け入れる最大パケットサイズを少なくとも16MBに増やします。この値を調整してもエラーが発生する場合、さらに最大1GBまで増やします。

MySQLの同時スレッド数を少数に制限すると、NAのパフォーマンスが低下することがあります(前のバージョンのNAでは、デフォルトの数は10でした)。この問題を回避するには、MySQL構成ファイルで、同時スレッド数を20に設定します。NAにインストールされているバージョンのMySQLはこれを「無限」と解釈します。

ここで説明したようにMySQL構成を設定するには、次の手順を実行します。

- 1. 変更するファイルを特定します。
  - 一般的に、グローバル構成ファイルは次の場所にあります。
  - Windows: <ドライブ>: \MySQL\my.ini
  - Linux:/etc/my.cnf
- 2. 手順1で特定したファイルをバックアップします。
- 3. 構成ファイルをWordPadやviなどのテキストエディタで開きます。
- 4. MySQLの許容パケットサイズを16MBに設定するには、構成ファイルを次のように編集します。
  - a. string max allowed packet=を含む行を見つけます。

この行が存在しない場合は、次の手順で作成します。

b. この行を次のように更新し、割り当てを増やします。

max allowed packet=16776192

インストールおよびアップグレードガイド 第3章:同ーシステムでのNA 10.00へのアップグレード

- 5. 同時スレッド数を無限に設定するには、構成ファイルを次のように編集します。
  - a. innodb thread concurrency=という文字列を含む行を見つけます。
  - b. この行を次のように更新し、同時スレッド数を無限に設定します。

innodb thread concurrency=20

- 6. 構成ファイルを保存します。
- 7. すべてのNAサービスを停止します。「すべてのNAサービスの開始、停止、再開」(50ページ)を参照してください。
- 8. MySQLを再起動します。
  - Windows:[サービス]コントロールパネルを開きます。サービスー 覧 でMySQLサービスを右 クリックし、[再開]をク リックします。
  - Linux:次のコマンドを実行します。

/etc/init.d/mysql restart

9. すべてのNAサービスを開始します。「すべてのNAサービスの開始、停止、再開」(50ページ)を参照してください。

### NAの実行のためのulimit値の設定(Linuxのみ)

NAコアサーバで、開くファイル数の制限が各NAセッションで適切に設定されていることを確認します。

1. 次のディレクトリに変更します。

/etc/init.d

- 2. truecontrolファイルを、/etcディレクトリの外部にバックアップします。
- 3. truecontrolファイルで、次の行をコメント以外の最初の行として追加します。

ulimit -n 32768

- 4. NA水 平 スケーラビリティ環境では、NAコアサーバごとに前のすべての手順を繰り返します。
- 5. NA サーバごとに、すべての NA サービスを再起動します。「すべての NA サービスの開始、停止、再開」(50ページ)を参照してください。

ヒント: NAサービスの再起動は、JCSディスクキャッシュの無効化(次)の後まで待つことができます。

インストールおよびアップグレードガイド 第3章:同ーシステムでのNA 10.00へのアップグレード

### JCSディスクキャッシュの無効化

JCSディスクキャッシュを無効にするには、次の手順を実行します。

- 1. 次のディレクトリに変更します。
  - Windows:<NA HOME>\jre
  - Linux:<NA\_HOME>/jre
- 2. cache.ccf ファイルを、<NA HOME> ディレクトリの外部にバックアップします。
- 3. cache.ccfファイルをWordPadやviなどのテキストエディタで開きます。
- 4. jcs.default=行に設定がないことを確認します。次のとおりである必要があります。

jcs.default=

5. AVAILABLE AUXILIARY CACHESという文字列を探し、次の各行を特定します。

```
# AVAILABLE AUXILIARY CACHES
jcs.auxiliary.DC=org.apache.jcs.auxiliary.disk.indexed.IndexedDiskCacheFacto
ry
jcs.auxiliary.DC.attributes=org.apache.jcs.auxiliary.disk.indexed.IndexedDis
kCacheAttributes
jcs.auxiliary.DC.attributes.DiskPath=/tmp/cache
jcs.auxiliary.DC.attributes.MaxPurgatorySize=1000000
jcs.auxiliary.DC.attributes.MaxRecycleBinSize=5000
jcs.auxiliary.DC.attributes.OptimizeAtRemoveCount=300000
jcs.auxiliary.DC.attributes.ShutdownSpoolTimeLimit=60
```

- 6. 前の手順で特定した各行の行頭に番号記号(#)を挿入してコメントアウトします。
- 7. cache.ccfファイルを保存します。
- 8. NA水 平 スケーラビリティ環境では、NAコアサーバごとに前のすべての手順を繰り返します。
- 9. NA サーバごとに、すべての NA サービスを再起動します。「すべての NA サービスの開始、停止、再開」(50ページ)を参照してください。

### データの整理

NA 9.20以降では、データの整理タスクが前のバージョンのNAから最適化されています。この最適化を利用するために、データの整理タスクが少なくとも週に1回実行するようにスケジュールされていることを確認します。

注:分散システムまたは水平スケーラビリティ環境では、警告メッセージが表示されなくなるまで、データの整理タスクを1台のNAコアサーバで手動で実行することをお勧めします。その際、データの整理タスクが各コアで少なくとも週に1回実行するようにスケジュールされていることを確認します。

NAをアップグレードした後、データの整理タスクの最初の数回の実行で構成された最大タスク時間を超えることがあります。この場合、次の警告メッセージが表示されます。

com.rendition.pruner.ConfigPruner: タスクスレッドが割り込まれました。整理が部分的に完了しました。

このメッセージはさらにレコードの整理が可能であることを示しています。アクションは不要です。その後、データの整理を実行すると、残りのレコードがクリアされます。

**ヒント:** データベース構成にredoログが含まれている場合、特に警告メッセージが表示されるときは、それらのログ用に十分なディスク領域があることを確認します。必要なサイズはデータベース構成やNAデータベースのサイズによって異なります。

データベースのクリーンアップを高速化するには、次の手順のいずれかまたは両方を実行します。

 ● 最長タスク時間の値を一時的に18000(5時間)のような値まで大きくします。この設定は、NAコンソールの[管理] >[システム管理設定]>[サーバ]ページの[タスク]で行います。

**ヒント:**警告メッセージが表示されなくなった後、最長タスク時間を元の値(デフォルトで3600)にリセットします。

• 警告メッセージが表示されなくなるまで、データの整理タスクを手動で実行します。

### NAのユーザインターフェイス設定の確認

NA 9.20以降へのアップグレードにより、HTMLおよびアプリケーション処理のためのコード修正がインストールされます。 これらの修正を有効にするには、次の手順を実行します。

- 1. NA管理者としてNAコンソールにログオンします。
- 2. [ユーザインターフェイス]ページ([管理]>[システム管理設定]>[ユーザインターフェイス])を開きます。
- 3. [セキュリティ] で次の変更を行います。
  - [**クロスサイトスクリプティングの確認**] チェックボックスをオンにします。
  - [スタックトレースの表示]チェックボックスをオフにします。
- 4. [その他] で次の変更を行います。
  - [隠し文字のスタックトレース出力を無効にする] チェックボックスをオンにします。
  - [詳細例外メッセージ出力の無効化] チェックボックスをオンにします。
# 最新のNAドライバパックのインストール

NA Upgradeインストーラーにより、NA サーバの既存のドライバンパックがインストーラーに内蔵されているドライバンパックで 上書されます。機能に問題が発生しないように、NAのアップグレードまたはインストールを行った後、最新のNAド ライバパックをインストールします。次の手順を実行します。

1. 次のHP Live NetworkのWebサイトにアクセスします。

https://hpln.hp.com//node/19/contentfiles?dir=2257

([Driver Packs] > [Network Automation Version 10.xx Driver Packs])

このページにアクセスするには、HP Live Networkユーザアカウントが必要です。

- 2. 最新のNAドライバパックをダウンロードします。
- 3. ダウンロードしたドライバパックをインストールします。

# 第4章: NA 10.00 のインストール

この章では、新しいスタンドアロンNAコアサーバへのNA 10.00のインストールについて説明します。 他のNA環境でのインストールの詳細については、該当するマニュアルを参照してください。

• NA マルチマスタ分散 システム

分散システム環境でのNAのインストールの詳細については、『NA Multimaster Distributed System on Oracle Guide』または『NA Multimaster Distributed System on SQL Server Guide』を参照してください。

• NA水平スケーラビリティ

水平スケーラビリティ環境でのNAのインストールの詳細については、『NA Horizontal Scalability Guide』を参照してください。

NA Satellites

『NA Satellite Guide』の「Installation」セクションを参照してください。

次の手順では、NAコア1個のインストールの概要を説明します。

- 1. 「データベースの準備」(38ページ)
- 2. 「Nmapのインストール」(42ページ)
- 3. 「NAライセンスの取得」(42ページ)
- 4. 「(オプション) NAインストーラーの署名の確認」(43ページ)
- 5. 「NAインストーラーの実行」(44ページ)
- 6. 「NAの実行のためのulimit値の設定(Linuxのみ)」(46ページ)
- 7. 「最新のNAドライバンパックのインストール」(46ページ)

### データベースの準備

OracleまたはSQL Serverの場合、NAでNAデータベースユーザアカウントの一般操作に対する権限縮小がサポートされています。詳細については、『NA Administration Guide』の「Running NA with Minimal Database User Privileges」 を参照してください。

データベースオプションの詳細については、使用するデータベースタイプに関するセクションを参照してください。

- 「MySQLデータベースのオプション」(39ページ)
- •「Oracleデータベースのオプション」(39ページ)
- 「Microsoft SQL Serverデータベースのオプション」(41ページ)

#### MySQLデータベースのオプション

Linuxオペレーティングシステムで、/etc/hostsファイルに次の行があることを確認します。

127.0.0.1 localhost

NAにインストールされているMySQLでは、localhost行がここに記載されているとおりである必要があります。ホストファイルの情報を拡張するには、追加の定義を含む行を新しく追加します。

インストールの際、次のMySQLデータベースのオプションをメモします。

- 1. NAでMySQL Enterprise Server 5.0.58をインストールする場合、MySQLのインストール先フォルダが尋ねられて も、NAインストールフォルダまたはそのサブフォルダは選択しないでください。
- 2. 新しいデータベースを作成するか既存のデータベースを使用するかを尋ねられたら、[Create New Database]オプ ションを選択します。データベースの作成後は、前の手順に戻らないでください。

**注**: 以前にインストールしたNAで作成した既存のNAデータベースを使用する場合、「using existing database」オプションを選択します。該当する場合、データベースは最新バージョンにアップグレードされます。

#### **Oracleデータベースのオプション**

Oracleデータベース構成では、次の作業が必要です。

• NA専用の新規テーブルスペースを作成します。次に例を示します。

```
CREATE TABLESPACE NADB DATAFILE '/u01/app/oracle/oradata/SIDxx/NADB01.DBF' SIZE 30G REUSE;
```

**ヒント:** NAのテーブルスペースのデフラグを後で有効にできるようにするには、自動セグメントスペース管理 (ASSM)を使用してテーブルスペースを作成します。このコマンド例では、ASSMでテープルスペースが作成されます。

新規テーブルスペースを使用するNAデータベースユーザを作成します。例(Oracleユーザ名 がnauserである場合):

CREATE USER nauser IDENTIFIED BY napass DEFAULT TABLESPACE NADB QUOTA 100M ON NADB;

- 少なくとも次の権限をNAデータベースユーザに付与します。
  - CREATE SEQUENCE
  - CREATE SESSION
  - CREATE TABLE
  - CREATE PROCEDURE
  - SELECT ANY DICTIONARY

- CONNECT
- EXECUTE on CTXSYS.ctx\_ddl

例(Oracleユーザ名 *m*auserである場合):

GRANT CREATE SEQUENCE, CREATE SESSION, CREATE TABLE to nauser; GRANT CREATE PROCEDURE, SELECT ANY DICTIONARY, CONNECT to nauser; GRANT EXECUTE on CTXSYS.ctx ddl to nauser;

•「含む(全文)」検索機能を後で構成できるようにするには、データベースでOracle Textを有効化します。

#### NAのインストール中の非クラスタOracleの指定

非クラスタOracle環境では、インストールの際に次のデータベースオプションに注意してください。

- 1. データベース管理者ログイン情報が求められたら、NAテーブルスペースへのアクセス権を持っているデータベース ユーザを入力します。
- 2. データベースの構成が求められたら、「Clean database for use by NA」オプションを選択します。データベースの作成後は、前の手順に戻らないでください。

注:以前にインストールしたNAで作成した既存のNAデータベースを使用する場合、「using existing database」オプションを選択します。該当する場合、データベースは最新バージョンにアップグレードされます。

#### NAのインストール中のOracle RACの指定

Oracle RAC環境では、インストールの際に次のデータベースオプションに注意してください。

- 1. データベース管理者ログイン情報が求められたら、NAテーブルスペースへのアクセス権を持っているデータベース ユーザを入力します。
- 2. データベースの構成が求められたら、「Clean database for use by NA」オプションを選択します。データベースの作成後は、前の手順に戻らないでください。

**注**: 以前にインストールしたNAで作成した既存のNAデータベースを使用する場合、「using existing database」オプションを選択します。該当する場合、データベースは最新バージョンにアップグレードされます。

- 3. データベース資格情報が求められたら、次の操作を実行します。
  - a. テキストエディタで<NA\_HOME>/server/conf/JDBCDrivers.propertiesファイルを開きます。
  - b. 次の書式でoracle.url変数を設定します。

oracle.url=jdbc:oracle:thin:@//<server>:<port>/<service name>

変数は次のように指定します。

- <server>は、Oracle RACクラスタのIPアドレスまたは完全修飾ホスト名です。
- <port>icit、Oracle RACクラスタのポートを指定します。
- <service name>には、Oracle RACクラスタのサービス名を指定します。
- c. ファイルを保存します。
- d. NAインストーラープロンプトで、次の情報を入力します。
  - データベースのIPアドレスまたはホスト名には、oracle.url変数の<server>の値を入力します。
  - データベースのポートには、oracle.url変数の<port>の値を入力します。
  - データベースSID/サービス名には、oracle.url変数の<service name>の値を入力します。
- 4. NAのインストールが完了した後、<NA\_HOME>/server/ext/jboss/server/default/deploy/db\_ ds.xmlファイルのOracle RACクラスタ情報が最新であることを確認します。

#### Microsoft SQL Serverデータベースのオプション

SQL Serverデータベース構成では、次の作業が必要です。

• 「含む(全文)」検索機能を後で構成できるようにするには、SQL Serverフルテキスト検索をインストールしてデー タベースで有効化します。

NA インストールの際、次のMicrosoft SQL Serverデータベースのオプションをメモします。

- 1. データベース管理者ログインが求められたときに、「Use Windows Authentication」オプションを選択しない場合、 グローバルレベルですべての権限を持っていることを確認します。
- 2. 管理者の資格情報を求められた場合、sysadminロールを持つSQL Serverユーザアカウントを入力します。 SQL Server SAユーザアカウントまたはカスタムユーザアカウントを使用できます。
- 3. 新しいデータベースを作成するか既存のデータベースを使用するかを尋ねられたら、[Create New Database]オプ ションを選択します。

**注**: 以前にインストールしたNAで作成した既存のNAデータベースを使用する場合、「using existing database」オプションを選択します。該当する場合、データベースは最新バージョンにアップグレードされます。

4. 新規データベースユーザの資格情報を求められた場合、SQL Serverにまだ存在しないユーザ名を入力します。

SQL Server管理者ユーザとして、NAインストーラーによって次のデータベースアクションが実行されます。

- 1. NAデータベースにNAテーブルを作成します。
- 入力された資格情報を使用して、新規SQL Serverユーザを作成します。NAコアはこの新規アカウントを使用してNAデータベースに接続します。

# Nmapのインストール

Nmapを使用すると、ネットワークをスキャンして、稼動中のホストと、それらのホストが提供するサービスを把握できます。

NAコアサーバのオペレーティングシステムに関するセクションを参照し、Nmapをインストールします。

- 「WindowsオペレーティングシステムでのNmapのインストール」(42ページ)
- •「LinuxオペレーティングシステムでのNmapのインストール」(42ページ)

Nmapの詳細については、『NAユーザガイド』の「スキャン方法」を参照してください。

#### WindowsオペレーティングシステムでのNmapのインストール

NAに付属しているNmap実行ファイルは、必ずしもWindowsのすべてのバージョンに対応しているとは限りません。使用中のWindowsのバージョンに適したNmapインストールパッケージをダウンロードしてください。

#### LinuxオペレーティングシステムでのNmapのインストール

LinuxオペレーティングシステムにNmapをインストールするには、次の手順を実行します。

- 1. cd <NA HOME>/server/ext/nmap
- 2. 次のコマンドを使用して、RPMパッケージをインストールします。

```
rpm -i <rpmファイル>
```

#### 例:

cd <NA\_HOME>/server/ext/nmap rpm -i nmap-3.81-1.i386.rpm

- 3. <NA HOME>/server/ext/nmapディレクトリに、Nmap実行可能ファイルへのリンクを作成します。
  - cd <NA\_HOME>/server/ext/nmap
    ln -s /usr/bin/nmap nmap

#### NAライセンスの取得

アップグレードする前に、NA 10.00の新しい恒久 ライセンスキーを取得する必要があります。

ヒント: 複数のNAコア環境では、すべてのNAコアに同じライセンスキーを使用します。

NAでは次のライセンスタイプがサポートされています。

- インスタントオン:インスタントオンライセンスは製品に付属しています。各インスタントオンライセンスには、デバイ ス250台、製品インストール後の試用期間60日間という制限があります。
- 恒久:恒久ライセンスは、HP License Key Delivery Serviceから取得する必要があります。恒久ライセンスには有効期限がありません。
- 評価:評価ライセンスはキャパシティと期間がカスタマイズされた一時ライセンスです。詳細については、NAの営業 担当に問い合わせてください。

NA 10.00恒久ライセンスキーを取得するには、次の手順を実行します。

- 1. http://support.openview.hp.com/support.jspにアクセスします。
- 2. [Sign-in with HP Passport]または[Login]ボタンをクリックし、資格情報を入力して、[Sign-in]ボタンをクリックします。
- 3. [**ダウンロード**]タブをクリックします。
- 4. [**ソフトウェアアップデート**]ボックスをクリックします。
- 5. [My Updates]リンクをクリックします。
- 6. プルダウンメニューからサービス契約ID(SAID)を選択するかSAIDを入力し、使用条件に同意して、[Submit] をクリックします。
- 7. [Network Management Center]ノードを展開します。
- 8. HP NAバージョン10.00の行を選択します。
- 9. [Get Software Updates]ボタンをクリックします。
- 10. [Get Licensing]タブをクリックします。
- 11. 選択した製品名を確認します。
- 12. [Get License]リンクをクリックします。
- 13. [Search Entitlements to Activate]ページで選択した資格を確認し、[Activate]をクリックします。
- 14. NAライセンスファイルを保存し、NAコアサーバからアクセスできる場所に転送します。

# (オプション) NAインストーラーの署名の確認

NAインストールメディアのすべてのNAインストーラーには、Gnu Privacy Guard(GPG)署名ファイル(.sig)が含まれています。NAをインストールする前に、NAインストーラーが正当なものであることを確認することをお勧めします。ファイルの有効性を確認するには、次の場所にある「Verification using GPG」の手順に従ってください。

https://h20392.www2.hp.com/portal/swdepot/displayProductInfo.do?productNumber=HPLinuxCodeSi gning

このプロセスは、NAでサポートされているすべてのオペレーティングシステムプラットフォームに対して有効です。ファイルの確認はgpgの実行をサポートしているすべてのシステムで行うことができます。確認プロセスはgpgのバージョンやオペレーティングシステムによって異なることがあるため、使用するgpgバージョンのドキュメントを参照してください。

### NAインストーラーの実行

NAをWindowsプラットフォームにインストールする場合、インストールウィザードを実行します。NAをLinuxプラットフォームにインストールする場合、CLIインストーラーを実行します。

NAインストーラーは、Java仮想マシン(JVM)ヒープサイズをシステムRAM容量およびプロセッサ数に応じて設定します。一般的に、JVMヒープサイズはRAMの半分に設定されます(NAインストーラーはYoung世代のサイズを明示的に設定しないため、この値はデフォルトでJVMヒープサイズの1/3になります)。次の例外事項に注意してください。

- NAコアサーバのRAMが64GBを超えている場合、NAインストーラーはJVMヒープサイズを32GBに設定します。
- HP Network Node Manager i Software(NNMi)がすでにNAコアサーバにインストールされている場合、NAインストーラーはシステムRAMサイズにかかわらずJVMヒープサイズを512MBに設定します。この場合、NAインストーラーはJVMのPermanent世代のガベージコレクション(PermGen)を128MBに設定します。

**注**: NAをインストールする前に、サポート対象バージョンのActivePerl(Windowsの場合)またはPerl(Linuxの場合)がインストールされていることを確認します。 サポート対象バージョンについては、 『NAサポートマトリックス』を参照してください。

**注:** インストールに失敗した場合、すべてのログファイルをNAディレクトリ構造の外部に保存してから、インストールを再実行します。

使用するオペレーティングシステムに関するセクションを参照してください。

#### Windowsオペレーティングシステムでのインストーラーの実行

NAをインストールするには、管理者権限で次の手順を実行します。

- 1. Windowsタスクバーで、[スタート]>[ファイル名を指定して実行]をクリックします。
- 2. 次のように入力します。<drive>:\windows\windows\_[nnn]-[mmddyy]\_setup\_64.exeと入力します (<drive>はCD-ROMドライブの文字、[nnn]-[mmddyy]はビルド番号です)。
- 3. [OK]をクリックします。

画面の指示に従います。

**注**: セットアップはPC Anywhereでは使用できません。PC Anywhereを通じてセットアップを実行する場合、インストール手順のウィンドウは表示できません。これはNAのアンインストールにも影響します。

#### Linuxオペレーティングシステムでのインストーラーの実行

LinuxサーバにNAをインストールするには、次の手順を実行します。

- 1. rootユーザとしてLinuxサーバにログインします。
- 2. インストーラーが物理メディアにある場合、そのドライブをマウントします。
  - a. mount /mnt/cdrom
  - **b.** cd /mnt/cdrom
- 3. CLIインストーラーを含むディレクトリに移動します。

物理メディアでlinuxディレクトリに移動します。

4. 次のコマンドを使用して、タイムゾーン環境変数を設定します。

- 5. このセッションで開くファイル数の制限を設定します。
  - a. 次のコマンドを実行し、開くファイル数の制限を確認します。

ソフトファイル制限は少なくとも32768である必要があります。

ハードファイル制限は少なくとも32768である必要があります。

b. 必要な場合、次のコマンドを実行してソフトファイル制限を更新します。

ulimit -n 32768

6. インストーラーを実行します。

./linux\_[nnn]-[mmddyy]\_setup\_64.bin

画面の指示に従います。

ログファイルに次のエラーが表示された場合、TZ環境変数の値を確認し、NA Service Packインストーラーを再起動します。

SQLException while trying to connect to the database.(データベースへの接続中 にSQLExceptionが発生しました。)

java.sql.SQLException:ORA-00604:error occurred at recursive SQL level 1 (java.sql.SQLException: ORA-00604: 再帰SQLレベル1でエラーが発生しました) RA-01882: timezone region not found(RA-01882: タイムゾーン地域が見つかりませんでした)

TZ=UTC export TZ

ulimit -Sn ulimit -Hn

## NAの実行のためのulimit値の設定(Linuxのみ)

NAコアサーバで、開くファイル数の制限が各NAセッションで適切に設定されていることを確認します。

1. 次のディレクトリに変更します。

/etc/init.d

- 2. truecontrolファイルを、/etcディレクトリの外部にバックアップします。
- 3. truecontrol ファイルで、次の行をコメント以外の最初の行として追加します。

ulimit -n 32768

- 4. NA水平スケーラビリティ環境では、NAコアサーバごとに前のすべての手順を繰り返します。
- 5. NA サーバごとに、すべての NA サービスを再起動します。「すべての NA サービスの開始、停止、再開」(50ページ)を参照してください。

# 最新のNAドライバパックのインストール

NA Upgradeインストーラーにより、NA サーバの既存のドライバンパックがインストーラーに内蔵されているドライバンパックで 上書きされます。機能に問題が発生しないように、NAのアップグレードまたはインストールを行った後、最新のNAド ライバパックをインストールします。次の手順を実行します。

1. 次のHP Live NetworkのWebサイトにアクセスします。

https://hpln.hp.com//node/19/contentfiles?dir=2257

([Driver Packs] > [Network Automation Version 10.xx Driver Packs])

このページにアクセスするには、HP Live Networkユーザアカウントが必要です。

- 2. 最新のNAドライバパックをダウンロードします。
- 3. ダウンロードしたドライバンパックをインストールします。

# 第5章: NAおよびMySQLのアンインストール

NAのアンインストールでは、いくつかの手順を実行する必要があります。最も重要な手順は、WindowsまたはLinux からのNA自体のアンインストールおよび関連コンポーネントの削除です。NAでMySQLデータベースをインストールした 場合、同時にデータベースをアンインストールすることもできますが、データベースを削除すると履歴データも完全に失 われます。

注: MySQLのアンインストールは別途行う必要があります。

NAをアンインストールする場合、アンインストールしてもデータベースは削除されないことに注意してください。データ ベースを手動で削除する場合は、NAを再インストールする前に、これらのファイルが削除されていることを確認する必 要があります。

**注:** アンインストールに失敗した場合、すべてのログファイルをNAディレクトリ構造の外部に保存してから、アンインストールを再実行します。

この章のトピックは、次のとおりです。

- 「WindowsからのNAのアンインストール」(47ページ)
- 「NAの手動 アンインストール(Windows)」(48ページ)
- 「MySQL 5.0.58のアンインストール(NAインストーラー)」(48ページ)

#### WindowsからのNAのアンインストール

次の手順では、NAをデフォルトのディレクトリと名前でインストールした場合を想定しています。NAを別のディレクトリや別の名前でインストールした場合は、状況に合わせて調整してください。

WindowsからNAをアンインストールするには、次の手順を実行します。

- 1. [スタート]>[プログラム]>[HP Network Automation]>[Uninstall HP Network Automation]をクリックします。
- 2. [アンインストール]をクリックします。
- 3. プログラムのアンインストールが完了したら、[終了]をクリックします。
- 4. 再起動を求めるメッセージが表示されます。コンピュータを再起動すると、C:\NAフォルダ(インストールフォルダ) が削除されます。

**注**: WindowsプラットフォームでNAの新しいバージョンにアップグレードした場合、NAアンインストーラーではFTP サービスは削除されません。そのため、NAのアンインストール後、コマンドラインプロンプトからsc delete TrueControlFTPコマンドを入力してFTPサービスを削除します。

## LinuxからのNAのアンインストール

LinuxからNAをアンインストールするには、rootユーザとして次の手順を実行します。

- 1. <NA HOME>/UninstallerDataディレクトリ(例:/opt/NA/UninstallerData)に移動します。
- 2. 次のように入力します。./Uninstall\_HP\_Network\_Automation
- 3. アンインストーラーが完了した後、<NA HOME>ディレクトリを削除します(存在する場合)。

## NAの手動アンインストール(Windows)

NAアンインストーラーの進行が10分以上停止した場合、NAアンインストーラープロセスを停止し、次の手順を実行します。

1. 次のコマンドを実行し、すべてのNAサービスを停止します。

```
{<NA_HOME>}\server\ext\wrapper\bin\UninstallAAAWrapper-NT.bat
{<NA_HOME>}\server\ext\wrapper\bin\UninstallJBossWrapper-NT.bat
{<NA_HOME>}\server\ext\wrapper\bin\UninstallSWIMWrapper-NT.bat
{<NA_HOME>}\server\ext\wrapper\bin\UninstallSyslogWrapper-NT.bat
{<NA_HOME>}\server\ext\wrapper\bin\UninstallTFTPWrapper-NT.bat
```

- 2. NAフォルダを削除します。
- 3. Windowsレジストリキーが存在する場合は削除します。

HKEY\_LOCAL\_MACHINE\SOFTWARE\Rendition Networks\TrueControl HKEY\_LOCAL\_MACHINE\SYSTEM\CurrentControlSet\Services\TrueControlJBoss HKEY\_LOCAL\_MACHINE\SYSTEM\CurrentControlSet\Services\TrueControlJBossSWIM HKEY\_LOCAL\_MACHINE\SYSTEM\CurrentControlSet\Services\TrueControlJBossSyslog HKEY\_LOCAL\_MACHINE\SYSTEM\CurrentControlSet\Services\TrueControlJBossSyslog

4. %WINDIR%\temp\Renditionフォルダを手動で削除します(注意:%WINDIR%は通常、C:\WINDOWSまた はC:\WINNTにあります。ただし、別のドライブにある場合もあります)。

## MySQL 5.0.58のアンインストール(NAインストーラー)

このセクションでは、NAインストーラーを使用してMySQL 5.0.58をインストールした場合に、MySQL 5.0.58をアンインストールする方法について説明します。

WindowsプラットフォームでMySQL 5.0.58をアンインストールするには、次の手順を実行します。

- 1. [\$MYSQL HOME]\bin\remove-service.bat *e***\$\$\vec{b}\$ bin\remove-service.bat**
- 2. 必要に応じてMySQLデータフォルダをバックアップします。

3. [\$MYSQL HOME]を手動で削除します。[\$MYSQL HOME]はMySQLがインストールされている場所です。

#### LinuxプラットフォームでMySQL 5.0.58をアンインストールするには、次の手順を実行します。

- 1. /etc/init.d/mysql stopを実行します。
- 2. 必要ならMySQLデータフォルダをバックアップします。
- 3. rm -rf /etc/init.d/mysql /etc/my.cnf [\$MYSQL\_HOME]を実行します。[\$MYSQL\_HOME] はMySQLがインストールされている場所です(デフォルトでは/opt/mysql)。

# 付録A: 共通の手順

このセクションでは、HP Network Automationソフトウェア(NA)の多くの構成およびメンテナンスタスクに共通する手順について説明します。トピックは次のとおりです。

- •「すべてのNAサービスの開始、停止、再開」(50ページ)
- •「すべてのNAサービスを無効にします。」(51ページ)
- •「.rcxファイルの扱い方」(51ページ)

### すべてのNAサービスの開始、停止、再開

NAの構成を変更する前にNAサービスを停止することで、競合しているデータがNAデータベースに格納されるのを防止できます。手順によっては、更新された構成を読み取るためにNAサービスの再開が必要です。

#### すべてのNAサービスを開始するには

- Windows: [サービス]コントロールパネルを開きます。サービスー覧で次の各サービスを右クリックし、[開始]をクリックします。
  - TrueControl ManagementEngine
  - TrueControl FTP Server
  - TrueControl SWIM Server
  - TrueControl Syslog Server
  - TrueControl TFTP Server
- Linux:次のコマンドを実行します。

/etc/init.d/truecontrol start

#### すべてのNAサービスを停止するには

- Windows: [サービス]コントロールパネルを開きます。サービスー覧で次の各サービスを右クリックし、[停止]をクリックします。
  - TrueControl ManagementEngine
  - TrueControl FTP Server
  - TrueControl SWIM Server
  - TrueControl Syslog Server
  - TrueControl TFTP Server
- Linux:次のコマンドを実行します。

/etc/init.d/truecontrol stop

#### すべてのNAサービスを再開するには

• Windows:[サービス]コントロールパネルを開きます。サービスー覧で次の各サービスを右クリックし、[再開]をクリックします。

- TrueControl ManagementEngine
- TrueControl FTP Server
- TrueControl SWIM Server
- TrueControl Syslog Server
- TrueControl TFTP Server
- Linux:次のコマンドを実行します。

/etc/init.d/truecontrol restart

# すべてのNAサービスを無効にします。

手順によっては、システムのブート時のNAサービスの自動スタートアップを無効にする必要があります。

すべてのNAサービスを無効にするには

- Windows:[サービス]コントロールパネルを開きます。サービスー覧で次の各サービスを右クリックし、[プロパティ]をクリックして[スタートアップの種類]を[無効]に設定します。
  - TrueControl ManagementEngine
  - TrueControl FTP Server
  - TrueControl SWIM Server
  - TrueControl Syslog Server
  - TrueControl TFTP Server
- Linux :

mv /etc/rc.d/rc5.d/S99truecontrol /etc/S99truecontrol

# .rcxファイルの扱い方

HP Network Automationソフトウェア(NA)のプロパティファイルでは、.rcxという拡張子を使用します。NAはアルファ ベットの逆の順序で.rcxファイルを読み取ります。指定された設定が複数の.rcxファイルにわたっている場合、NA は最後に読み取った値を使用します。そのため、adjustable\_options.rcxファイルの設定は、NAでインストー ルされている他の.rcxファイルの設定よりも優先されます。

**注**: スタートアップ時、NAはjreディレクトリのすべてのファイルを読み取り、NAの構成オプションに対応するコンテンツを解釈します。このため、.rcxファイルのすべてのバックアップコピーをNAのルートディレクトリの外に保存してください。

水平スケーラビリティ環境では、NAは.rcxファイル以外のほとんどの設定の実際の値をNAコア全体で共有します。1つのNAコアで設定を変更すると、その設定が他のNAコアに複製されます。変更の複製中にNAコアが動作していない場合、そのNAコアには変更が反映されません。その場合、後で[管理]>[分散]>[構成オプションを更新] ページを使用して、他のNAコアに変更をプッシュします。

**ヒント:** appserver.rcxファイルの分散システムオプションのセクションに、1つのNAコアに固有で、NAコア全体で共有されていない設定が表示されます。

構成の変更内容によっては、.rcxファイルの変更が必要です。.rcxファイルは次のディレクトリにあります。

- Windows:<NA HOME>\jre
- Linux:<NA\_HOME>/jre

注意:.rcxファイルの編集は常に注意して行ってください。これらのファイルはXML形式を使用しています。.rcxファイルの変更によって無効なXMLになった場合、NAコンソールが正常に起動しない可能性があります。

**ヒント:**構成の変更はすべてadjustable\_options.rcxファイルで行うことをお勧めします。NAのパッチインストールと製品のアップグレードにより、NAによってインストールされた他の.rcxファイルが上書きされる可能性があります。

.rcxファイルを変更するための一般的な手順は次のとおりです。

1. . r c x ファイルを、 <NA HOME > ディレクトリの外部にバックアップします。

(NAはNAディレクトリ構造内のすべての.rcxファイルを読み取ります。)

- 2. 手順に従って、新規コンテンツを追加するか、既存コンテンツを更新します。
- 3. .rcxファイルを保存します。
- 4. 次のいずれかの操作を実行し、.rcx設定を再度読み込みます。
  - NAコンソールの[管理]>[システム管理設定]>[ユーザインターフェイス]ページで、[保存]をクリックします。
  - NAプロキシからreload server optionsコマンドを実行します。
  - NAサービスを再開します。

ヒント:変更内容によっては、NAサービスを再開するまで反映されません。

# 付録B: インストールに関するその他のトピック

このセクションでは、HP Network Automationソフトウェア(NA)のインストールのメンテナンスについて説明します。ト ピックは次のとおりです。

- 「NAライセンス情報の配布」(53ページ)
- 「[システムステータス]ページ」(54ページ)
- 「データベースのアップグレード」(54ページ)

### NAライセンス情報の配布

NA 10.00ライセンスを配布 するには、ベストプラクティスとして、インストールまたはアップグレード時にNAライセンスキー を含むテキストファイルをNAコアサーバに配置します。こうすることで、NAコンソールにすぐにアクセスできます。インス トールまたはアップグレード時にNAライセンステキストファイルを配置せず、インスタントオンライセンスがすでに消費され ている場合、NA 10.00の有効なライセンス情報を入力するまでNAを使用できません。

製品のインストールまたはアップグレード後にNAライセンスキーを配布するには、状況に応じて適切な手順に従います。

- NAコンソールにログオンできる場合
  - a. 「NAライセンスの取得」(42ページ)に従って、NAライセンスキーを取得します。
  - b. NA 管理者として NAコンソール にログオンします。
  - c. [HP Network Automationについて]ページ([**ヘルプ**]>[**HP Network Automationについて**]) で、[**ライセンス情 報を表示**]リンクをクリックします。
  - d. [ライセンス情報]ページで、提供されているライセンスファイルのコンテンツ全体をテキストボックスにコピーし、[**ラ** イセンスを更新]をクリックします。
- NAコンソールにログオンできない場合
  - a. 「NAライセンスの取得」(42ページ)に従って、NAライセンスキーを取得します。
  - b. 新しいNAライセンスキーをlicense.datファイルにコピーします。このファイルはNAインストールディレクトリ (<NA HOME>)にあります。
    - このファイルが存在する場合、現在の内容を、提供されているライセンスファイルの内容全体で置き換え ます。
    - このファイルが存在しない場合、提供されているライセンスファイルの内容のみ(余分な行を含まない)になるようにファイルを作成します。
  - c. すべてのNAサービスを再起動します。「すべてのNAサービスの開始、停止、再開」(50ページ)を参照してください。

インストールおよびアップグレードガイド 付録 B: インストールに関するその他のトピック

### [システムステータス]ページ

既存のNAデータベースの名前が不明な場合、NAをシャットダウンする前に次の手順を実行します。

- 1. [管理] メニューバーで [システムステータス] をクリックします。 [システムステータス] ページが開きます。
- 2. [監視名] 列で、DatabaseMonitorを見つけます。
- 3. [アクション]列で[詳細を表示]オプションをクリックします。 データベース情報が表示されます。

## データベースのアップグレード

このトピックでは、NAのコアソフトウェアのアップグレードとは別に、NAデータベースをアップグレードする方法について説明します。NAのコアソフトウェアもアップグレードする必要がある場合、まず該当する手順を参照してください。

- 「別のシステムからNA 10.00へのアップグレード」(13ページ)
- 「同 ー システムでのNA 10.00へのアップグレード」(26ページ)

NAが使用しているデータベースサーバのデータベースソフトウェアを、同一システム上でアップグレードする場合は、次の手順を実行します。

- 1. すべてのNAサービスを停止します。
- 2. NAデータベースをバックアップします。

**注**: データベース名を入力してNAデータベースを特定するときには、データベースアプリケーション内のデータ ベース名と大文字小文字が一致する必要があります。たとえば、作成したNAデータベースの名前が 「Nadb」である場合、データベースのバックアップと復元でも「Nadb」と入力します。

- 3. データベースをNA 10.00でサポートされているバージョンにアップグレードします。
- 4. NAを再開し、NAが正常に動作していることを確認します。

**注**: 各データベースのアップグレードの詳細については、該当するベンダーおよび社内のデータベース管理者 (DBA)から提供されているマニュアルを参照してください。

# 付録 C: インストールに関するチュートリアル

この付録では、HP Network Automationソフトウェア(NA)のインストールについて説明します。 この付録のトピックは、次のとおりです。

- 「スタンドアロンでのインストール」(55ページ)
  - 「Windowsオペレーティングシステム」(56ページ)
  - ■「Linuxオペレーティングシステム」(92ページ)
- 「Service Packインストーラー」(111ページ)
  - 「Windowsオペレーティングシステム」(112ページ)
  - 「Linuxオペレーティングシステム」(125ページ)

### スタンドアロンでのインストール

サポート対象プラットフォームについては、『NAサポートマトリックス』を参照してください。

**注**: Oracleを使用している場合、インストールの前にNAデータベーステーブルを作成します。

Microsoft SQL Serverを使用している場合、インストールの際にNAデータベースインスタンスが作成されます。

このガイドの「NA 10.00 のインストール」(38ページ)の手順に従います。NAインストーラーのインターフェイスについては、このセクションを参照してください。

**注**: NAコアサーバのオペレーティングシステムのロケールを、NAのインストール言語と同じにすることをお勧めします。

インストールおよびアップグレードガイド 付録 C: インストールに関するチュートリアル

#### Windowsオペレーティングシステム

WindowsプラットフォームでNAをインストールするには、次の手順を実行します。

1. リリースパッケージでsetup.exeファイルを見つけてダブルクリックします。

空のコマンドプロンプトウィンドウがただちに開きます。このウィンドウは、インストール中ずっと開いたままにします。

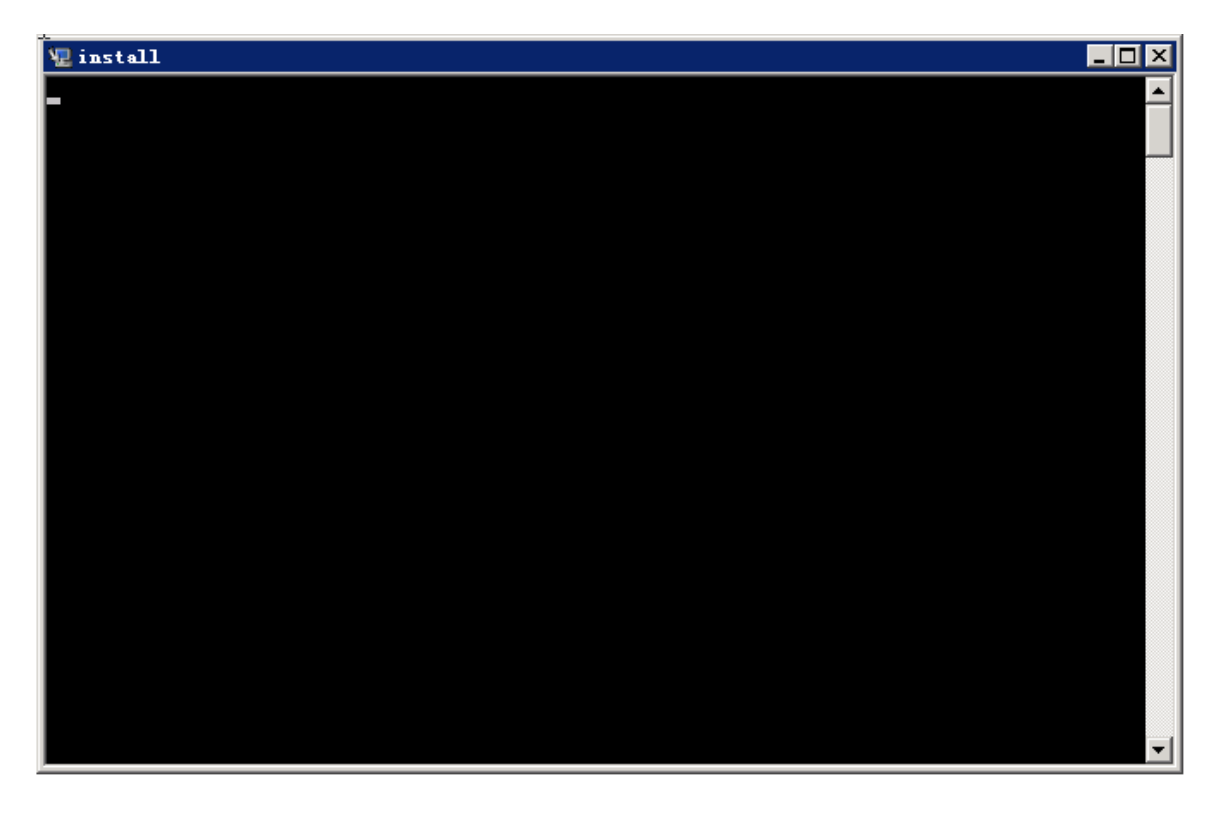

2. [Introduction]ページで概要情報を確認し、[Next]をクリックします。

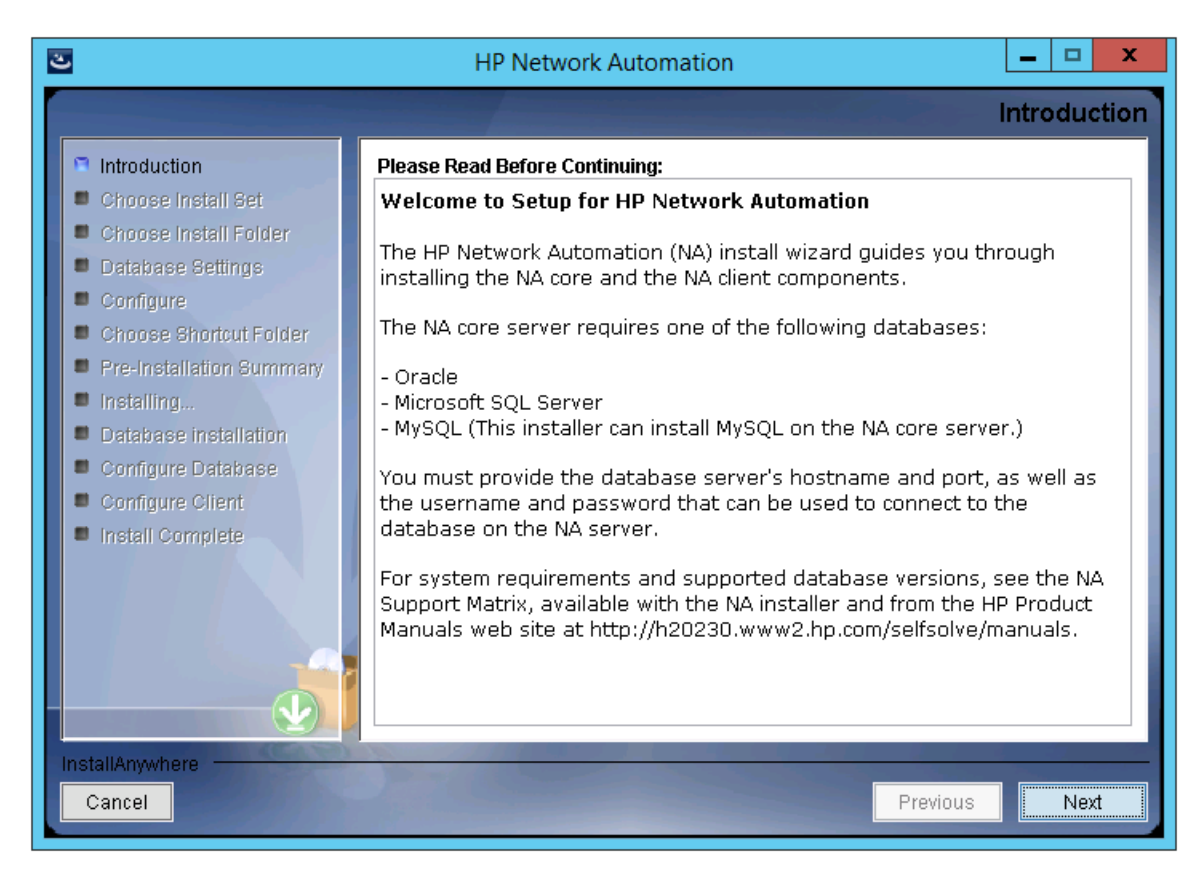

- 3. [Choose Install Set]ページでインストールするものを選択し、[Next]をクリックします。次のオプションがあります。
  - [NA core and NA client using Oracle]: このオプションは、NAデータベースにサポート対象 バージョン のOracleを使用する場合に選択します。別のデータベースサーバにOracleがすでにインストールされ、NAテー ブルスペースがすでに作成されている必要があります。
  - [NA core and NA client using Microsoft SQL Server]: このオプションは、NAデータベースにサポート対象 バージョンのMicrosoft SQL Serverを使用する場合に選択します。別のデータベースサーバにSQL Serverがす でにインストールされている必要があります。NAインストーラーによってNAデータベースインスタンスが作成され ます。
  - [NA core and NA client using MySQL]: このオプションは、NAインストーラーでNAに付属しているデータベースもインストールする場合や、このシステムまたは別のデータベースサーバにすでにインストールされているサポート対象バージョンのMySQLを使用する場合に選択します。NAインストーラーによってNAデータベースインスタンスが作成されます。
  - [NA Client Only]: このオプションは、データベースなしでNAを2回目にインストールする場合に使用します。た とえば、Horizontal Scalability環境に2番目のNAコアサーバをインストールする場合などです。

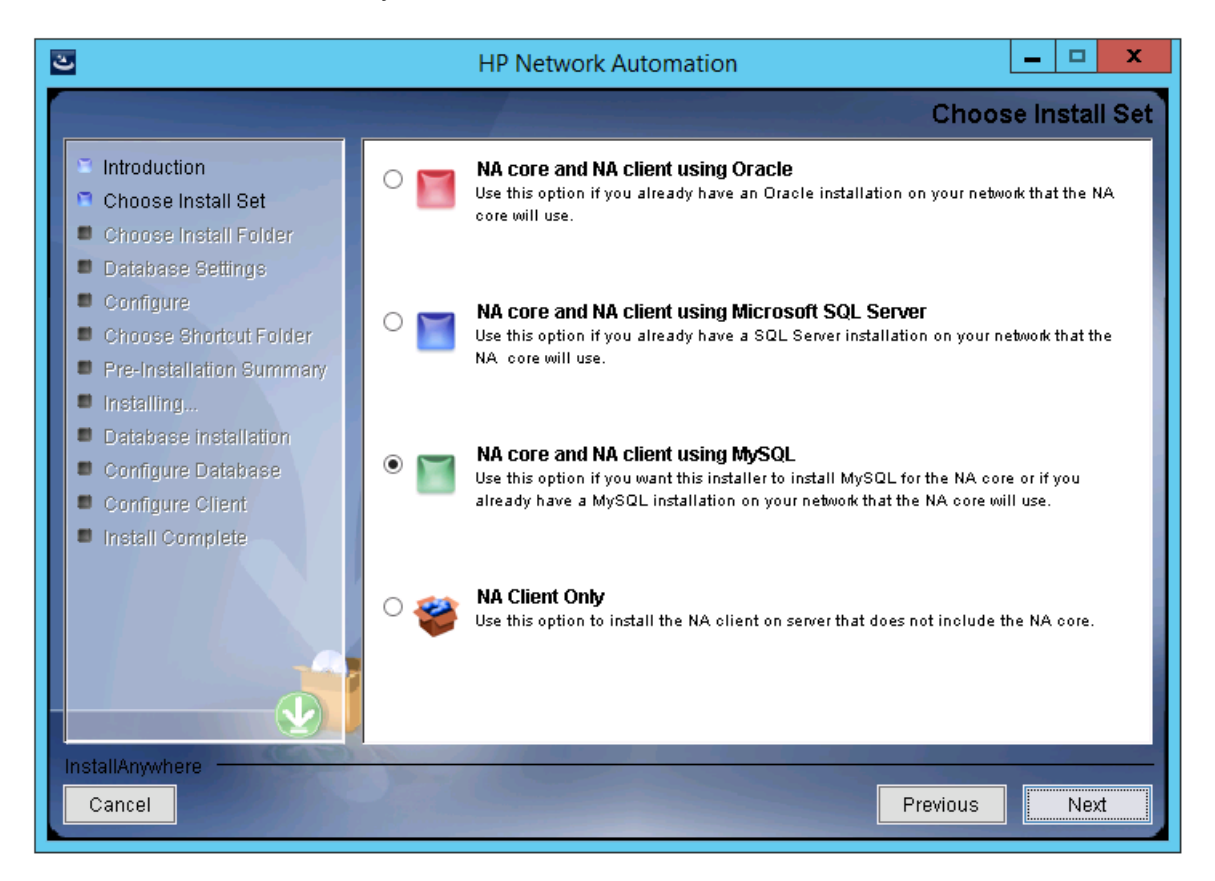

4. (SQL Serverのみ) [License Agreement]ページで、Microsoft SQL Server JDBCドライバのライセンス使用条件に同意する場合、[I accept the terms of the License Agreement]を選択して[Next]をクリックします。

| 🛎 HP Network Automation                                                                                                    |                                                                                                    |
|----------------------------------------------------------------------------------------------------|----------------------------------------------------------------------------------------------------|
|                                                                                                    | License Agreement                                                                                                    |
| Introduction                                                                                                    | Installation and Use of Microsoft SQL Server JDBC Driver Requires Acceptance of<br>the Following License Agreement:                                                                                                    |
| <ul> <li>Choose Install Set</li> <li>Choose Install Folder</li> <li>Database Settings</li> <li>Configure</li> <li>Choose Shortcut Folder</li> <li>Pre-Installation Summary</li> <li>Installing</li> <li>Database Installation</li> <li>Configure Database</li> <li>Configure Client</li> <li>Install Complete</li> </ul> | MICROSOFT SOFTWARE LICENSE TERMS<br>MICROSOFT JDBC DRIVER 4.0 FOR SQL SERVER<br>These license terms are an agreement between Microsoft<br>Corporation (or based on where you live, one of its<br>affiliates) and you. Please read them. They apply to the<br>software named above, which includes the media on which you<br>received it, if any. The terms also apply to any Microsoft<br>- updates,<br>- supplements,<br>- Internet-based services, and<br>- support services<br>for this software, unless other terms accompany those items.<br>If so, those terms apply.<br>BY USING THE SOFTWARE, YOU ACCEPT THESE TERMS. IF YOU DO NOT<br>ACCEPT THEM, DO NOT USE THE SOFTWARE.<br>If you comply with these license terms you have the rights<br>• laccept the terms of the License Agreement |
|                                                                                                    |                                                                                                    |
| Cancel                                                                                                    | Previous                                                                                                    |

5. [License Agreement]ページで、OROMatcherのライセンス使用条件に同意する場合、[I accept the terms of the License Agreement]を選択して[Next]をクリックします。

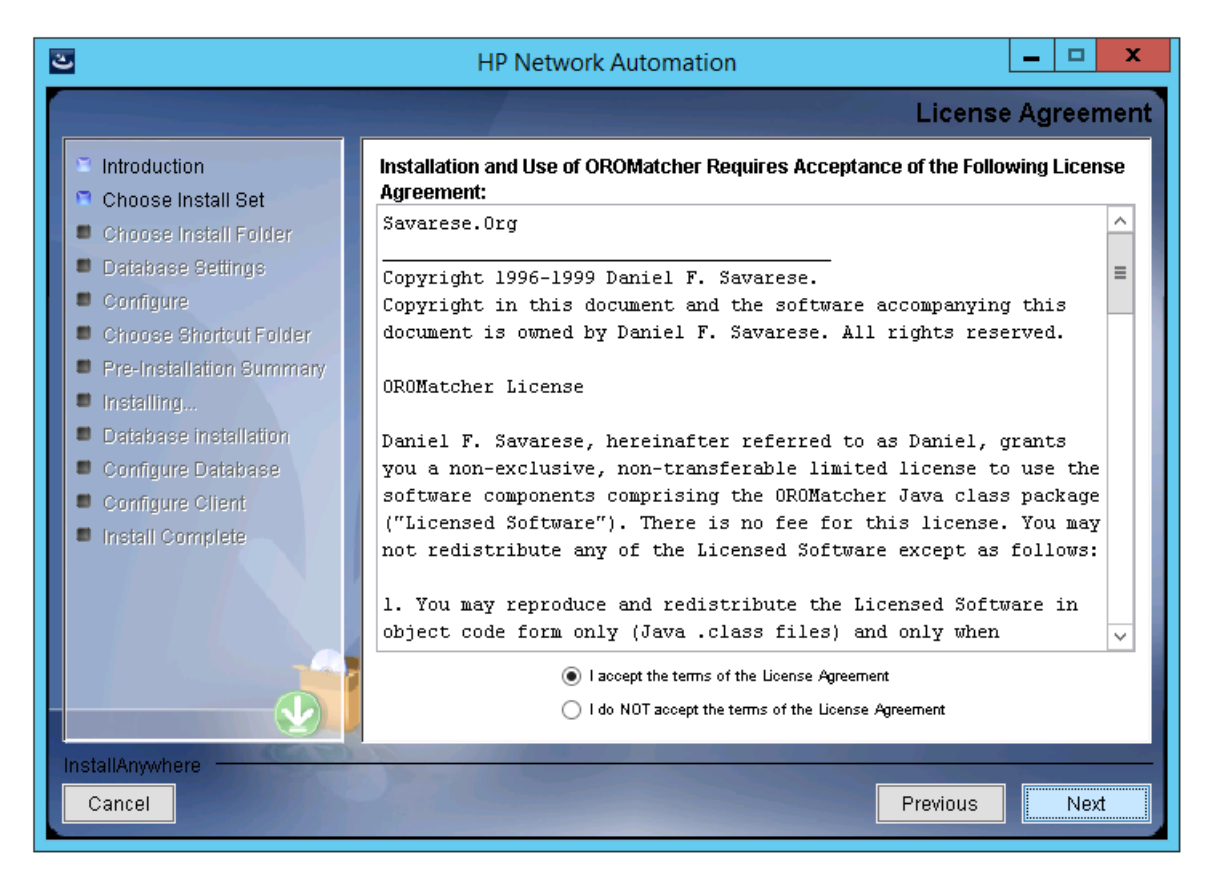

6. (MySQLのみ)[**MySQL Installation**]ページで、NAインストーラーでMySQLをインストールするか既存のMySQL に接続するかを選択し、[**Next**]をクリックします。

| 🛎 HP Network Automation                                                                                                    | _ 🗆 ×                                                                                                    |
|----------------------------------------------------------------------------------------------------|----------------------------------------------------------------------------------------------------|
|                                                                                                    | MySQL Installation                                                                                                    |
| <ul> <li>Introduction</li> <li>Choose Install Set</li> <li>Choose Install Folder</li> <li>Database Settings</li> <li>Configure</li> <li>Choose Shortcut Folder</li> <li>Pre-Installation Summary</li> <li>Installing</li> <li>Database Installation</li> <li>Configure Database</li> <li>Configure Client</li> <li>Install Complete</li> </ul> | Do you want to install MySQL, or do you already have an installation of MySQL that<br>NA can use?<br>Install MySQL<br>To Just existing MySQL Enterprise Server |
| InstallAnywhere Cancel                                                                                                    | Previous Next                                                                                                    |

7. (既存のMySQLのみ)[Important: MySQL Version]ページで、このシステムにすでにインストールされているMySQLまたは別のデータベースサーバがサポートされているバージョンであることを確認します。詳細については、『NAサポートマトリックス』を参照してください。

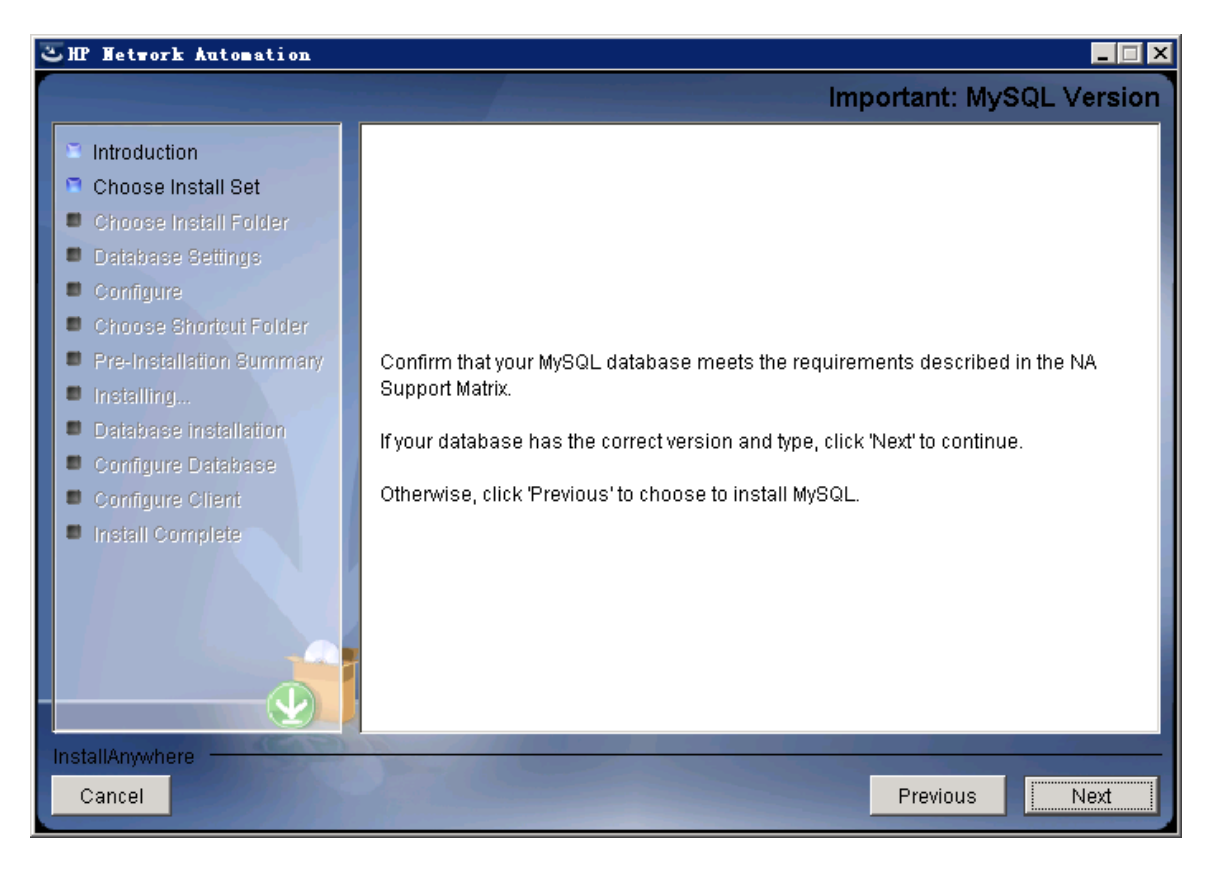

8. [Product License]ページで、ライセンスファイルがある場合はそのファイルのパスを入力し、[Next]をクリックします。

| 3                                                                                                    | HP Network Automation                                                                                                    |
|----------------------------------------------------------------------------------------------------|----------------------------------------------------------------------------------------------------|
|                                                                                                    | Product License                                                                                                    |
| <ul> <li>Introduction</li> <li>Choose Install Set</li> <li>Choose Install Folder</li> <li>Database Settings</li> <li>Configure</li> <li>Choose Shortcut Folder</li> </ul>       | If you have a license file provided by HP, you can locate it now by clicking "Choose"<br>button. Otherwise, click Next button to go to next step. You can copy the file later to<br>your HP Network Automation install folder. |
| <ul> <li>Pre-Installation Summary</li> <li>Installing</li> <li>Database installation</li> <li>Configure Database</li> <li>Configure Client</li> <li>Install Complete</li> </ul> | C:\       Restore Default File         Choose                                                                                                    |
| InstallAnywhere<br>Cancel                                                                                                    | Previous                                                                                                    |

インストールおよびアップグレードガイド 付録 C: インストールに関するチュートリアル

9. [Choose Install Folder]ページでNAのルートディレクトリのパスを入力し、[Next]をクリックします。

| 2                                                                                                    | HP Network Automation                                                                                         |
|----------------------------------------------------------------------------------------------------|----------------------------------------------------------------------------------------------------|
|                                                                                                    | Choose Install Folder                                                                                         |
| <ul> <li>Introduction</li> <li>Choose Install Set</li> <li>Choose Install Folder</li> <li>Database Settings</li> <li>Configure</li> <li>Choose Shortcut Folder</li> </ul>       | Please choose a directory that does not contain existing files. The directory path should not contain spaces. |
| <ul> <li>Pre-Installation Summary</li> <li>Installing</li> <li>Database installation</li> <li>Configure Database</li> <li>Configure Client</li> <li>Install Complete</li> </ul> | Where would you like to install?<br>C:\NA<br>Restore Default Folder Choose                                    |
| InstallAnywhere Cancel                                                                                                    | Previous                                                                                                    |

10. (NAにインストールされているMySQLのみ)[**MySQL - Install Options**]ページでMySQLのルートディレクトリのパスを入力し、[**Next**]をクリックします。

| 2                                                                                                    | HP Network Automation                                                                                                    |
|----------------------------------------------------------------------------------------------------|----------------------------------------------------------------------------------------------------|
|                                                                                                    | MySQL - Install Options                                                                                                    |
| <ul> <li>Introduction</li> <li>Choose Install Set</li> <li>Choose Install Folder</li> <li>Database Settings</li> <li>Configure</li> <li>Choose Shortcut Folder</li> <li>Pre-Installation Summary</li> <li>Installing</li> <li>Database installation</li> <li>Configure Database</li> <li>Configure Client</li> <li>Install Complete</li> </ul> | Where should NA install MySQL? The directory path must not contain spaces.         MySQL Install Folder:         C:\mysql         Restore Default       Choose |
| InstallAnywhere<br>Cancel                                                                                                    | Previous Next                                                                                                    |

11. (Oracle、SQL Serverまたは既存のMySQLのみ) [Database Settings]ページで、このシステムまたは別のシステムにデータベースがインストールされているかどうかを指定し、[Next]をクリックします。

| 🛎 HP Network Automation                                                                                                    |                                                                                                    |
|----------------------------------------------------------------------------------------------------|----------------------------------------------------------------------------------------------------|
|                                                                                                    | Database Settings                                                                                                    |
| <ul> <li>Introduction</li> <li>Choose Install Set</li> <li>Choose Install Folder</li> <li>Database Settings</li> <li>Configure</li> <li>Choose Shortcut Folder</li> </ul>       | You chose to have HP Network Automation use an existing database server to store its data. Where is the database software installed?  |
| <ul> <li>Pre-Installation Summary</li> <li>Installing</li> <li>Database installation</li> <li>Configure Database</li> <li>Configure Client</li> <li>Install Complete</li> </ul> | <ul> <li>The database software is installed on this computer</li> <li>The database software is installed on another server</li> </ul> |
| InstallAnywhere<br>Cancel                                                                                                    | Previous                                                                                                    |

- 12. [Configure Email]ページでNAメールサーバの構成を入力し、[Next]をクリックします。次のフィールドがあります。
  - SMTP Server: SMTPサーバのホスト名です。
  - [Sender Email Address]: NA によって送信されるメッセージの電子メールアドレスです。

| 2                                                                                                    | HP Network Automation                                                                                                    | x    |
|----------------------------------------------------------------------------------------------------|----------------------------------------------------------------------------------------------------|------|
|                                                                                                    | Configure En                                                                                                    | nail |
| <ul> <li>Introduction</li> <li>Choose Install Set</li> <li>Choose Install Folder</li> <li>Database Settings</li> <li>Configure</li> <li>Choose Shortcut Folder</li> </ul>       | HP Network Automation can send email notifications. For example, notify<br>administrator whenever device configurations change. To enable this feature, please<br>enter the SMTP server name that HP Network Automation can use to send email and<br>the sender email address. | 9    |
| <ul> <li>Pre-Installation Summary</li> <li>Installing</li> <li>Database installation</li> <li>Configure Database</li> <li>Configure Client</li> <li>Install Complete</li> </ul> | SMTP server mail<br>Sender Email Address nobody@localhost                                                                                                    |      |
| InstallAnywhere<br>Cancel                                                                                                    | Previous                                                                                                    |      |

- 13. [Select Language]ページで、NAがNAコンソール、データベースでの情報の格納、製品ヘルプおよびマニュアルの表示(ローカライズされている場合)に使用する言語を選択し、[Next]をクリックします。次のオプションがあります。
  - French:フランス語
  - German:ドイツ語
  - Japanese:日本語
  - Korean:韓国語
  - Russian:ロシア語
  - Simplified Chinese: 簡体字中国語
  - Spanish:スペイン語

| 2                                                                                                    | HP Network Automation                                                                                                    |
|----------------------------------------------------------------------------------------------------|----------------------------------------------------------------------------------------------------|
|                                                                                                    | Select Language                                                                                                    |
| <ul> <li>Introduction</li> <li>Choose Install Set</li> <li>Choose Install Folder</li> <li>Database Settings</li> <li>Configure</li> <li>Choose Shortcut Folder</li> </ul>       | Please select your language. The selected language is used for information stored in the database, for example task results, event descriptions, and so on. After information is saved to the database, it remains in that language and cannot be modified. |
| <ul> <li>Pre-Installation Summary</li> <li>Installing</li> <li>Database installation</li> <li>Configure Database</li> <li>Configure Client</li> <li>Install Complete</li> </ul> | <ul> <li>French</li> <li>German</li> <li>Japanese</li> <li>Korean</li> <li>Russian</li> <li>Simplified Chinese</li> <li>Spanish</li> </ul>                                                                                                    |
| InstallAnywhere Cancel                                                                                                    | Previous Next                                                                                                    |

- 14. [Choose Shortcut Folder]ページでNAのショートカットの場所を入力し、[Next]をクリックします。次のオプション があります。
  - In a new Program Group: NAインストーラーがNAのショートカットを保持するために作成するプログラムグ ループの名前を入力します。

- In an existing Program Group: NAのショートカットを受け取る既存のプログラムグループの名前を入力します。
- In the Start Menu: NAインストーラーがNAのショートカットを[スタート]メニューに追加します。
- On the Desktop: NAインストーラーがNAのショートカットをデスクトップに追加します。
- In the Quick Launch Bar: NAインストーラーがNAのショートカットをクイック起動バーに追加します。
- Other: NAのショートカットを受け取る既存のフォルダの名前を入力します。
- Don't create icons: NAインストーラーでNAのショートカットを作成しない場合、このオプションを選択します。
- Create Icons for All Users: NAインストーラーで、このコンピュータのすべてのユーザ向けにNAのショートカット を作成するには、このチェックボックスをオンにします。

| HP Network Automation                                                                                                    |
|----------------------------------------------------------------------------------------------------|
| Choose Shortcut Folder                                                                                                    |
| Where would you like to create product icons?      In a new Program Group:       In an existing Program Group:       Accessibility       In the Start Menu       On the Desktop       In the Quick Launch Bar          Other:             Don't create icons |
| Create Icons for All Users                                                                                                    |
| Previous                                                                                                    |
|                                                                                                    |

15. [Pre-Installation Summary]ページで情報を確認します。設定を修正するには、[Previous]をクリックします。すべての設定が正しければ、[Install]をクリックします。

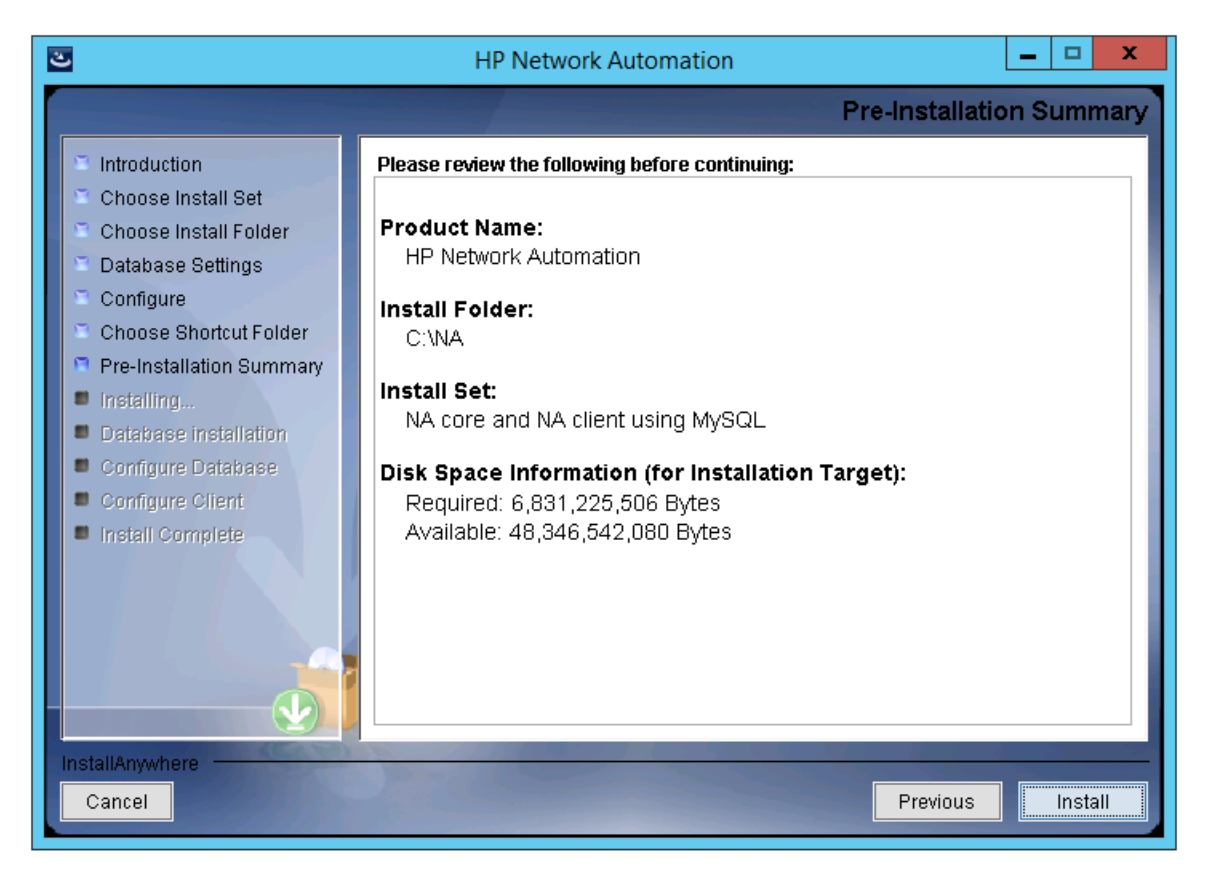

16. [Installing HP Network Automation]ページで、インストールが完了するまで待ちます。

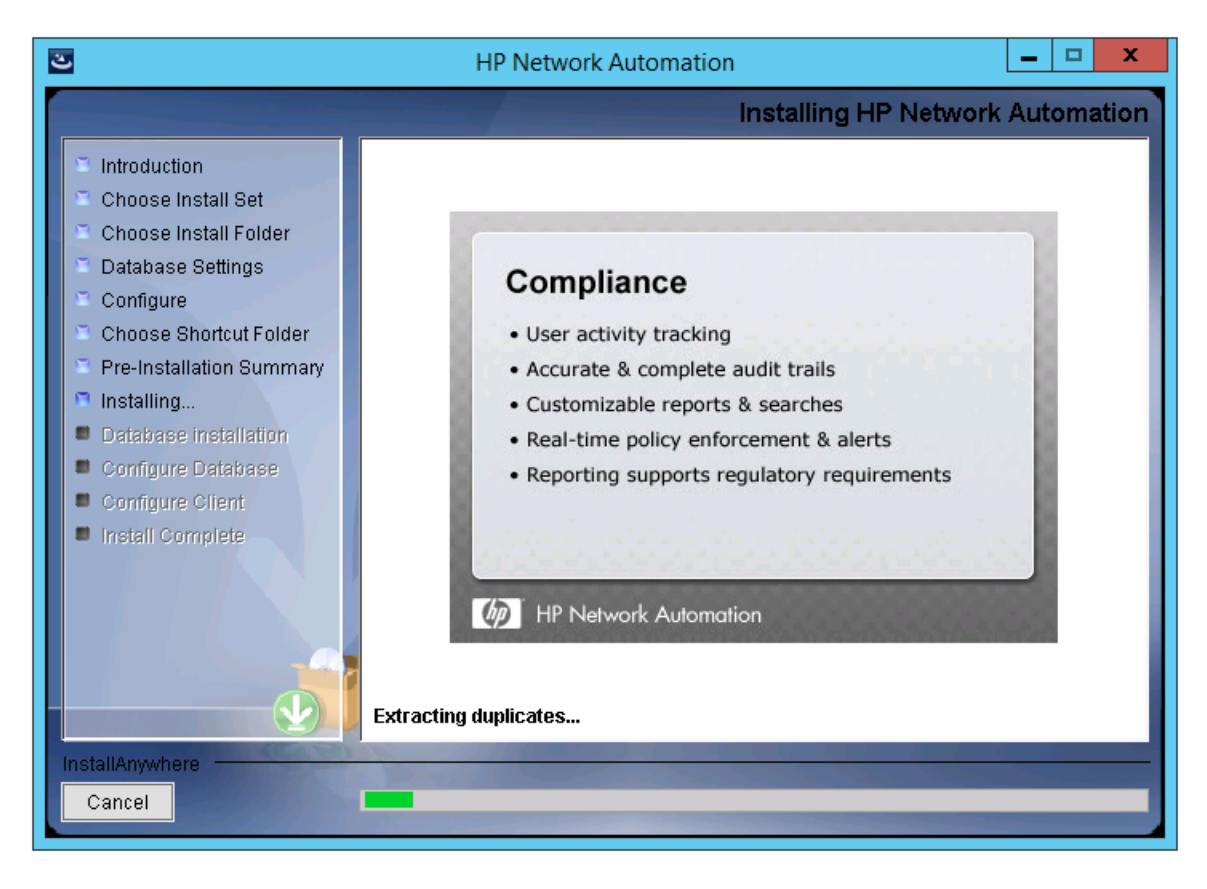

17. (NAにインストールされているMySQLのみ)[**MySQL - Configuration**]ページでNAデータベースインスタンスの ルートユーザのパスワードを作成し、[**Next**]をクリックします。

| <u>e</u>                                                                                                    | HP Network Automation                                                                                                 | _ 🗆 🗙           |
|----------------------------------------------------------------------------------------------------|----------------------------------------------------------------------------------------------------|-----------------|
|                                                                                                    | MySQL                                                                                                    | - Configuration |
| <ul> <li>Introduction</li> <li>Choose Install Set</li> <li>Choose Install Folder</li> <li>Database Settings</li> <li>Configure</li> <li>Choose Shortcut Folder</li> <li>Pre-Installation Summary</li> <li>Installing</li> <li>Database installation</li> <li>Configure Database</li> <li>Configure Client</li> <li>Install Complete</li> </ul> | Configure the MySQL instance.<br>Please set the security options.<br>New root password<br>Confirm Password<br>••••••• |                 |
| Cancel                                                                                                    | Previou                                                                                                    | s Next          |
- 18. (既存のMySQLのみ)[Database Admin Login]ページでMySQLの接続情報を入力し、[Next]をクリックしま す。次のフィールドがあります。
  - Hostname: MySQLサーバのホスト名です。
  - **Port**: MySQLサーバのポート番号です。
  - Username: MySQL管理者のユーザ名です。
  - Password: MySQL管理者のパスワードです。

| CHP Network Automation                                                                                                    |                                                                                                    |
|----------------------------------------------------------------------------------------------------|----------------------------------------------------------------------------------------------------|
|                                                                                                    | Database Admin Login                                                                                                    |
| <ul> <li>Introduction</li> <li>Choose Install Set</li> <li>Choose Install Folder</li> <li>Database Settings</li> <li>Configure</li> <li>Choose Shortcut Folder</li> <li>Pre-Installation Summary</li> <li>Installing</li> <li>Database installation</li> <li>Configure Database</li> <li>Configure Client</li> <li>Install Complete</li> </ul> | In order to create the HP Network Automation database on your existing database<br>server, the installer needs to know the hostname and port of the database server,<br>as well as the login information of the database administrator, who has<br>permissions to create new databases and new users.<br>Hostname localhost<br>Port 3306<br>Username root<br>Password *** |
| Cancel                                                                                                    | Previous                                                                                                    |

- 19. (MySQLのみ)[New Database]ページでNAデータベースの接続情報を入力し、[Next]をクリックします。次の フィールドがあります。
  - Username: NAデータベースに接続するためのMySQLユーザの名前です。NAインストーラーでMySQLもインストールする場合、インストーラーによってこのユーザが作成されます。NAインストーラーが既存のMySQLに接続する場合、このユーザがすでに存在している必要があります。
  - **Password**: MySQLユーザのパスワードです。
  - Confirm Password: MySQLユーザのパスワードです。
  - Database Name:新しいNAデータベースインスタンスの名前です。

■ Create NA user with this username and password: NAインストーラーで、このユーザ名とパスワードを持つNAユーザを作成するには、このチェックボックスをオンにします。

| 2                                                                                                    | HP Netw                                                                                                    | ork Automation                                                                              | _                                  | • x        |
|----------------------------------------------------------------------------------------------------|----------------------------------------------------------------------------------------------------|---------------------------------------------------------------------------------------------|------------------------------------|------------|
|                                                                                                    |                                                                                                    |                                                                                             | New Da                             | tabase     |
| <ul> <li>Introduction</li> <li>Choose Install Set</li> <li>Choose Install Folder</li> <li>Database Settings</li> <li>Configure</li> <li>Choose Shortcut Folder</li> <li>Pre-Installation Summary</li> <li>Installing</li> <li>Database installation</li> <li>Configure Database</li> <li>Configure Client</li> <li>Install Complete</li> </ul> | Please provide:<br>a) A new username a<br>to your database.<br>b) The name of the da<br>and use.<br>Username<br>Password<br>Confirm Password<br>Database Name<br>I Create NA user wi | nd password that HP Network Automation<br>atabase that you would like HP Network Automation | will use to con<br>tomation to cre | nect = ate |
| InstallAnywhere Cancel                                                                                                    | 1.000                                                                                                    | Prev                                                                                        | rious                              | Next       |

20. (MySQLのみ) [New Database Collation - MySQL]ページでデータベース照合を選択し、[Next]をクリックします。

| 3                                                                                                    | HP Network Automation              | <b>– – ×</b>           |
|----------------------------------------------------------------------------------------------------|------------------------------------|------------------------|
|                                                                                                    | New Data                           | base collation - MySQL |
| <ul> <li>Introduction</li> <li>Choose Install Set</li> <li>Choose Install Folder</li> <li>Database Settings</li> <li>Configure</li> <li>Choose Shortcut Folder</li> <li>Pre-Installation Summary</li> <li>Installing</li> <li>Database installation</li> <li>Configure Database</li> <li>Configure Client</li> <li>Install Complete</li> </ul> | Choose Database collation:<br>utf8 |                        |
| Cancel                                                                                                    |                                    | Previous Next          |

21. (MySQLのみ)[Confirm Database Settings]ページで情報を確認します。データベースユーザ名とインスタンス名がまだ存在しないことを確認します。設定を修正するには、[Previous]をクリックします。すべての設定が正しい状態になったら、[Next]をクリックします。

| 2                                                                                                    | HP Network Automation                                                                                                    |
|----------------------------------------------------------------------------------------------------|----------------------------------------------------------------------------------------------------|
|                                                                                                    | Confirm Database Settings                                                                                                    |
| <ul> <li>Introduction</li> <li>Choose Install Set</li> <li>Choose Install Folder</li> <li>Database Settings</li> <li>Configure</li> <li>Choose Shortcut Folder</li> <li>Pre-Installation Summary</li> <li>Installing</li> <li>Database installation</li> <li>Configure Database</li> <li>Configure Client</li> <li>Install Complete</li> </ul> | You have selected the following Database settings. Please confirm these before<br>continuing:<br>Username "na" will be created. Please confirm that this user does not already exist.<br>A database named "NA" will be created. Please confirm that this database does not<br>already exist. |
| Cancel                                                                                                    | Previous Next                                                                                                    |

- 22. (SQL Serverのみ) [Database Admin Authentication]ページでSQL Serverサーバの接続情報を入力し、 [Next]をクリックします。次のフィールドがあります。
  - [Hostname]: SQL Serverサーバのホスト名です。
  - [Port]: SQL Serverサーバのポート番号です。
  - [Use Windows Authentication]: Windows認証を使用する場合、このチェックボックスをオンにします。
  - [Username]: SQL Server管理者のユーザ名です。
  - [Password]: SQL Server管理者のパスワードです。

| 飞田 Network Automation                                                                                                    | _ 🗆 ×                                                                                                    |
|----------------------------------------------------------------------------------------------------|----------------------------------------------------------------------------------------------------|
|                                                                                                    | Database Admin Authentication                                                                                                    |
| <ul> <li>Introduction</li> <li>Choose Install Set</li> <li>Choose Install Folder</li> <li>Database Settings</li> <li>Configure</li> <li>Choose Shortcut Folder</li> <li>Pre-Installation Summary</li> <li>Installing</li> <li>Database installation</li> <li>Configure Database</li> <li>Configure Client</li> <li>Install Complete</li> </ul> | In order to create the HP Network Automation on your existing database server, the installer needs to know the hostname and port of the database server, as well as the login information of the database administrator, who has permissions to create new databases and new users. |
|                                                                                                    | Port 1433                                                                                                    |
|                                                                                                    | Use Windows Authentication                                                                                                    |
|                                                                                                    | Username                                                                                                    |
|                                                                                                    | Password                                                                                                    |
| InstallAnywhere                                                                                                    |                                                                                                    |
| Cancel                                                                                                    | Previous Next                                                                                                    |

23. (SQL Serverのみ)[Configure Database]ページで、データベース名をクリーンな(NAデータを含まない)データ ベースにするか既存のNAデータベースにするかを選択し、[Next]をクリックします。

| CHP Network Automation                                                                                                    | _ 🗆 🗙                                                                                                    |
|----------------------------------------------------------------------------------------------------|----------------------------------------------------------------------------------------------------|
|                                                                                                    | Configure Database                                                                                                    |
| <ul> <li>Introduction</li> <li>Choose Install Set</li> <li>Choose Install Folder</li> <li>Database Settings</li> <li>Configure</li> <li>Choose Shortcut Folder</li> <li>Pre-Installation Summary</li> <li>Installing</li> <li>Database installation</li> <li>Configure Database</li> <li>Configure Client</li> <li>Install Complete</li> </ul> | You can choose to create a new database, or if you have previous installation of HP<br>Network Automation, you can choose to use an existing HP Network Automation<br>database.<br>Please indicate your choice:<br>© Create new database<br>© Use existing NA database |
| Cancel                                                                                                    | Previous                                                                                                    |

- 24. (SQL Serverのみ) [**New Database**]ページでNAデータベースの接続情報を入力し、[**Next**]をクリックします。次のフィールドがあります。
  - [Username]: NAデータベースに接続するための新しいSQL Serverユーザの名前です。
  - [Password]:新しいSQL Serverユーザのパスワードです。
  - [Confirm Password]:新しいSQL Serverユーザのパスワードです。
  - [Database Name]:新しいNAデータベースインスタンスの名前です。
  - [Create NA user with this username and password]: NAインストーラーで、このユーザ名とパスワードを持つNAユーザを作成するには、このチェックボックスをオンにします。

| CHP Network Automation                                                                                                    |                                                                                                    |                                                                                                    | _ 🗆 🗙 |
|----------------------------------------------------------------------------------------------------|----------------------------------------------------------------------------------------------------|----------------------------------------------------------------------------------------------------|-------|
|                                                                                                    | and the second second                                                                                                    | New Data                                                                                                    | base  |
| <ul> <li>Introduction</li> <li>Choose Install Set</li> <li>Choose Install Folder</li> <li>Database Settings</li> <li>Configure</li> <li>Choose Shortcut Folder</li> <li>Pre-Installation Summary</li> <li>Installing</li> <li>Database installation</li> <li>Configure Database</li> <li>Configure Client</li> <li>Install Complete</li> </ul> | Please provide:<br>a) A new username a<br>connect to your datab<br>b) The name of the da<br>create and use.<br>Username<br>Password<br>Confirm Password<br>Database Name<br>I Create NA user with | and password that HP Network Automation will use to pase.         atabase that you would like HP Network Automation to         na04         ************************************ |       |
|                                                                                                    |                                                                                                    |                                                                                                    |       |
| InstallAnywhere                                                                                                    | Married Married                                                                                                    |                                                                                                    |       |
| Cancel                                                                                                    |                                                                                                    | Previous                                                                                                    | ext   |

25. (SQL Serverのみ) [New Database Collation - Microsoft SQL Server]ページでデータベース照合を選択し、 [Next]をクリックします。

| CHP Network Automation                                                                                                    |                                              | _ 🗆 🗙    |
|----------------------------------------------------------------------------------------------------|----------------------------------------------|----------|
|                                                                                                    | New Database collation - Microsoft SC        | L Server |
| <ul> <li>Introduction</li> <li>Choose Install Set</li> <li>Choose Install Folder</li> <li>Database Settings</li> <li>Configure</li> <li>Choose Shortcut Folder</li> <li>Pre-Installation Summary</li> <li>Installing</li> <li>Database installation</li> <li>Configure Database</li> <li>Configure Client</li> <li>Install Complete</li> </ul> | Choose Database collation:<br>Japanese_CI_AS |          |
| Cancel                                                                                                    | Previous                                     | Next     |

26. (SQL Serverのみ) [Confirm Database Settings]ページで情報を確認します。設定を修正するには、 [Previous]をクリックします。すべての設定が正しい状態になったら、[Next]をクリックします。

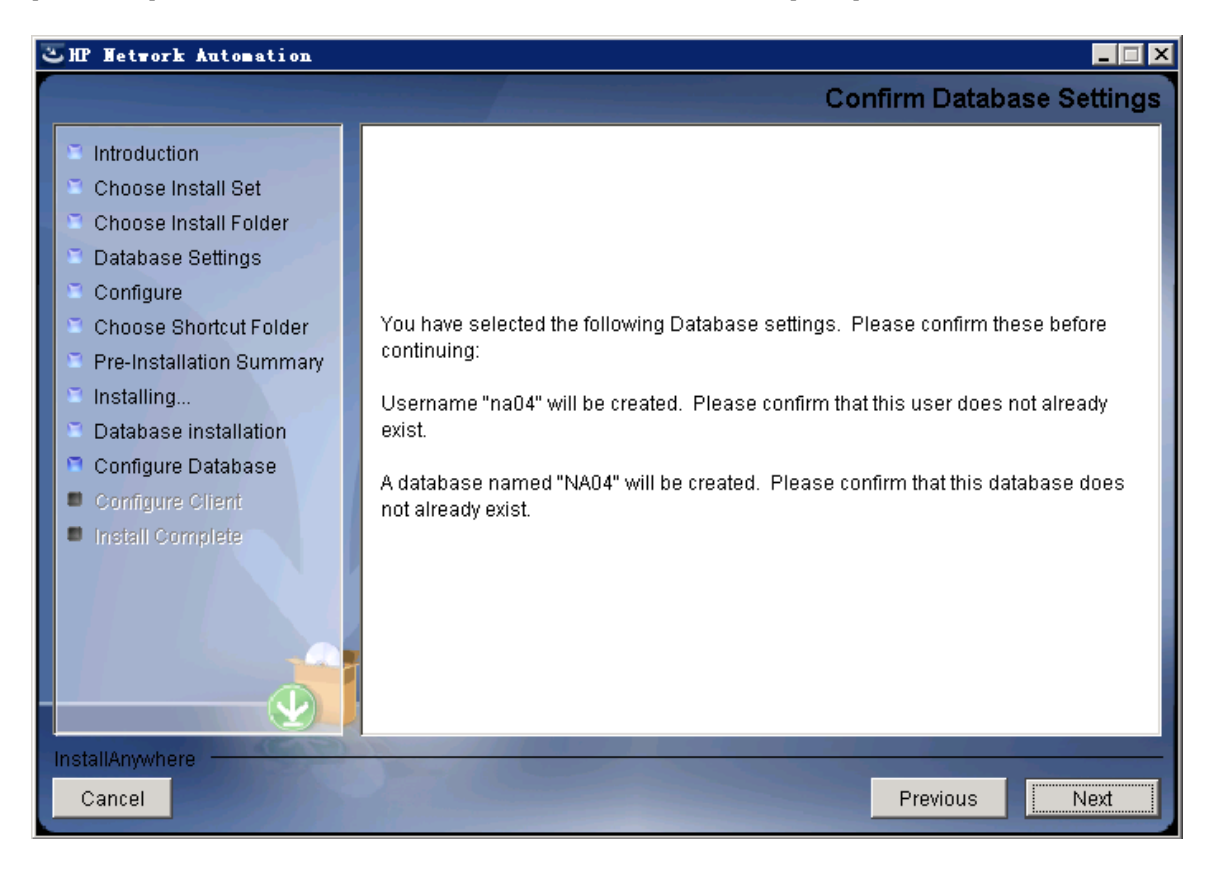

- 27. (Oracleのみ) [Database Login]ページでOracleデータベースの接続情報を入力し、[Next]をクリックします。次のフィールドがあります。
  - [Hostname]: Oracleサーバのホスト名です。
  - [**Port**]: Oracleサーバのポート番号です。
  - [SID / Service Name]: Oracleデータベースのシステム識別子またはサービス名です。
  - [Username]: Oracle管理者のユーザ名です。
  - [Password]: Oracle管理者のパスワードです。

| CHP Network Automation                                                                                                    |                                                                                                    |                                                                                                    |                                                        | _ 🗆 X                |
|----------------------------------------------------------------------------------------------------|----------------------------------------------------------------------------------------------------|----------------------------------------------------------------------------------------------------|--------------------------------------------------------|----------------------|
|                                                                                                    |                                                                                                    |                                                                                                    | Data                                                   | abase Login          |
| <ul> <li>Introduction</li> <li>Choose Install Set</li> <li>Choose Install Folder</li> <li>Database Settings</li> <li>Configure</li> <li>Choose Shortcut Folder</li> <li>Pre-Installation Summary</li> <li>Installing</li> <li>Database installation</li> <li>Configure Database</li> <li>Configure Client</li> <li>Install Complete</li> </ul> | Please provide the ho<br>(SID / Service Name)<br>information of a data<br>Hostname<br>Port<br>SID / Service Name<br>Username<br>Password | ostname and port of the database<br>to be used by HP Network Autorr<br>base user who has permission to<br>1521 | server, the Ora<br>ation, and the lo<br>create tables. | cle System ID<br>gin |
| Cancel                                                                                                    |                                                                                                    |                                                                                                    | Previous                                               | Next                 |

28. (Oracleのみ) [Configure Database (1)]ページで、データベース名をクリーンな(NAデータを含まない)データベー スにするか既存のNAデータベースにするかを選択し、[Next]をクリックします。

| CHP Network Automation                                                                                                    |                                                                                                    |
|----------------------------------------------------------------------------------------------------|----------------------------------------------------------------------------------------------------|
|                                                                                                    | Configure Database (1)                                                                                                    |
| <ul> <li>Introduction</li> <li>Choose Install Set</li> <li>Choose Install Folder</li> <li>Database Settings</li> <li>Configure</li> <li>Choose Shortcut Folder</li> <li>Pre-Installation Summary</li> <li>Installing</li> </ul> | Is NMC a clean database for use by HP Network Automation or an existing HP<br>Network Automation database that is ready to use? |
| <ul> <li>Database installation</li> <li>Configure Database</li> <li>Configure Client</li> <li>Install Complete</li> </ul>                                                                                                    | O an existing HP Network Automation database                                                                                    |
| Cancel                                                                                                    | Previous                                                                                                    |

29. (Oracleのみ)[Configure Database (2)]ページで、NAインストーラーでデータベースと同じユーザ名とパスワードのNAユーザを作成するかどうかを指定し、Enterキーを押します。

| <b>巡旧 Hetwork Automation</b>                                                                                                    | _ 🗆 X                                                                                                   |
|----------------------------------------------------------------------------------------------------|----------------------------------------------------------------------------------------------------|
|                                                                                                    | Configure Database (2)                                                                                  |
| <ul> <li>Introduction</li> <li>Choose Install Set</li> <li>Choose Install Folder</li> <li>Database Settings</li> <li>Configure</li> <li>Choose Shortcut Folder</li> <li>Pre-Installation Summary</li> <li>Installing</li> <li>Database installation</li> <li>Configure Database</li> <li>Configure Client</li> <li>Install Complete</li> </ul> | Create an HP Network Automation user with the supplied database username and password?<br>● Yes<br>● No |
| Cancel                                                                                                    | Previous                                                                                                |

- 30. NAインストーラで同じユーザ名とパスワードのNAユーザおよびデータベースユーザを作成する選択をしなかった場合、[Set HP Network Automation Credentials]ページでNA管理者の資格情報を入力し、[Next]をクリックします。次のフィールドがあります。
  - [Username]:新しいNA管理者のユーザ名です。
  - [Password]:新しいNA管理者のパスワードです。
  - [Confirm Password]:新しいNA管理者のパスワードです。

| 🖫 HP Network Automation                                                                                                    |                                                                                                    |
|----------------------------------------------------------------------------------------------------|----------------------------------------------------------------------------------------------------|
|                                                                                                    | Set HP Network Automation Credentials                                                                                                    |
| <ul> <li>Introduction</li> <li>Choose Install Set</li> <li>Choose Install Folder</li> <li>Database Settings</li> <li>Configure</li> <li>Choose Shortcut Folder</li> <li>Pre-Installation Summary</li> <li>Installing</li> <li>Database installation</li> <li>Configure Database</li> <li>Configure Client</li> <li>Install Complete</li> </ul> | Please enter the username and password for HP Network         Automation's administrator.         Username         Password         Confirm Password |
| InstallAnywhere Cancel                                                                                                    | Previous <u>N</u> ext                                                                                                    |

- 31. [Configure Admin]ページでNA管理者の連絡先情報を入力し、[Next]をクリックします。次のフィールドがあります。
  - [First Name]: NA管理者の名です。
  - [Last Name]: NA管理者の姓です。
  - [Email Address]: NA管理者の電子メールアドレスです。

| 2                                                                                                    | HP Network Automation                                                                                                    |
|----------------------------------------------------------------------------------------------------|----------------------------------------------------------------------------------------------------|
|                                                                                                    | Configure Admin                                                                                                    |
| <ul> <li>Introduction</li> <li>Choose Install Set</li> <li>Choose Install Folder</li> <li>Database Settings</li> <li>Configure</li> <li>Choose Shortcut Folder</li> <li>Pre-Installation Summary</li> <li>Installing</li> <li>Database installation</li> <li>Configure Database</li> <li>Configure Client</li> <li>Install Complete</li> </ul> | Enter the following information for HP Network Automation's administrator:<br>(HP Network Automation will send email to the email address entered below.)<br>First Name<br>Last Name<br>Email Address |
| Cancel                                                                                                    | Previous                                                                                                    |

32. (OracleまたはSQL Serverのみ) [Full Text Search]ページで、[Configuration Text]フィールドの全文検索の説明を読みます。 全文検索の構成の詳細については、『NA Administration Guide』を参照してください。[Next] をクリックします。

| 🛎 HP Network Automation                                                                                                    |                                                                                                    |
|----------------------------------------------------------------------------------------------------|----------------------------------------------------------------------------------------------------|
|                                                                                                    | Full Text Search                                                                                                    |
| <ul> <li>Introduction</li> <li>Choose Install Set</li> <li>Choose Install Folder</li> <li>Database Settings</li> <li>Configure</li> <li>Choose Shortcut Folder</li> <li>Pre-Installation Summary</li> <li>Installing</li> <li>Database installation</li> <li>Configure Database</li> <li>Configure Client</li> <li>Install Complete</li> </ul> | HP Network Automation Software supports full-text search of the Configuration Text<br>field. The "contains (full text)" search is faster than the original "contains" search. For<br>information about enabling this feature after product installation, see the NA<br>Administration Guide. |
| Cancel                                                                                                    | Previous                                                                                                    |

33. (Oracleのみ) [Case-Sensitivity of Text Fields]ページで、ほとんどのテキストフィールドで大文字小文字を区別しない検索を有効にするかどうかを選択します。管理対象デバイスを区別するために大文字小文字を区別している場合、大文字小文字を区別しない検索を有効にしないでください。(製品のインストール後にこの構成を変更するには、『NA Administration Guide』を参照してください)。[Next]をクリックします。

スタンドアロンNAコアまたは水平スケーラビリティ環境では、インストール時にこの機能を有効にできます。

注意:マルチマスタ分散システム環境では、NAのインストール時に大文字小文字を区別しない検索を有効にしないでください。NAのインストール後の全文検索の有効化の詳細については、『NA Administration Guide』を参照してください。

| ≝HP Network Automation                                                                                                    |                                                                                                    |
|----------------------------------------------------------------------------------------------------|----------------------------------------------------------------------------------------------------|
|                                                                                                    | Case-Sensitivity of Text Fields                                                                                                    |
| <ul> <li>Introduction</li> <li>Choose Install Set</li> <li>Choose Install Folder</li> <li>Database Settings</li> <li>Configure</li> <li>Choose Shortcut Folder</li> <li>Pre-Installation Summary</li> <li>Installing</li> <li>Database installation</li> <li>Configure Database</li> <li>Configure Client</li> <li>Install Complete</li> </ul> | HP Network Automation software can search most text fields on either a case-sensitive or case-insensitive basis. If your organization uses case-sensitivity to distinguish managed devices, do not enable case-insensitivity. To change this configuration after product installation, see the NA Administration Guide. Do you want to enable case-insensitive search? |
| Cancel                                                                                                    | Previous                                                                                                    |

34. [HP Live Network]メッセージボックスで、HP Live Networkに関する情報を確認します。NAコアサーバをインター ネットに接続している場合、HP Live Networkを使用して、無料のNAドライバンパックの更新とサブスクリプション ベースのネットワークセキュリティおよびコンプライアンスの更新を受け取ることができます。[OK]をクリックします。

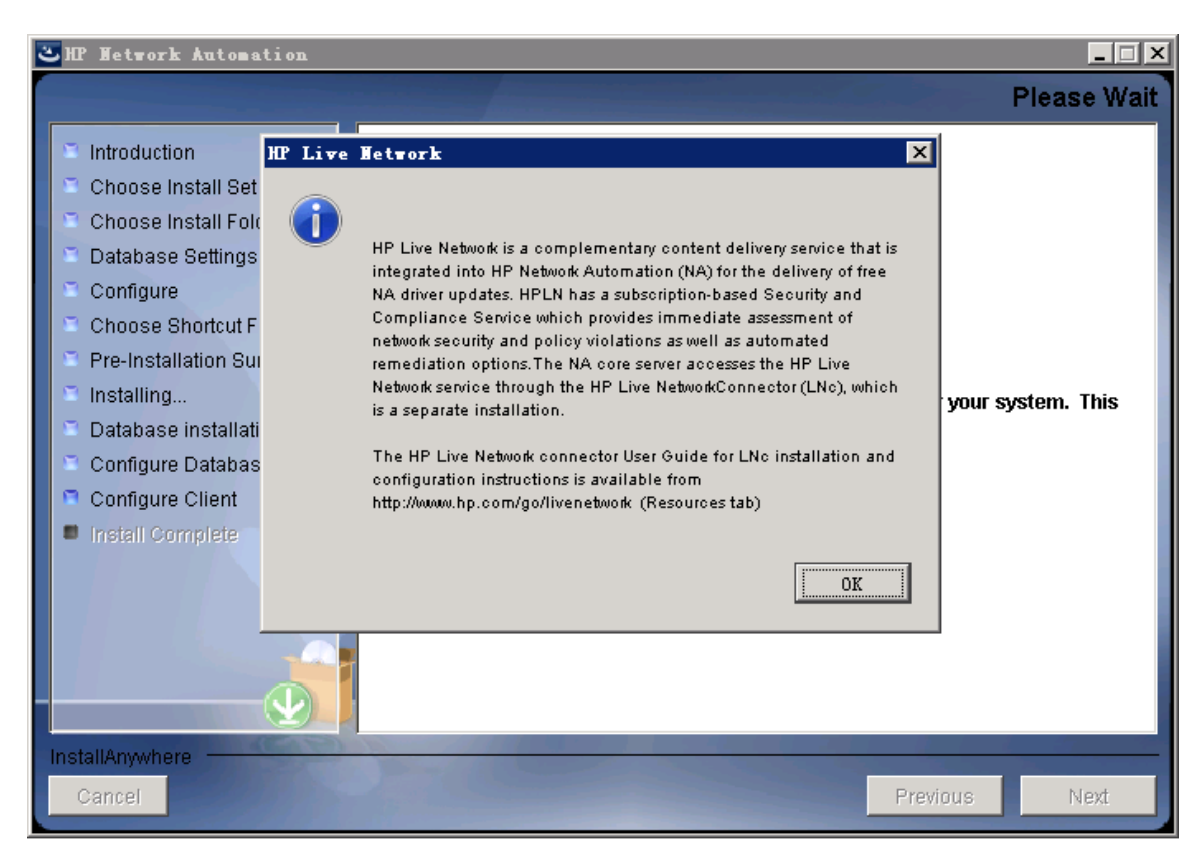

35. [Install Complete]ページでNA管理者ユーザのユーザ名とパスワードをメモし、[Next]をクリックします。

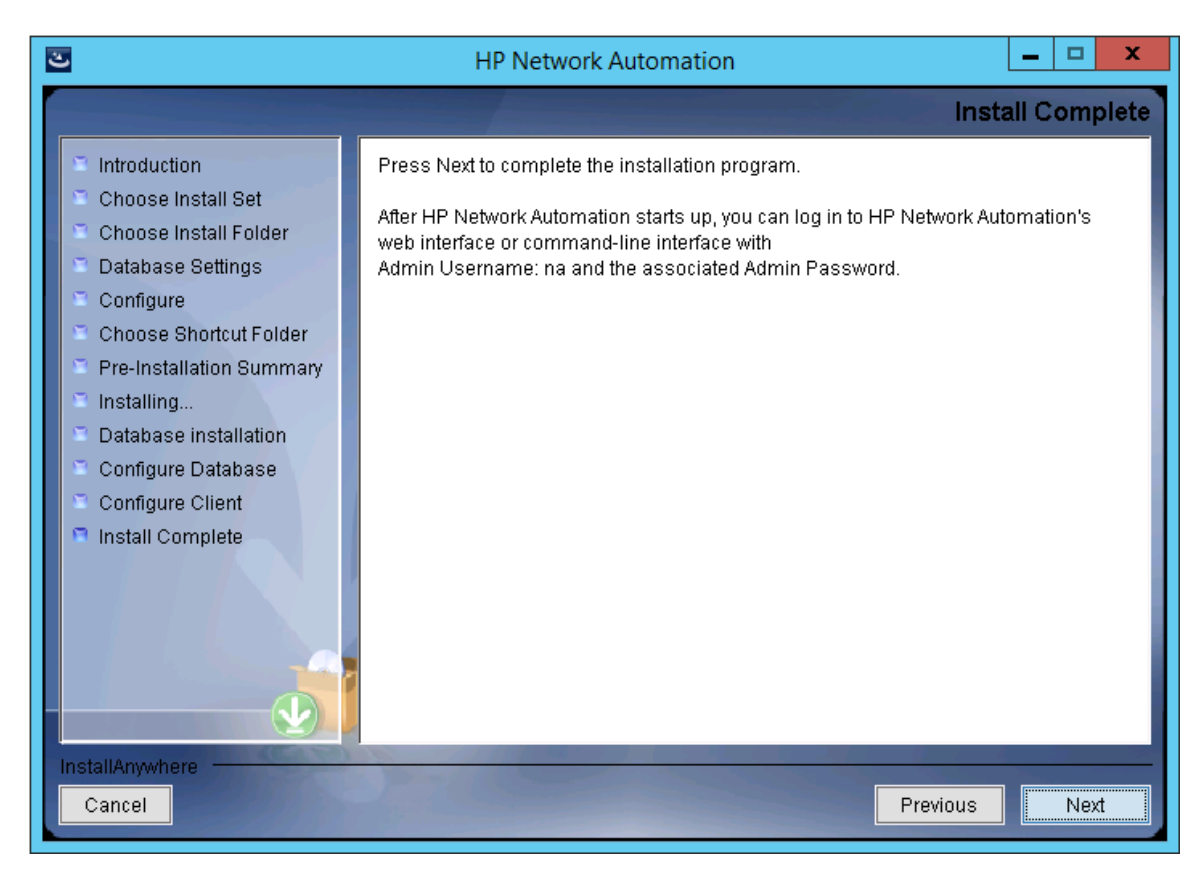

36. [Launch HP Network Automation]ページで、3分間待った後、リンクをクリックしてNAコンソールを起動し、 [Done]をクリックします。

| ల                                                                                                    | HP Network Automation                                                                                                    |
|----------------------------------------------------------------------------------------------------|----------------------------------------------------------------------------------------------------|
|                                                                                                    | Launch HP Network Automation                                                                                                    |
| <ul> <li>Introduction</li> <li>Choose Install Set</li> <li>Choose Install Folder</li> <li>Database Settings</li> <li>Configure</li> <li>Choose Shortcut Folder</li> <li>Pre-Installation Summary</li> <li>Installing</li> <li>Database installation</li> <li>Configure Database</li> <li>Configure Client</li> <li>Install Complete</li> </ul> | HP Network Automation is now complete and the system services are currently starting. Please wait approximately three minutes before launching HP Network Automation. After three minutes, <u>click here to launch HP Network Automation</u> . Thank you for choosing HP Network Automation by HP. |
| Cancel                                                                                                    | Previous                                                                                                    |

インストールおよびアップグレードガイド 付録C: インストールに関するチュートリアル

## Linuxオペレーティングシステム

LinuxプラットフォームでNAをインストールするには、次の手順を実行します。

1. リリースパッケージでsetup.binファイルを見つけ、コマンドラインから実行します。

インストーラーの[Useful Commands]セクションが表示されます。

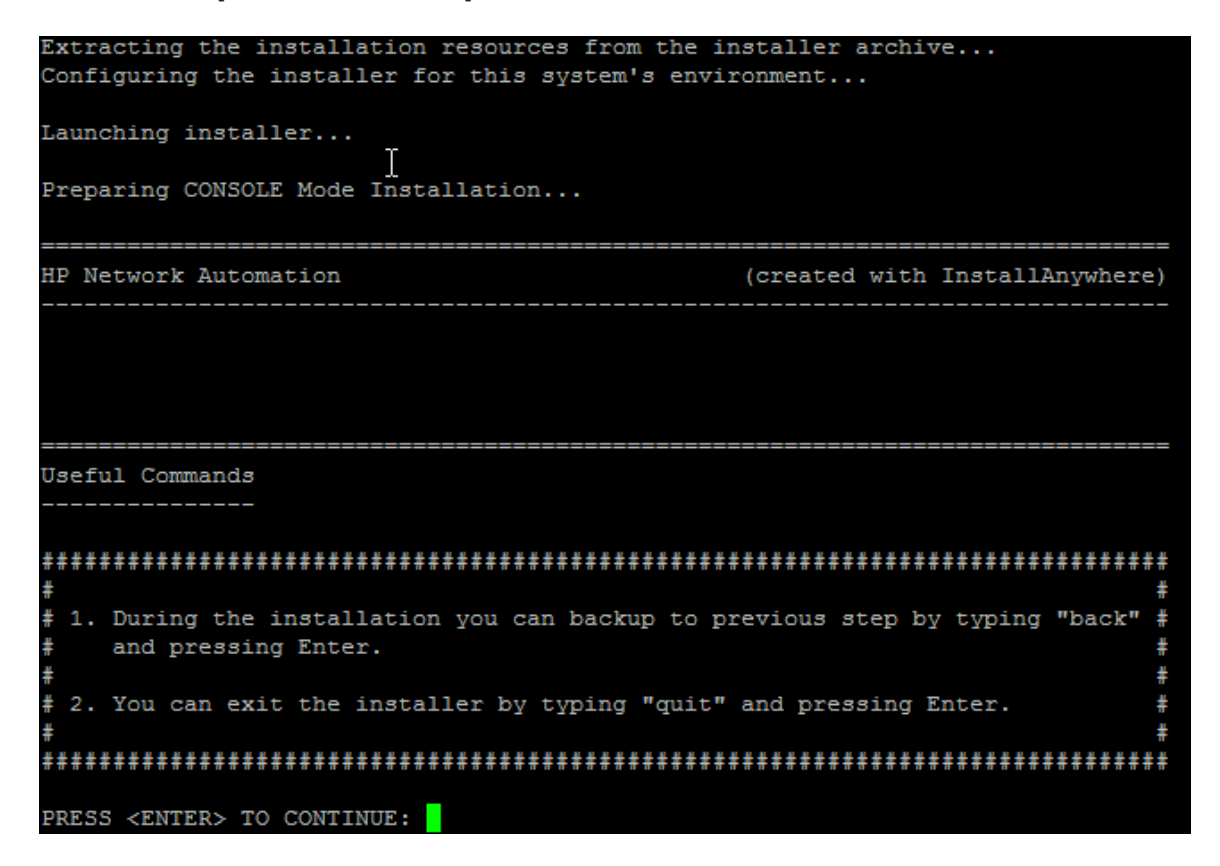

インストール中に「back」と入力してEnterキーを押すと前のステップに戻り、「quit」と入力してEnterキーを押すとインストーラーが終了します。

インストールプロセスを続行するにはEnterキーを押します。

インストールおよびアップグレードガイド 付録 C: インストールに関するチュートリアル

2. [Introduction]セクションで情報を確認し、Enterキーを押します。

Introduction \_\_\_\_\_ Please read before continuing: Welcome to Setup for HP Network Automation The HP Network Automation (NA) install wizard guides you through installing the NA core and the NA client components. The NA core server requires one of the following databases: Oracle Microsoft SQL Server MySQL (This installer can install MySQL on the NA core server.) You must provide the database server's hostname and port, as well as the username and password that can be used to connect to the database on the NA server. For system requirements and supported database versions, see the NA Support Matrix, available with the NA installer and from the HP Product Manuals web

IMPORTANT INFORMATION COMPLETE. PRESS <ENTER> TO CONTINUE:

site at http://h20230.www2.hp.com/selfsolve/manuals.

- 3. [Choose Install Set]セクションでインストールするものを選択し、Enterキーを押します。次のオプションがあります。
  - NAデータベースにサポート対象バージョンのOracleを使用する場合、「1」と入力します。別のデータベースサー バにOracleがすでにインストールされ、NAテーブルスペースがすでに作成されている必要があります。
  - NAデータベースにサポート対象バージョンのMicrosoft SQL Serverを使用する場合、「2」と入力します。別の データベースサーバにSQL Serverがすでにインストールされている必要があります。NAインストーラーによっ てNAデータベースインスタンスが作成されます。
  - NAインストーラーでNAに付属しているデータベースもインストールする場合や、このシステムまたは別のデータベースサーバにすでにインストールされているサポート対象バージョンのMySQLを使用する場合、「3」と入力します。NAインストーラーによってNAデータベースインスタンスが作成されます。
  - データベースなしでNAを2回目にインストールする場合、「4」と入力します。たとえば、Horizontal Scalability 環境に2番目のNAコアサーバをインストールする場合などです。

```
Choose Install Set

-------
Please choose the Install Set to be installed by this installer.

1- NA core and NA client using Oracle

2- NA core and NA client using Microsoft SQL Server

->3- NA core and NA client using MySQL

4- NA Client Only

ENTER THE NUMBER FOR THE INSTALL SET, OR PRESS <ENTER> TO ACCEPT THE DEFAULT

: 1
```

 4. (SQL Serverのみ)[License Agreement (Microsoft SQL Server)]セクションでライセンスの各ページ を読み、Enterキーを押します。Microsoft SQL Server JDBCドライバのライセンス使用条件に同意する場合、
 [DO YOU ACCEPT THE TERMS OF THIS LICENSE AGREEMENT?]プロンプトで「y」と入力し、Enterキーを 押します。

License Agreement (Microsoft SQL Server) I Installation and Use of Microsoft SQL Server JDBC Driver Requires Acceptance of the Following License Agreement: MICROSOFT SOFTWARE LICENSE TERMS MICROSOFT SQL SERVER JDBC DRIVER 3.0 These license terms are an agreement between Microsoft Corporation (or based on where you live, one of its affiliates) and you. Please read them. They apply to the software named above, which includes the media on which you received it, if any. The terms also apply to any Microsoft updates, supplements, Internet-based services, and support services for this software, unless other terms accompany those ite ms. If so, those terms apply. BY USING THE SOFTWARE, YOU ACCEPT THESE TERMS. IF YOU DO NOT ACCEPT THEM, DO NOT USE THE SOFTWARE. If you comply with these license terms, you have the rights below. INSTALLATION AND USE RIGHTS. You may install and use any number of copies of the software on your devices . Scope of License. The software is licensed, not sold. This agreement only 2. gives you some rights to use the software. Microsoft reserves all other rights. Unless applicable law gives you more rights despite this limitation, you may use the software only as expressly permitted in this agreement. In doing so, you must comply with any technical limitations in the software that only allow you to use it in certain ways. You may not work around any technical limitations in the software;

PRESS <ENTER> TO CONTINUE:

5. [License Agreement]セクションでライセンスの各ページを読み、Enterキーを押します。OROMatcherのライセンス使用条件に同意する場合、[DO YOU ACCEPT THE TERMS OF THIS LICENSE AGREEMENT?]プロンプトで「y」と入力し、Enterキーを押します。

\_\_\_\_\_

License Agreement

Installation and Use of OROMatcher Requires Acceptance of the Following License Agreement:

Savarese.Org

Copyright 1996-1999 Daniel F. Savarese. Copyright in this document and the software accompanying this document is owned by Daniel F. Savarese. All rights reserved.

## OROMatcher License

Daniel F. Savarese, hereinafter referred to as Daniel, grants you a non-exclusive, non-transferable limited license to use the software components comprising the OROMatcher Java class package ("Licensed Software"). There is no fee for this license. You may not redistribute any of the Licensed Software except as follows:

1. You may reproduce and redistribute the Licensed Software in object code form only (Java .class files) and only when incorporated into your software product which adds substantial and primary functionality to the Licensed Software.

2. You may not permit further redistribution of the Licensed Software by your end users except as part of a new software product you develop that meets the restricions of item 1.

To clarify, you may use the Licensed Software only to build new software you develop, and you may only distribute the Licensed Software as part of this new software. You may not include the Licensed Software in a software development kit or other library or development tool that exposes the API's of the Licensed

PRESS <ENTER> TO CONTINUE:

- 6. (MySQLのみ)[MySQL Installation]セクションでMySQLサーバの場所を選択し、Enterキーを押します。次のオプションがあります。
  - NAインストーラーでMySQLをインストールする場合、「1」と入力します。
  - NAインストーラーをMySQLがすでにインストールされている別のデータベースサーバに接続する場合、「2」と入力します。

```
MySQL Installation

Do you want to install MySQL, or do you already have an installation of MySQL

that NA can use?

->1- Install MySQL

2- Use existing MySQL Enterprise Server

ENTER THE NUMBER FOR YOUR CHOICE, OR PRESS <ENTER> TO ACCEPT THE DEFAULT::
```

7. (既存のMySQLのみ)[Important: MySQL Version]セクションで、このシステムにすでにインストールされて いるMySQLまたは別のデータベースサーバがサポートされているバージョンであることを確認します。詳細について は、『NAサポートマトリックス』を参照してください。

```
Important: MySQL Version

Confirm that your MySQL database meets the requirements described in the NA

Support Matrix.

If your database has the correct version and type, press Enter to continue.

Otherwise, type "back" and press Enter to choose to install MySQL.

PRESS <ENTER> TO CONTINUE:
```

8. [Product License]セクションで、ライセンスファイルがある場合はそのファイルのパスを入力し、Enterキーを押します。

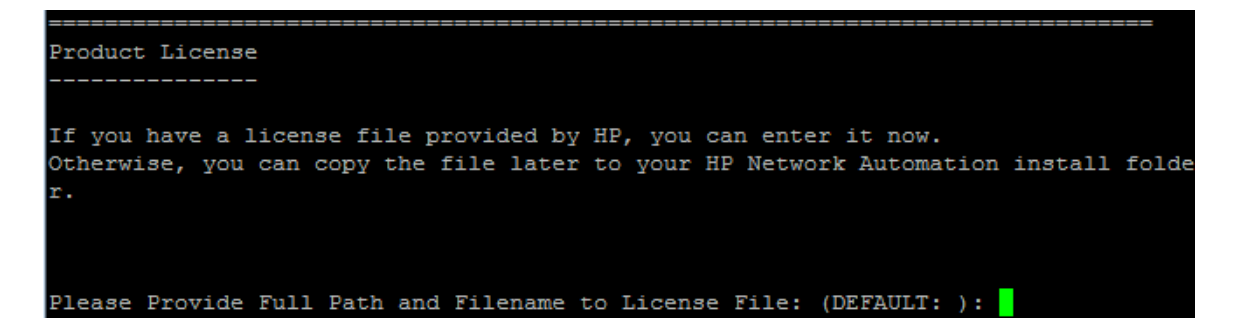

9. [Choose Install Folder]セクションでNAのルートディレクトリの絶対パスを入力し、Enterキーを押します。

10. (NAにインストールされているMySQLのみ)[Choose MySQL Install Folder]セクションでMySQLのルート ディレクトリのパスを入力し、Enterキーを押します。

```
Choose MySQL Install Folder
------
Where would you like to install MySQL?
MySQL install folder: (DEFAULT: /opt/mysql):
```

- 11. (SQL ServerまたはOracleのみ)[Database Settings]セクションでデータベースサーバの場所を指定 し、Enterキーを押します。次のオプションがあります。
  - データベースがNAコアサーバ(このコンピュータ)にある場合、「1」と入力します。
  - データベースが別のコンピュータにある場合、「2」と入力します。

- 12. [Configure Email]セクションで、次の操作を実行します。
  - a. SMTPサーバのホスト名を入力し、Enterキーを押します。
  - b. NAによって送信されるメッセージの電子メールアドレスを入力し、Enterキーを押します。

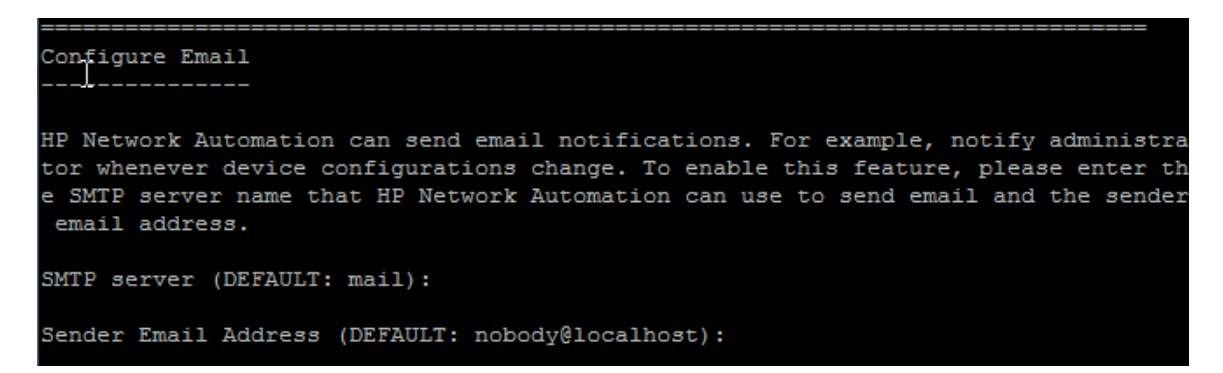

- 13. [Select Language]セクションで、NAがNAコンソール、データベースでの情報の格納、製品ヘルプおよびマニュアルの表示(ローカライズされている場合)に使用する言語を選択し、Enterキーを押します。次のオプションがあります。
  - フランス語の場合、「1」と入力します。
  - ドイツ語の場合、「2」と入力します。
  - 日本語の場合、「3」と入力します。
  - 韓国語の場合、「4」と入力します。
  - ロシア語の場合、「5」と入力します。
  - 簡体字中国語の場合、「6」と入力します。
  - スペイン語の場合、「7」と入力します。

| Select Language |
|-----------------|
|                 |

Please select your language. The selected language is used for information stored in the database, for example task results, event descriptions, and so on. After information is saved to the database, it remains in that language and cannot be modified.

->1- French 2- German

- 3- Japanese
- 4- Korean
- 5- Russian 6- Simplified Chinese
- 0- SIMPI1+100

7- Spanish

ENTER THE NUMBER FOR YOUR CHOICE, OR PRESS <ENTER> TO ACCEPT THE DEFAULT:: 6

インストールおよびアップグレードガイド 付録 C: インストールに関するチュートリアル

14. [Pre-Installation Summary]セクションで情報を確認し、Enterキーを押します。

| Pre-Installation Summaru                          |
|---------------------------------------------------|
|                                                   |
|                                                   |
| Plassa Raujaw the Following Rafore Continuing.    |
| rease neview the rollowing before contributing.   |
| Ducduct Name                                      |
|                                                   |
| HP NETWORK HUTOMATION                             |
|                                                   |
| Install Folder:                                   |
| /opt/NA                                           |
|                                                   |
| Link Folder:                                      |
| DO NOT INSTALL                                    |
|                                                   |
| Install Set:                                      |
| NA core and NA client using MuSQL                 |
|                                                   |
| Disk Space Information (for Installation Target): |
| Required: 6.657.966.373 Butes                     |
| Ausilable H1 260 011 872 Butec                    |
| ivallabil. 41,000,711,012 bytts                   |
|                                                   |
| PRESS VENTER/ TO GUNTINUE.                        |

15. [Installing...]セクションで、インストールが完了するまで待ちます。

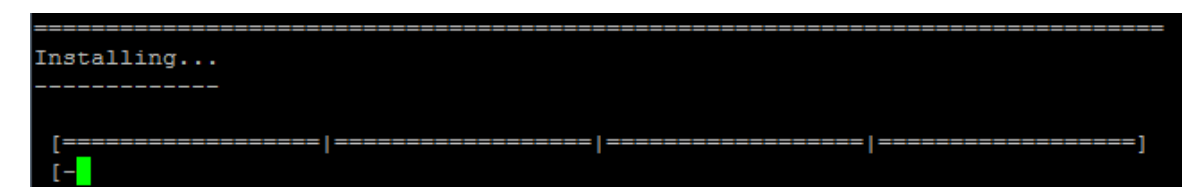

- 16. (NAにインストールされているMySQLのみ)[MySQL Security Setup]セクションで、次の操作を実行します。
  - a. NAデータベースインスタンスのルートユーザのパスワードを作成し、Enterキーを押します。
  - b. パスワードを再入力し、Enterキーを押します。

| MySQL Security Setup                                          |
|---------------------------------------------------------------|
|                                                               |
|                                                               |
| Please setup MySQL root password and other security settings. |
| New Password:                                                 |
| Confirm Password:                                             |
|                                                               |

- 17. (既存のMySQLのみ)[Database Admin Login]セクションでMySQLの接続情報を入力します。次の操作 を実行します。
  - a. MySQLサーバのホスト名を入力し、Enterキーを押します。

- b. MySQLサーバのポート番号を入力し、Enterキーを押します。
- c. MySQL管理者のユーザ名を入力し、Enterキーを押します。
- d. MySQL管理者のパスワードを入力し、Enterキーを押します。

In order to create the HP Network Automation database on your existing database server, the installer needs to know the hostname and port of the database server, as well as the login information of the database administrator, who has permissions to create new databases and new users.

Hostname (DEFAULT: ): 192.168.1.117 Port (DEFAULT: 3306): User Name (DEFAULT: ): root Password:

- 18. (MySQLのみ)[New Database MySQL]セクションでNAの接続情報を入力します。次の操作を実行します。
  - a. NAデータベースに接続するためのMySQLユーザの名前を入力します。NAインストーラーでMySQLもインストールする場合、インストーラーによってこのユーザが作成されます。NAインストーラーが既存のMySQLに接続する場合、このユーザがすでに存在している必要があります。Enterキーを押します。
  - b. 新しいMySQLユーザのパスワードを入力し、Enterキーを押します。
  - c. パスワードを再入力し、Enterキーを押します。
  - d. 新しいNAデータベースインスタンスの名前を入力し、Enterキーを押します。
  - e. [Create NA user with this username and password]プロンプトで、次の操作を実行します。
    - NAインストーラーでデータベースと同じユーザ名とパスワードのNAユーザを作成する場合、「y」と入力してEnterキーを押します。
    - 別のNA管理者ユーザを定義する場合、「n」と入力してEnterキーを押します。

New Database - MySQL

] Please provide:

a) A username and password that HP Network Automation will use to connect to your database.

b) The name of the database that you would like HP Network Automation to create and use.

A connection to the database will be tried when you press Enter.

User Name (DEFAULT: ): na Password: Confirm Password: Enter the name of the database to create (DEFAULT: NA): Create NA user with this username and password (Y/N): y **19.** (MySQLのみ)[New Database Collation - MySQL]セクションでデータベース照合を選択し、Enterキーを 押します。

**20.** (MySQLのみ)[Confirm Database Settings]セクションで情報を確認します。データベースユーザ名とイン スタンス名がまだ存在しないことを確認し、Enterキーを押します。

```
Confirm Database Settings
------
You have selected the following Database settings. Please confirm these before
continuing:
Username "na" will be created. Please confirm that this user does not already
exist.
A database named "NA" will be created. Please confirm that this database does
not already exist.
PRESS <ENTER> TO CONTINUE:
```

- 21. (SQL Serverのみ)[Database Admin Login]セクションでSQL Serverサーバの接続情報を入力します。次の 操作を実行します。
  - a. SQL Serverサーバのホスト名を入力し、Enterキーを押します。
  - b. SQL Serverサーバのポート番号を入力し、Enterキーを押します。
  - c. SQL Server管理者のユーザ名を入力し、Enterキーを押します。
  - d. SQL Server管理者のユーザ名を入力し、Enterキーを押します。

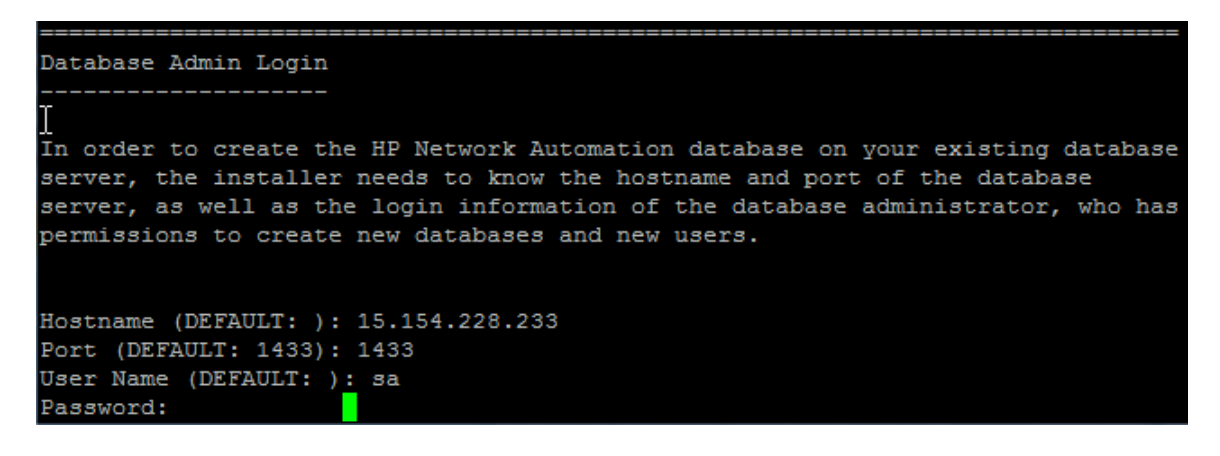

- 22. (SQL Serverのみ)[Configure Database]セクションでNAデータベースの状態を指定し、Enterキーを押しま す。次のオプションがあります。
  - データベースがクリーンな(NAデータがない)データベースである場合、「1」と入力します。
  - データベースが既存のNAデータベースである場合、「2」と入力します。

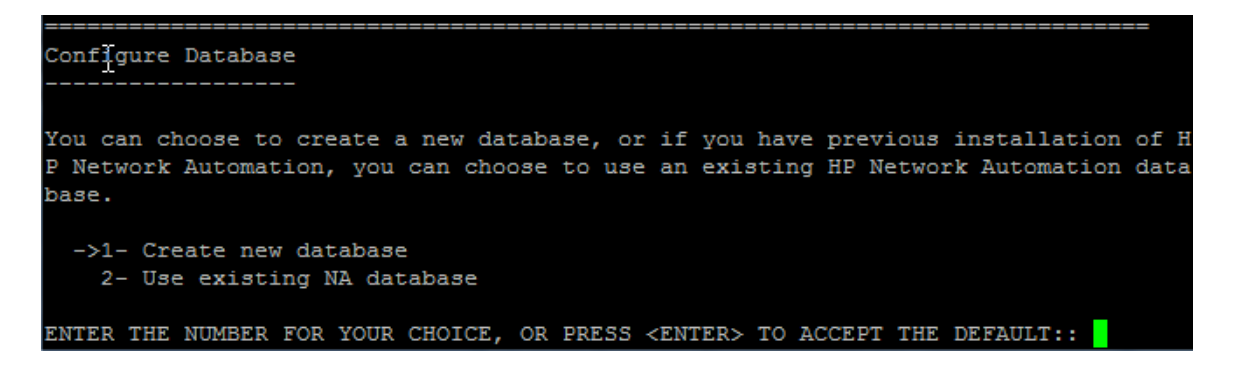

- 23. (SQL Serverのみ)[Not supported new SQL Server or Oracle database]セクションでNAデータ ベースの接続情報を入力します。次の操作を実行します。
  - a. NAデータベースに接続するための新しいSQL Serverユーザの名前を入力し、Enterキーを押します。
  - b. 新しいSQL Serverユーザのパスワードを入力し、Enterキーを押します。

- c. パスワードを再入力し、Enterキーを押します。
- d. 新しいNAデータベースインスタンスの名前を入力し、Enterキーを押します。
- e. [Create NA user with this username and password]プロンプトで、次の操作を実行します。
  - NAインストーラーでデータベースと同じユーザ名とパスワードのNAユーザを作成する場合、「y」と入力してEnterキーを押します。
  - 別のNA管理者ユーザを定義する場合、「n」と入力してEnterキーを押します。

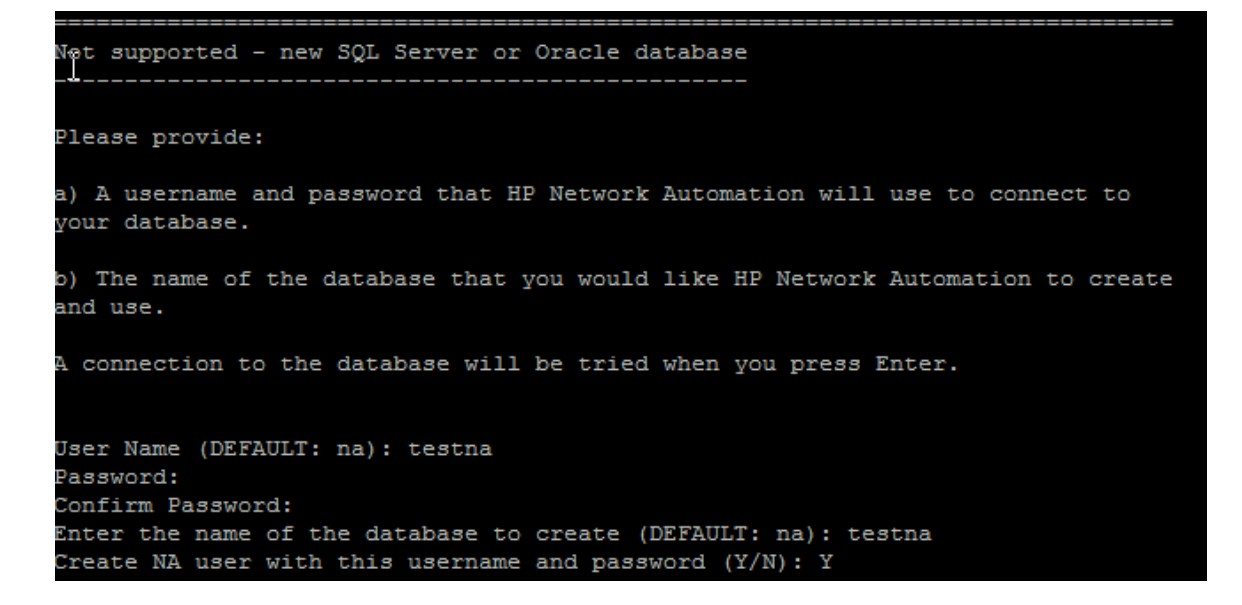

24. (SQL Serverのみ)[New Database Collation - Microsoft SQL Server]セクションでデータベース照 合を選択し、Enterキーを押します。

**25.** (SQL Serverのみ)[Confirm Database Settings]セクションで情報を確認します。データベースユーザ名と インスタンス名がまだ存在しないことを確認し、Enterキーを押します。

```
Confirm Database Settings

You have selected the following Database settings. Please confirm these before

continuing:

Username "testna" will be created. Please confirm that this user does not

already exist.

A database named "testna" will be created. Please confirm that this database

does not already exist.

PRESS <ENTER> TO CONTINUE:
```

- 26. (Oracleのみ)[データベースの管理者ログイン(Database Admin Login)]セクションでOracleデータベースの 接続情報を入力します。次の操作を実行します。
  - a. Oracleサーバのホスト名を入力し、Enterキーを押します。
  - b. Oracleサーバのポート番号を入力し、Enterキーを押します。
  - c. Oracleデータベースのシステム識別子またはサービス名を入力し、Enterキーを押します。
  - d. Oracle管理者のユーザ名を入力し、Enterキーを押します。
  - e. Oracle管理者のパスワードを入力し、Enterキーを押します。

```
Database Admin Login
```

Please provide the hostname and port of the database server, the Oracle System ID (SID / Service Name) to be used by HP Network Automation, and the login information of a database user who has permission to create tables.

```
Hostname (DEFAULT: ): 15.154.228.233
Port (DEFAULT: 1521): 1521
Oracle System ID (SID) (DEFAULT: ): NACN1
User Name (DEFAULT: ): natest
Password:
```

- 27. (Oracleのみ)[Configure Database (1)]セクションでNAデータベースの状態を指定し、Enterキーを押しま す。次のオプションがあります。
  - データベースがクリーンな(NAデータがない)データベースである場合、「1」と入力します。
  - データベースが既存のNAデータベースである場合、「2」と入力します。

| Configure Database (1)                                                                                                    |
|----------------------------------------------------------------------------------------------------|
| Is NACN1 a clean database for use by HP Network Automation or an existing HP Netwo<br>rk Automation database that is ready to use? |
| ->1- a clean database for use by HP Network Automation<br>2- an existing HP Network Automation database                            |
| ENTER THE NUMBER FOR YOUR CHOICE, OR PRESS <enter> TO ACCEPT THE DEFAULT::</enter>                                                 |

28. (Oracleのみ)[Configure Database (2)]セクションで、NAインストーラーでデータベースと同じユーザ名とパ スワードのNAユーザを作成するかどうかを指定し、Enterキーを押します。

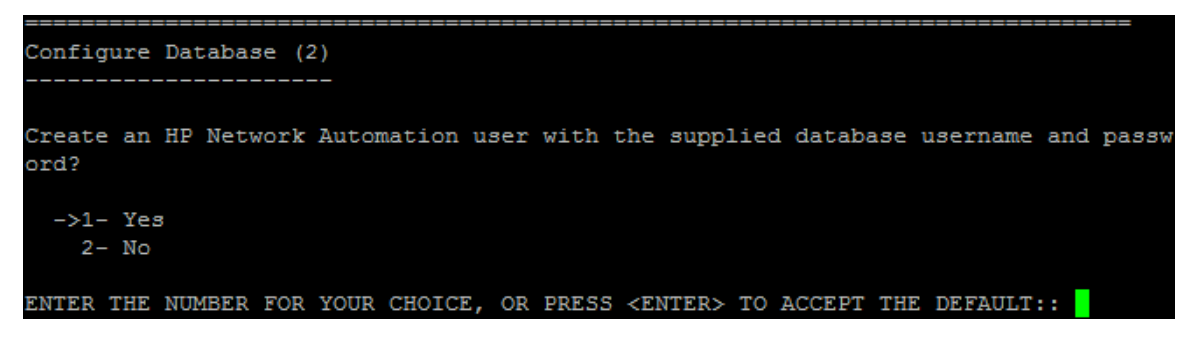

- **29.** データベースに接続するための資格情報とは異なる資格情報を持つNA管理者ユーザを作成する場合、[Set NA Credentials]セクションでNA管理者の資格情報を入力します。次の操作を実行します。
  - a. 新しいNA管理者のユーザ名を入力し、Enterキーを押します。
  - b. 新しいNA管理者のパスワードを入力し、Enterキーを押します。
  - c. パスワードを再入力し、Enterキーを押します。
- 30. [Configure Admin]セクションでNA管理者の連絡先情報を入力します。次の操作を実行します。
  - a. NA管理者の名を入力し、Enterキーを押します。
  - b. NA管理者の姓を入力し、Enterキーを押します。
  - c. NA管理者の電子メールアドレスを入力し、Enterキーを押します。

| ======================================                                                                                                    |
|----------------------------------------------------------------------------------------------------|
| Enter the following information for HP Network Automation's administrator. HP Netw<br>ork Automation will send email to the email address entered below. |
| Database is going to be created.                                                                                                    |
| First name (DEFAULT: ): natest                                                                                                    |
| Last name (DEFAULT: ): natest                                                                                                    |
| Email address (DEFAULT: ): natest@hp.com                                                                                                    |

31. [Database Setup]セクションで、データベース構成が完了するまで待ちます。

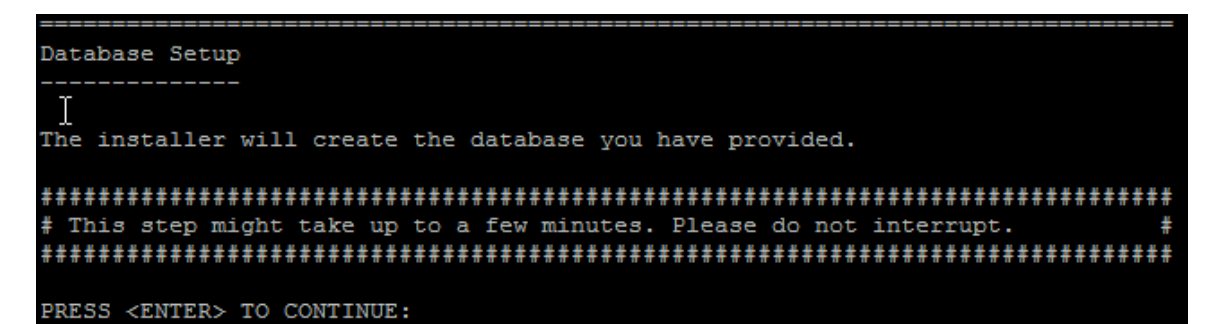

32. (SQL ServerまたはOracleのみ) [Full Text Search] セクションで、[Configuration Text]フィールドの全文検索の説明を読みます。全文検索の構成の詳細については、『NA Administration Guide』を参照してください。Enterキーを押します。

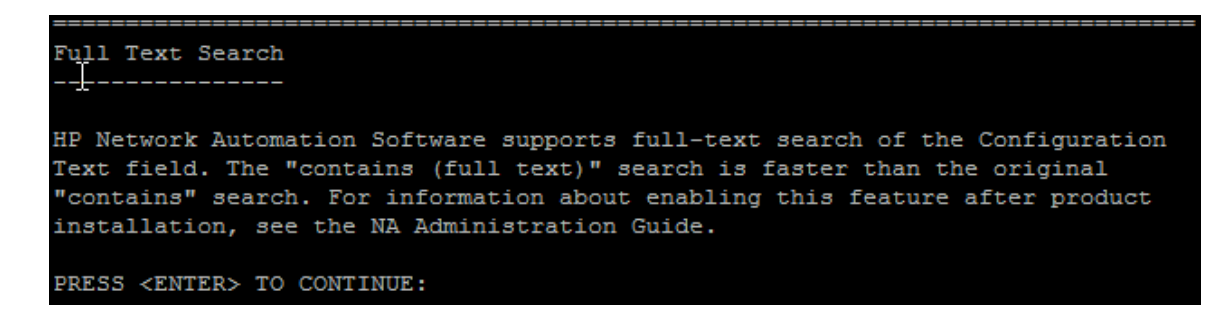

33. (Oracleのみ)[Case-Sensitivity of Text Fields]セクションで、ほとんどのテキストフィールドで大文字 小文字を区別しない検索を有効にするかどうかを選択します。管理対象デバイスを区別するために大文字小 文字を区別している場合、大文字小文字を区別しない検索を有効にしないでください。(製品のインストール 後にこの構成を変更するには、『NA Administration Guide』を参照してください)。Enterキーを押します。

スタンドアロンNAコアまたは水平スケーラビリティ環境では、インストール時にこの機能を有効にできます。

注意:マルチマスタ分散システム環境では、NAのインストール時に大文字小文字を区別しない検索を有効にしないでください。NAのインストール後の全文検索の有効化の詳細については、『NA Administration Guide』を参照してください。

| Case-Sensitivity of Text Fields                                                    |
|------------------------------------------------------------------------------------|
|                                                                                    |
| HP Network Automation software can search most text fields on either a case-sensit |
| ive or case-insensitive basis. If your organization uses case-sensitivity to disti |
| nguish managed devices, do not enable case-insensitivity. To change this configura |
| tion after product installation, see the NA Administration Guide.                  |
| Do you want to enable case-insensitive search?                                     |
| bo for white to that the interpret of the beaton.                                  |
|                                                                                    |
| 1 - No                                                                             |
|                                                                                    |
| ->2- Ies                                                                           |
|                                                                                    |
| ENTER THE NUMBER FOR YOUR CHOICE, OR PRESS <enter> TO ACCEPT THE DEFAULT::</enter> |

34. [HP Live Network]セクションで、HP Live Networkに関する情報を確認します。[HP Live Network]メッセージボックスで、HP Live Networkに関する情報を確認します。NAコアサーバをインターネットに接続している場合、HP Live Networkを使用して、無料のNAドライバンックの更新とサブスクリプションベースのネットワークセキュリティおよびコンプライアンスの更新を受け取ることができます。Enterキーを押します。

HP Live Network is a complementary content delivery service that is integrated into HP Network Automation (NA) for the delivery of free NA driver updates. HPLN has a subscription-based Security and Compliance Service which provides immediate assessment of network security and policy violations as well as automated remediation options.The NA core server accesses the HP Live Network service through the HP Live NetworkConnector (LNc), which is a separate installation.

The HP Live Network connector User Guide for LNc installation and configuration instructions is available from http://www.hp.com/go/livenetwork (Resources tab)

PRESS <ENTER> TO CONTINUE:

35. [Installation Complete]セクションでNA管理者ユーザのユーザ名とパスワードをメモし、Enterキーを押します。

Installation Complete ------Press Enter to complete the installation program. After HP Network Automation starts up, you can log in to HP Network Automation's web interface or command-line interface with Admin Username: na and the associated Admin Password.

PRESS <ENTER> TO EXIT THE INSTALLER:

## Service Packインストーラー

サポート対象プラットフォームについては、『NAサポートマトリックス』を参照してください。

このガイドの関連する章の手順に従います。

- 「別のシステムからNA 10.00へのアップグレード」(13ページ)
- 「同 ー システムでのNA 10.00へのアップグレード」(26ページ)

NA Service Packインストーラーのインターフェイスについては、このセクションを参照してください。

**注**: データ損失を防止するため、NAインストールディレクトリおよびNAデータベースのすべてのコンテンツをバック アップします。 インストールおよびアップグレードガイド 付録 C: インストールに関するチュートリアル

## Windowsオペレーティングシステム

WindowsプラットフォームでNAをアップグレードするには、次の手順を実行します。

1. リリースパッケージでsetup.exeファイルを見つけてダブルクリックします。

空のコマンドプロンプトウィンドウがただちに開きます。このウィンドウは、インストール中ずっと開いたままにします。

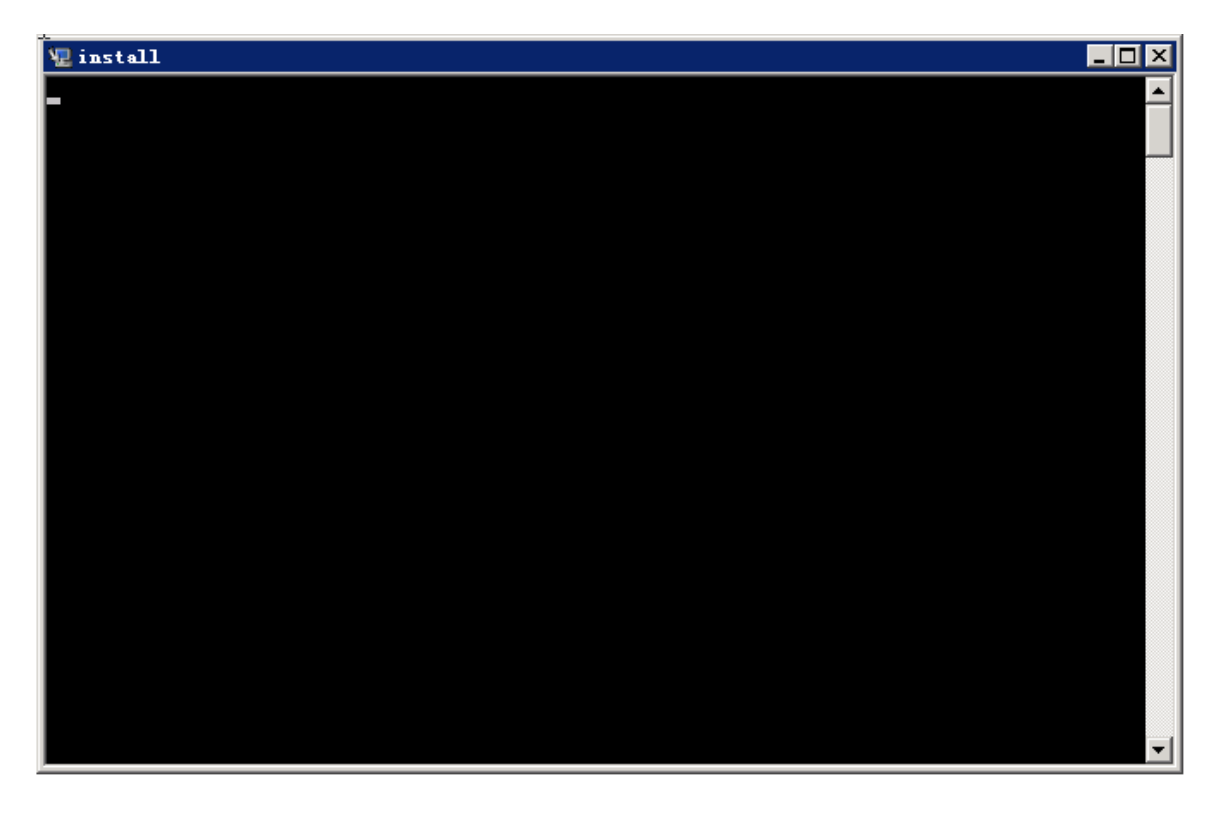

2. [Introduction]ページで概要情報を確認し、[Next]をクリックします。

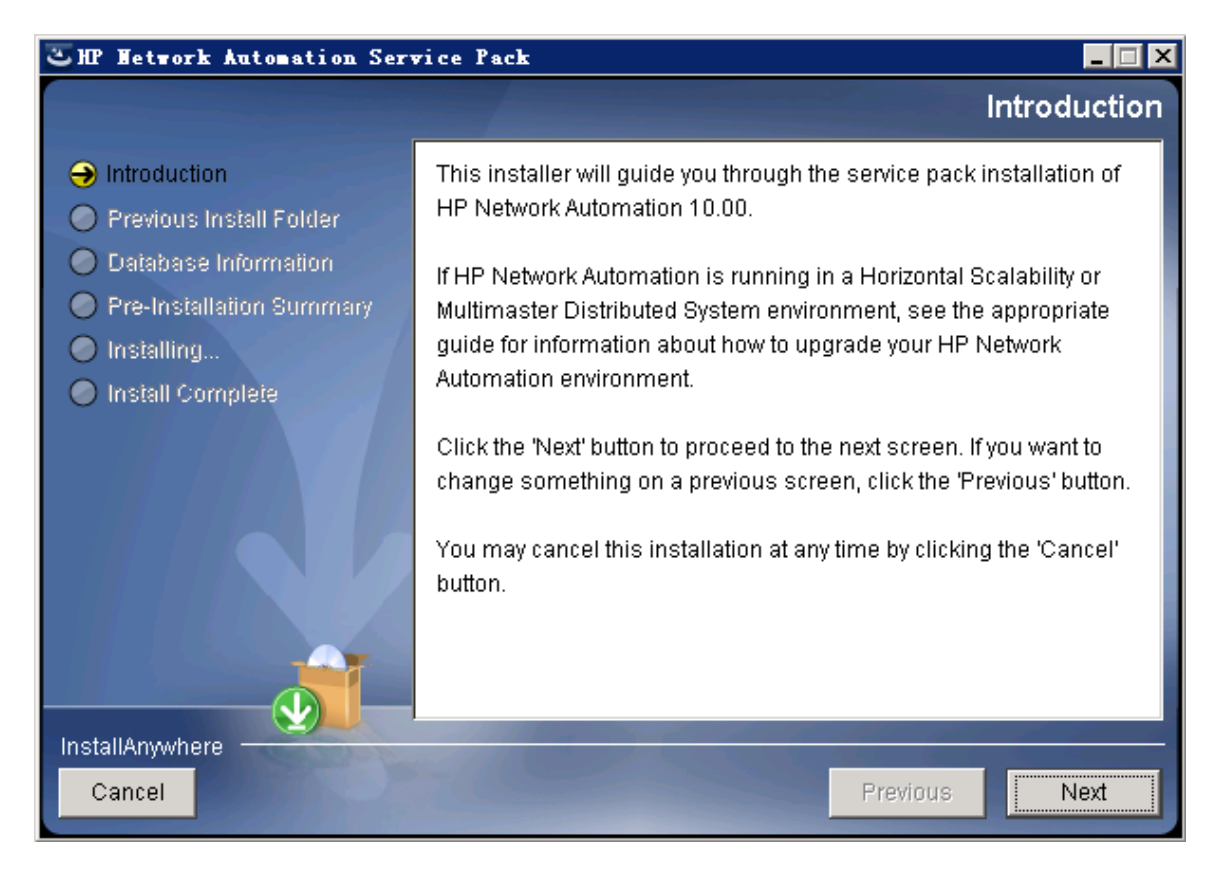

インストールおよびアップグレードガイド 付録 C: インストールに関するチュートリアル

3. [Product License]ページでNA 10.00ライセンスキーのパスを入力します。

注: アップグレード する前に、NA 10.00の新しい恒久 ライセンスキーを取得 する必要 があります。

| こ HP Metwork Automation Service Pack 📃 🔲 🎗                                                                                                    |                                                                                                    |  |
|----------------------------------------------------------------------------------------------------|----------------------------------------------------------------------------------------------------|--|
|                                                                                                    | Product License                                                                                                    |  |
| <ul> <li>Introduction</li> <li>Previous Install Folder</li> <li>Database Information</li> <li>Pre-Installation Summary</li> <li>Installing</li> <li>Install Complete</li> </ul> | You must obtain a new HP Network Automation 10.00 license<br>key before upgrading. Older license keys do not work with HP<br>Network Automation 10.00.<br>If you have a new 10.00 license key, click [Choose] to locate that<br>file. |  |
| Cancel                                                                                                    | Previous                                                                                                    |  |

4. [Stop Services]メッセージボックスで、Service PackインストーラーによってNAサービスが停止されることが示されます。[OK]をクリックします。

| 🛎 HP Wetwork Automation Service Pack                                                                                                   | _ 🗆 X                                                   |
|----------------------------------------------------------------------------------------------------|---------------------------------------------------------|
|                                                                                                    | Product License                                         |
| <ul> <li>Introduction</li> <li>Previous Ir</li> <li>Database</li> <li>Pre-Install</li> <li>Installing.</li> <li>Install Cor</li> </ul> | Vith HP<br>pcate that                                   |
| InstallAnywhere                                                                                                    | Restore Default File     Choose       Previous     Next |

5. [Please Wait]ページで、インストール準備が完了するまで待ちます。

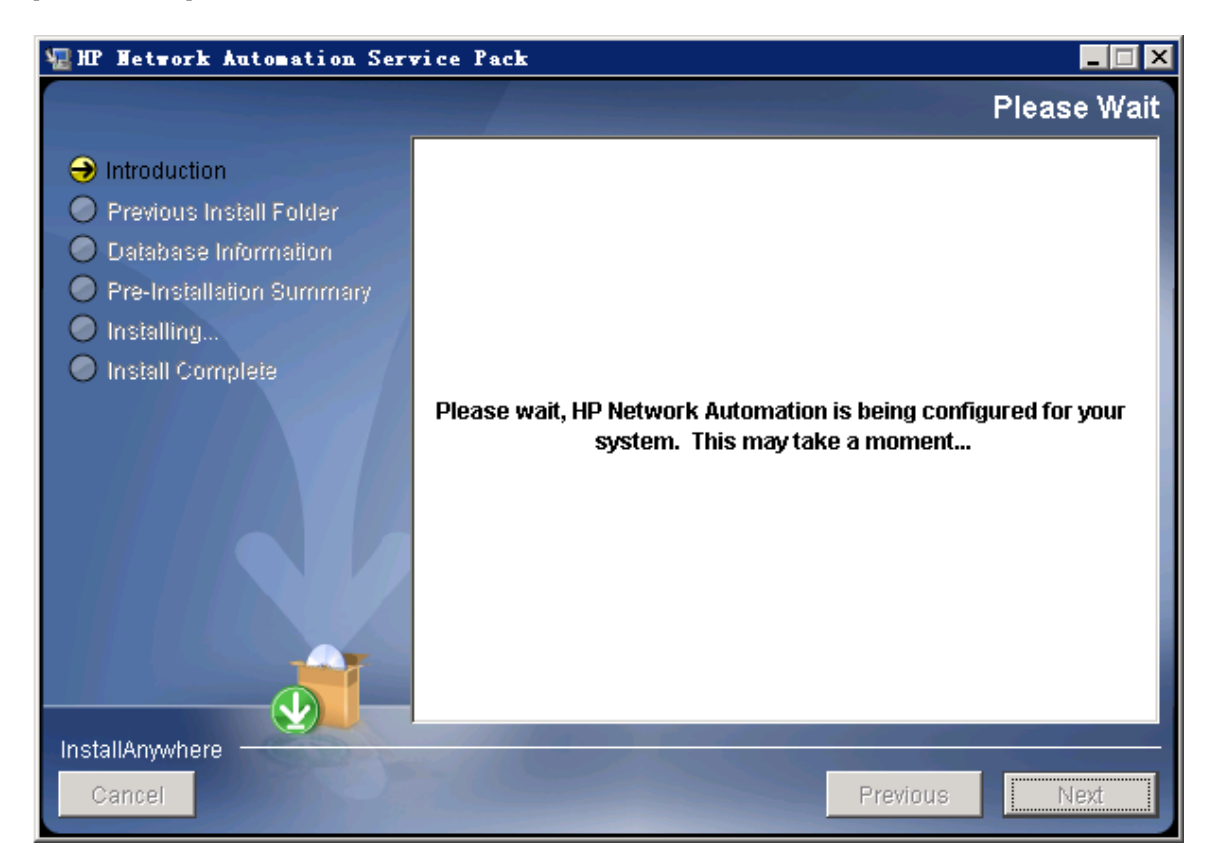

6. [**Backup**]メッセージボックスで、NAファイルシステムおよびNAデータベースをバックアップするように指示されます。これらのバックアップを完了していない場合、この時点で実行します。NAファイルシステムおよびNAデータベースを バックアップした後、[**OK**]をクリックします。

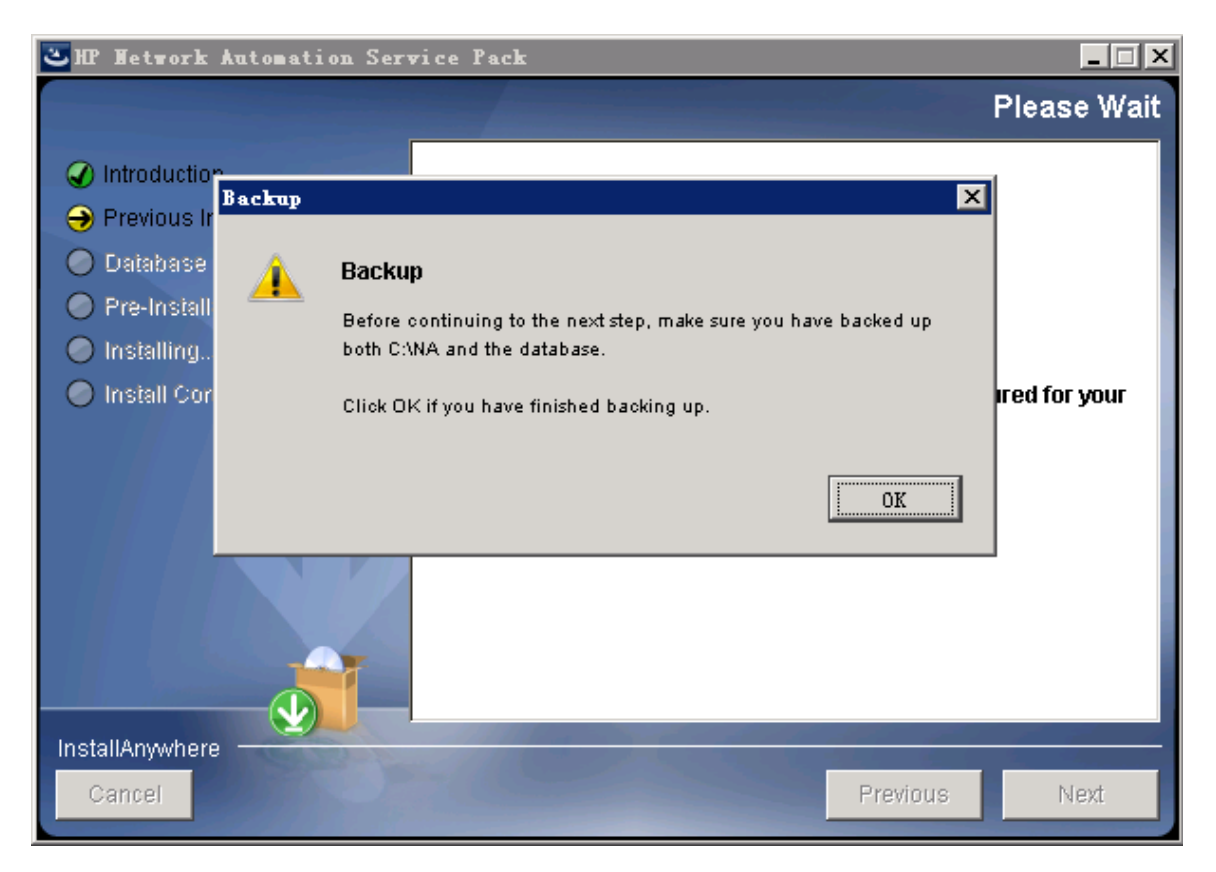

7. [Pre-Installation Summary]ページで情報を確認します。設定を修正するには、[Previous]をクリックします。すべての設定が正しければ、[Install]をクリックします。

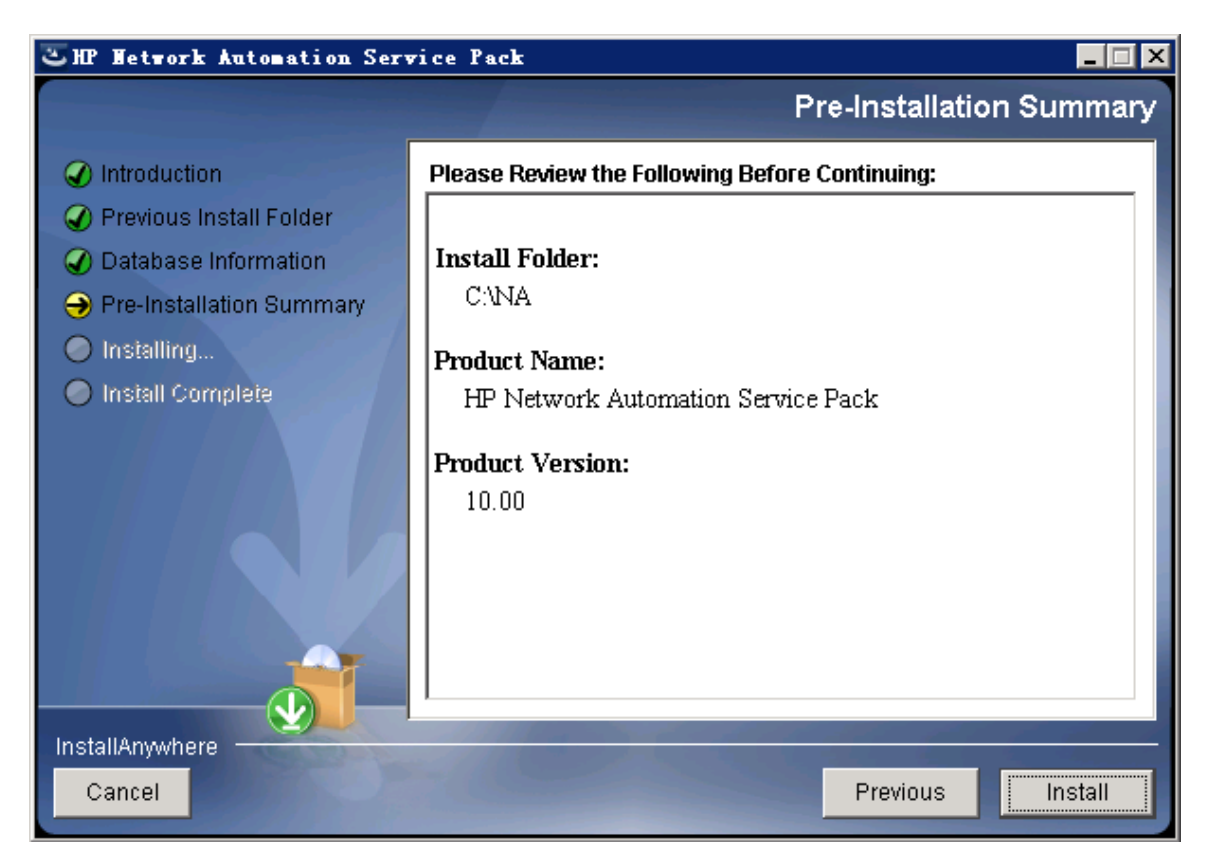

8. [Installing HP Network Automation]ページで、インストールが完了するまで待ちます。

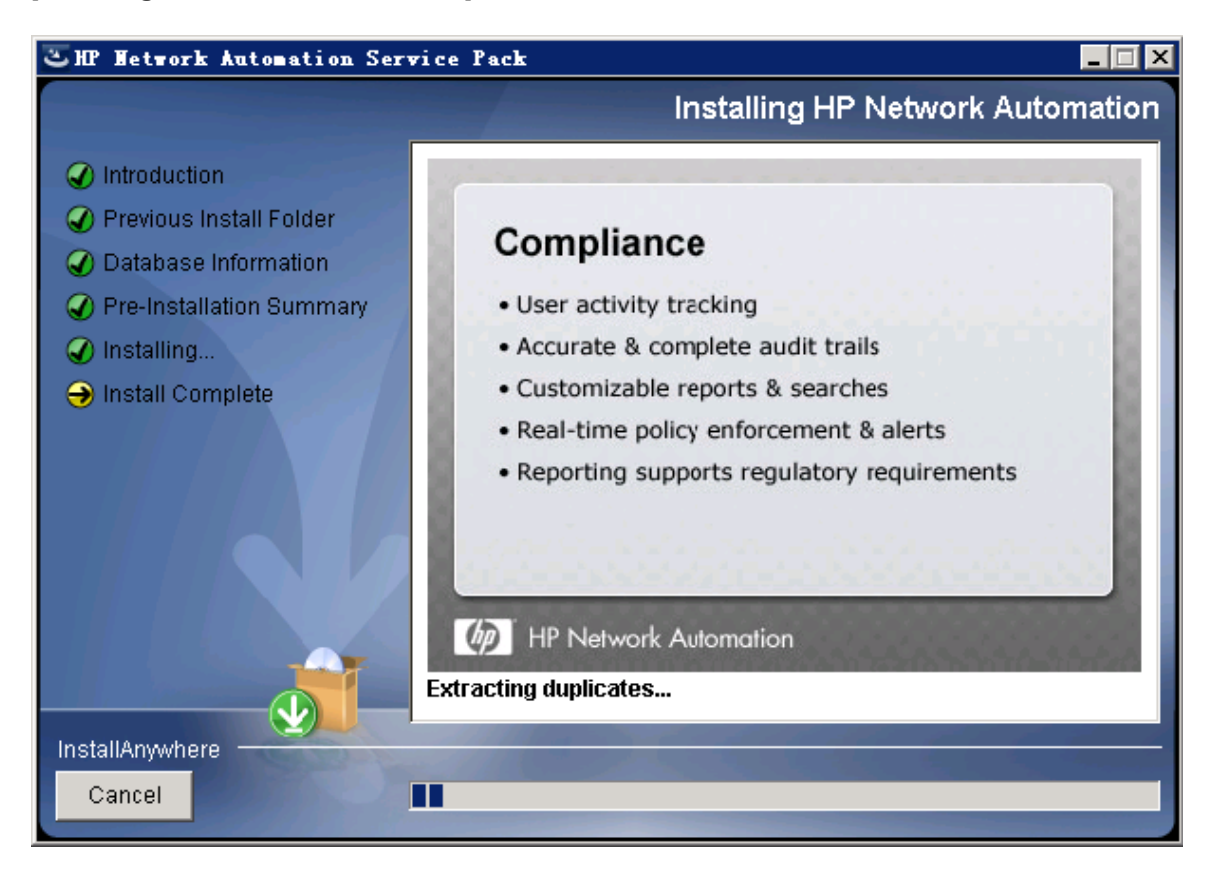

9. (OracleまたはSQL Serverのみ) [Full Text Search]ページで、[Configuration Text]フィールドの全文検索の説明を読みます。 全文検索の構成の詳細については、『NA Administration Guide』を参照してください。 [Next] をクリックします。

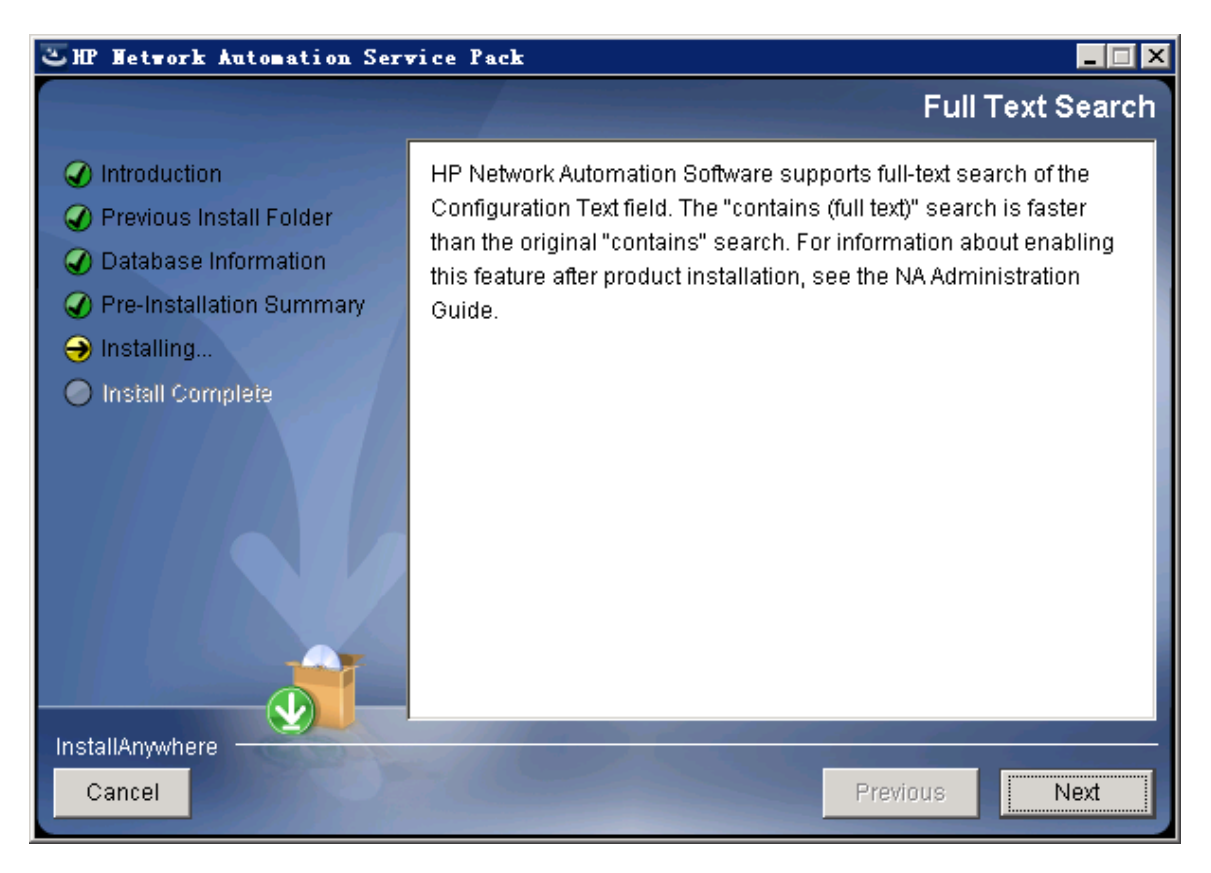

10. (Oracleのみ)[Case-Sensitivity of Text Fields]ページで、ほとんどのテキストフィールドで大文字小文字を区別しない検索を有効にするかどうかを選択します。管理対象デバイスを区別するために大文字小文字を区別している場合、大文字小文字を区別しない検索を有効にしないでください。(製品のインストール後にこの構成を変更するには、『NA Administration Guide』を参照してください)。[Next]をクリックします。

スタンドアロンNAコアまたは水平スケーラビリティ環境では、アップグレード時にこの機能を有効にできます。

注意:マルチマスタ分散システム環境では、NAのアップグレード時に大文字小文字を区別しない検索を 有効にしないでください。NAのアップグレード後の全文検索の有効化の詳細については、『NA Administration Guide』を参照してください。

| CHP Network Automation                                                                                                    | _ [] ×                                                                                                    |
|----------------------------------------------------------------------------------------------------|----------------------------------------------------------------------------------------------------|
|                                                                                                    | Case-Sensitivity of Text Fields                                                                                                    |
| <ul> <li>Introduction</li> <li>Choose Install Set</li> <li>Choose Install Folder</li> <li>Database Settings</li> <li>Configure</li> <li>Choose Shortcut Folder</li> <li>Pre-Installation Summary</li> <li>Installing</li> <li>Database installation</li> <li>Configure Database</li> <li>Configure Client</li> <li>Install Complete</li> </ul> | HP Network Automation software can search most text fields on either a case-sensitive or case-insensitive basis. If your organization uses case-sensitivity to distinguish managed devices, do not enable case-insensitivity. To change this configuration after product installation, see the NA Administration Guide. Do you want to enable case-insensitive search? |
| Cancel                                                                                                    | Previous                                                                                                    |

11. [Upgrading Database]ページで、データベーススキーマのアップグレードが完了するまで待ちます。

12. [HP Network Automation]メッセージボックスで、Service PackインストーラーによってNAサービスが開始されることが示されます。インストールが完了するまで待ちます。

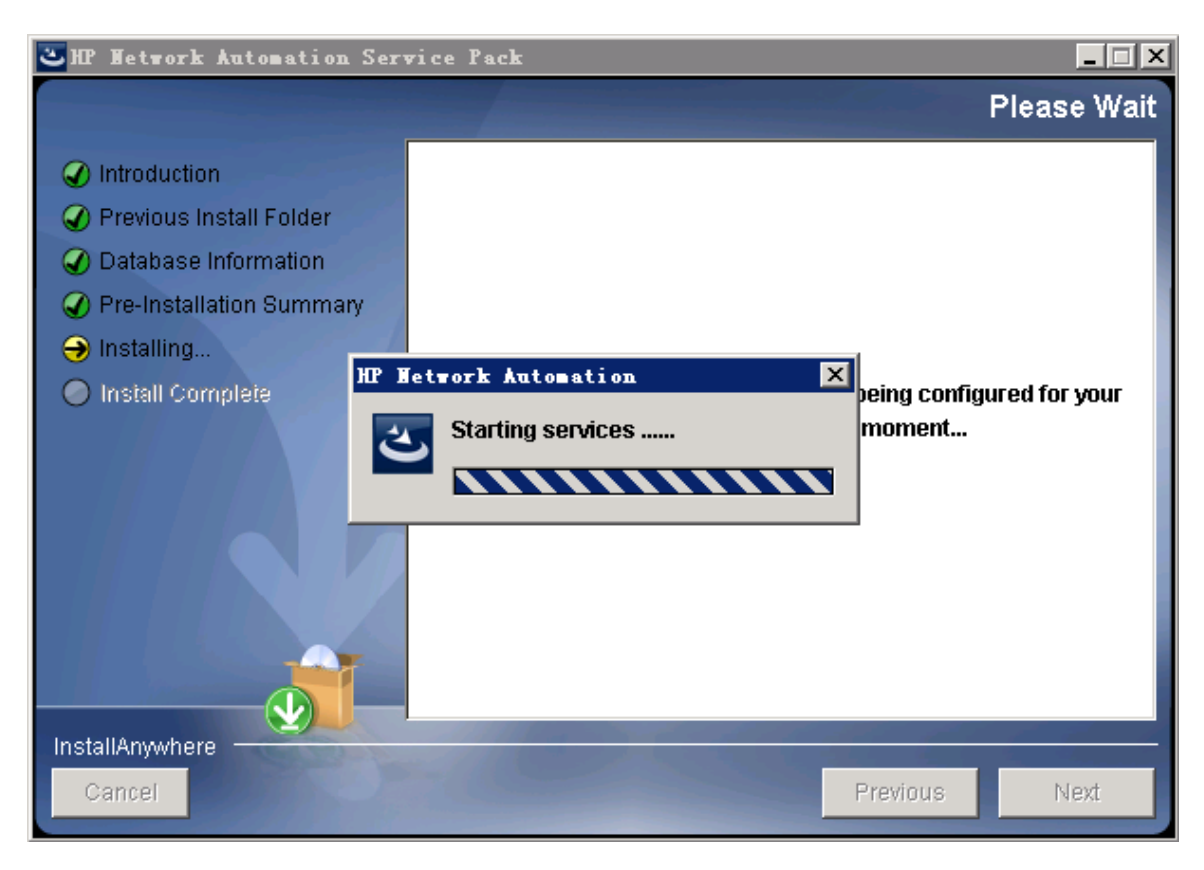

13. [HP Live Network]メッセージボックスで、HP Live Networkに関する情報を確認します。NAコアサーバをインター ネットに接続している場合、HP Live Networkを使用して、無料のNAドライバンパックの更新とサブスクリプション ベースのネットワークセキュリティおよびコンプライアンスの更新を受け取ることができます。[OK]をクリックします。

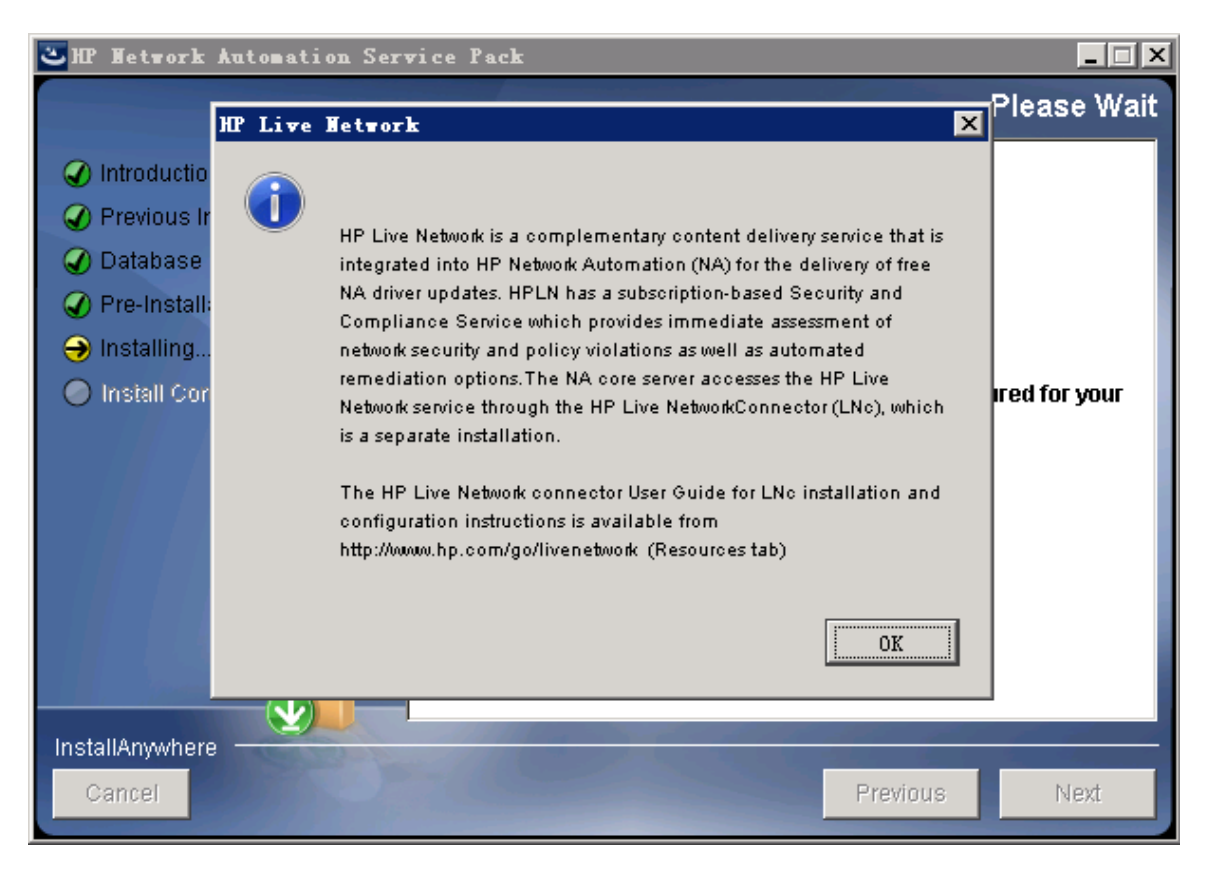

14. [Install Complete]ページで[Done]をクリックします。

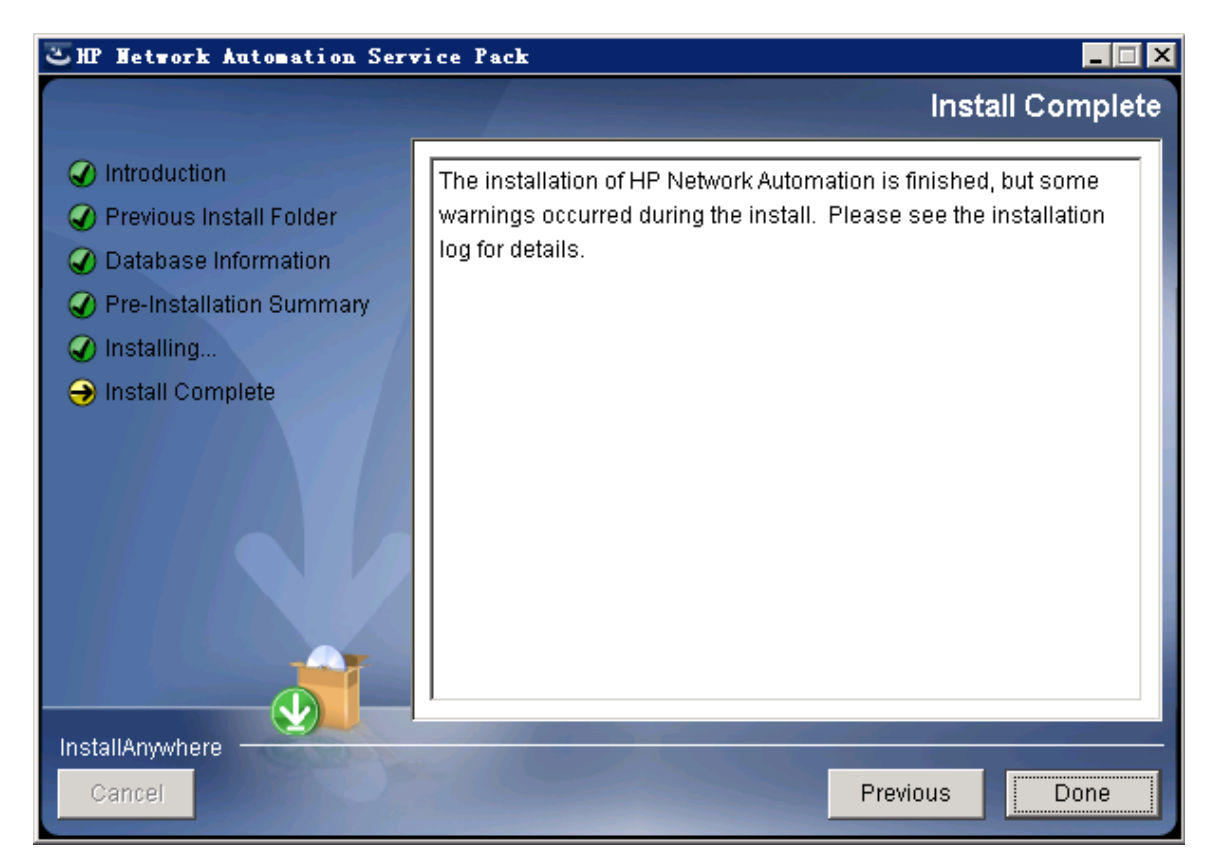

インストールおよびアップグレードガイド 付録C: インストールに関するチュートリアル

## Linuxオペレーティングシステム

LinuxプラットフォームでNAをアップグレードするには、次の手順を実行します。

1. リリースパッケージでsetup.binファイルを見つけ、コマンドラインから実行します。

インストーラーの[Introduction]セクションが表示されます。

| Preparing to install                                                                                                    |  |  |
|----------------------------------------------------------------------------------------------------|--|--|
| Extracting the JRE from the installer archive                                                                                                    |  |  |
| Inpacking the JRE                                                                                                    |  |  |
| extracting the installation resources from the installer archive                                                                                                 |  |  |
| configuring the installer for this system's environment                                                                                                    |  |  |
| aunching installer                                                                                                    |  |  |
| IP Network Automation (created with InstallAnywhere)                                                                                                    |  |  |
| Preparing CONSOLE Mode Installation                                                                                                    |  |  |
| Introduction                                                                                                    |  |  |
|                                                                                                    |  |  |
| This installer will guide you through the service pack installation of HP<br>Wetwork Automation 10.00.<br>Yow to upgrade your HP Network Automation environment. |  |  |
| espond to each prompt to proceed to the next step in the installation. If you<br>want to change something on a previous step, type 'back'.                       |  |  |
| You may cancel this installation at any time by typing 'quit'.                                                                                                   |  |  |
| PRESS <enter> TO CONTINUE:</enter>                                                                                                    |  |  |

インストール中に「back」と入力してEnterキーを押すと前のステップに戻り、「quit」と入力してEnterキーを押すと インストーラーが終了します。

インストールプロセスを続行するにはEnterキーを押します。

2. [Product License]セクションでNA10.00ライセンスキーのパスを入力します。

注: アップグレードする前に、NA 10.00の新しい恒久ライセンスキーを取得する必要があります。

You must obtain a new HP Network Automation 10.00 license key before upgrading. Older license keys do not work with HP Network Automation 10.00. If you have a new 10.00 license key, you can enter it now. If you do not have a 10.00 license key, type 'cancel' and press Enter to exit and re-run this installer after obtaining a valid 10.00 license key.

Please Provide Full Path and Filename to License File: (DEFAULT: ):

3. [Stop Services]セクションで、Service PackインストーラーによってNAサービスが停止されることが示されま す。Enterキーを押します。

| Stop Services                      |
|------------------------------------|
|                                    |
|                                    |
| Services are going to be stopped.  |
| This may take up to a few minutes  |
| This way take up to a rew minutes. |
| PRESS <enter> TO CONTINUE:</enter> |

 [Backup]セクションで、NAファイルシステムおよびNAデータベースをバックアップするように指示されます。これらの バックアップを完了していない場合、この時点で実行します。NAファイルシステムおよびNAデータベースをバック アップした後、Enterキーを押します。

Before continuing to the next step, make sure you have backed up both /opt/NA and the database.

Select OK if you have finished backing up.

PRESS <ENTER> TO ACCEPT THE FOLLOWING (OK):

5. [Pre-Installation Summary]セクションで情報を確認し、Enterキーを押します。

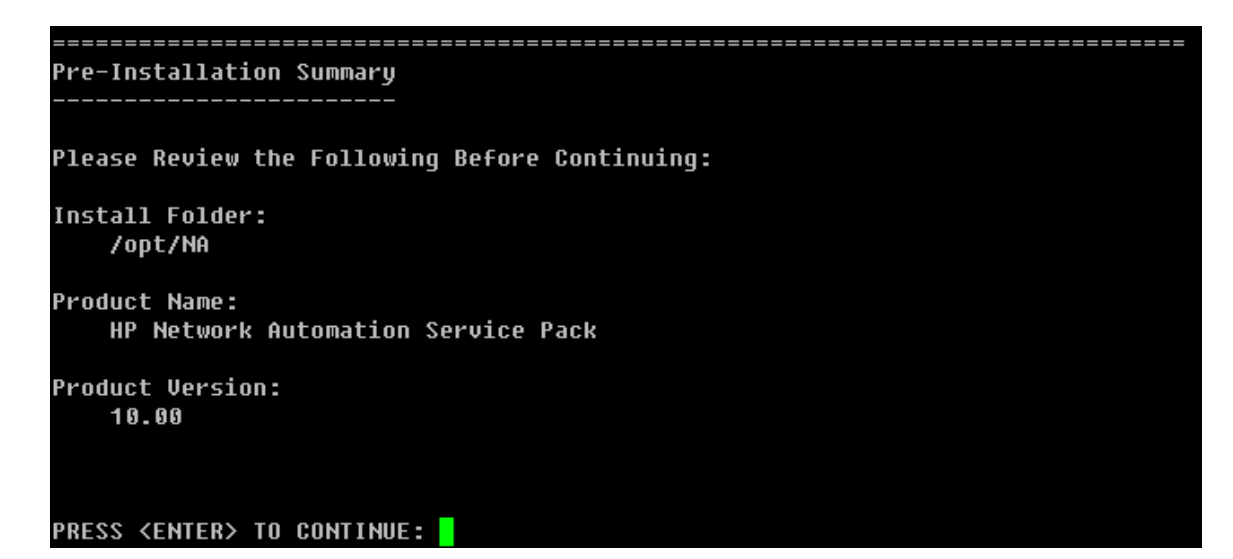

6. [Installing...]および[Setting up Environments...]セクションで、インストールが完了するまで待ち ます。

| Installing                              |
|-----------------------------------------|
|                                         |
| [====================================== |
| [                                       |
|                                         |
|                                         |
|                                         |
| Setting up Environments                 |
|                                         |
|                                         |
| This may take up to a few minutes.      |
|                                         |
|                                         |

7. (OracleまたはSQL Serverのみ) [Full Text Search]セクションで、[Configuration Text]フィールドの全文検索の説明を読みます。全文検索の構成の詳細については、『NA Administration Guide』を参照してください。 [Next]をクリックします。

-----Full Text Search

HP Network Automation Software supports full-text search of the Configuration Text field. The "contains (full text)" search is faster than the original "contains" search. For information about enabling this feature after product installation, see the NA Administration Guide.

PRESS <ENTER> TO CONTINUE:

8. (Oracleのみ)[Case-Sensitivity of Text Fields]セクションで、ほとんどのテキストフィールドで大文字 小文字を区別しない検索を有効にするかどうかを選択します。管理対象デバイスを区別するために大文字小 文字を区別している場合、大文字小文字を区別しない検索を有効にしないでください。(製品のインストール 後にこの構成を変更するには、『NA Administration Guide』を参照してください)。[Next]をクリックします。

スタンドアロンNAコアまたは水平スケーラビリティ環境では、アップグレード時にこの機能を有効にできます。

注意:マルチマスタ分散システム環境では、NAのアップグレード時に大文字小文字を区別しない検索を 有効にしないでください。NAのアップグレード後の全文検索の有効化の詳細については、『NA Administration Guide』を参照してください。

Case-Sensitivity of Text Fields

HP Network Automation software can search most text fields on either a case-sensit ive or case-insensitive basis. If your organization uses case-sensitivity to disti nguish managed devices, do not enable case-insensitivity. To change this configura tion after product installation, see the NA Administration Guide. Do you want to enable case-insensitive search?

1- No ->2- Yes

ENTER THE NUMBER FOR YOUR CHOICE, OR PRESS <ENTER> TO ACCEPT THE DEFAULT::

9. [Upgrading Database]セクションで、データベーススキーマのアップグレードが完了するまで待ちます。

10. [Starting Services]セクションで、Service PackインストーラーによってNAサービスが開始されることが示され ます。インストールが完了するまで待ちます。

11. [HP Live Network]セクションで、HP Live Networkに関する情報を確認します。[HP Live Network]メッセージボックスで、HP Live Networkに関する情報を確認します。NAコアサーバをインターネットに接続している場合、HP Live Networkを使用して、無料のNAドライバンペックの更新とサブスクリプションベースのネットワークセキュリティおよびコンプライアンスの更新を受け取ることができます。Enterキーを押します。

HP Live Network is a complementary content delivery service that is integrated into HP Network Automation (NA) for the delivery of free NA driver updates. HPLN has a subscription-based Security and Compliance Service which provides immediate assessment of network security and policy violations as well as automated remediation options.The NA core server accesses the HP Live Network service through the HP Live NetworkConnector (LNc), which is a separate installation.

The HP Live Network connector User Guide for LNc installation and configuration instructions is available from http://www.hp.com/go/livenetwork (Resources tab)

PRESS <ENTER> TO CONTINUE:

12. [Installation Complete]セクションでNAルートディレクトリの場所をメモし、Enterキーを押します。

Congratulations. HP Network Automation Service Pack 10.00 has been successfully installed to:

/opt/NA

## お客様からのご意見、ご感想をお待ちしていま す。

本ドキュメントについてのご意見、ご感想については、電子メールでドキュメント制作チームまでご連絡ください。この システムで電子メールクライアントが設定されていれば、このリンクをクリックすることで、以下の情報が件名に記入さ れた電子メールウィンドウが開きます。

Feedback on インストールおよびアップグレードガイド, 2014年7月 (Network Automationソフトウェア 10.00)

本文にご意見、ご感想を記入の上、[送信]をクリックしてください。

電子メールクライアントが利用できない場合は、上記の情報をコピーしてWebメールクライアントの新規メッセージに 貼り付け、ovdoc-nsm@hp.com宛にお送りください。